# PMEUCM DTM

## Installation Manual

This manual covers the PMEUCM DTM development and installation procedures.

Effective: August 11, 2017

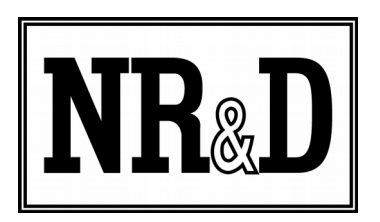

Niobrara Research & Development Corporation P.O. Box 3418 Joplin, MO 64803 USA

Telephone: (800) 235-6723 or (417) 624-8918 Facsimile: (417) 624-8920 http://www.niobrara.com All trademarks and registered trademarks are the property of their respective owners. Subject to change without notice.

© Niobrara Research & Development Corporation 2017. All Rights Reserved.

## Contents

| 1 | Introduction                                            | 7  |
|---|---------------------------------------------------------|----|
| 2 | DIO Overview                                            | 9  |
|   | CPU DIO Limitations                                     | 10 |
|   | DIO Connection Limits                                   | 10 |
|   | DIO Byte Count Limits                                   | 10 |
|   | NOC DIO                                                 | 12 |
|   | Hot Standby Implications                                | 12 |
|   | Inputs Not Bumpless                                     | 12 |
|   | Outputs are Bumpless                                    | 12 |
|   | Remote Rack Mounting Only                               | 12 |
| 3 | SE PME DTM Library                                      | 13 |
|   | Installation                                            | 14 |
| 4 | Adding the PMEUCM to Unity Pro                          | 19 |
|   | Adding the PMEUCM to Unity Hardware Catalog Manager     | 20 |
| 5 | Designing the TXT File                                  | 25 |
|   | Header Information                                      | 26 |
|   | Assembly Information                                    | 27 |
|   | Rules for assemblyID                                    | 27 |
|   | Rules for assemblyPath                                  | 27 |
|   | Rules for RPI                                           | 28 |
|   | Example assemblyPath for single Ethernet/IP half-duplex | 29 |
|   | Example assemblyPath for single Ethernet/IP full-duplex | 30 |
|   | Example assemblyPath for dual Ethernet/IP full-duplex   | 31 |
|   | Language Tags Rules                                     | 32 |
|   | Examples of Language tagnames                           | 32 |
|   | Input Data                                              | 32 |
|   | Rules for Input Data                                    | 32 |
|   | Input Data Tagnames (Required)                          | 34 |
|   | Input Data Tagnames (Optional)                          | 35 |
|   | Output Data                                             | 36 |
|   | Output Data Tagnames (Required)                         | 36 |
|   | Output Data Tagnames (Optional)                         | 37 |
|   | Configuration Data                                      | 37 |
|   | Automatic Incremental Variables                         | 37 |

|   | VarLoopStart, x, y                    | 37  |
|---|---------------------------------------|-----|
|   | VarName                               | 38  |
|   | VarLoopEnd                            | 38  |
| 6 | NRD PTK DTM UTIL                      | 39  |
|   | Editing the .TXT file                 | 39  |
|   | Start Notepad                         | 39  |
|   | Open the file                         | 40  |
|   | Open the NRD DTM Tool                 | 42  |
|   | Installing a new file                 | 42  |
|   | Making Changes to a File              | 46  |
|   | Removing an Entry                     | 49  |
|   | Restore after DTM Upgrade             | 50  |
|   | Rebuild .txt from Unity Pro .xys      | 50  |
| 7 | QLOAD the Example1 UCM Application    | 57  |
|   | Determine the Installed Application   | 57  |
|   | Halting a running Application         | 58  |
|   | Erasing the Installed Application     | 58  |
|   | Factory Default                       | 59  |
|   | QLOAD Example1.qcc                    | 60  |
| 8 | Unity Pro Operations                  | 63  |
|   | New Project                           | 63  |
|   | DTM Hardware Catalog Update           | 69  |
|   | Unity Variables                       | 77  |
|   | Steps for Modifying the Installed DTM | 83  |
|   | Link the DTM to the PMEUCM Hardware   | 83  |
|   | Build All                             | 86  |
|   | Transfer Project to PLC               | 87  |
|   | PLC Set Address                       | 87  |
|   | PLC Connect                           | 88  |
|   | Transfer Project to PLC               | 89  |
|   | Transfer to FDR Server                | 91  |
|   | Cycle Power on the PMEUCM             | 92  |
| 9 | Using Example1                        | 95  |
|   | LED Panel                             | 95  |
|   | PTK Board Controlled Lights           | 95  |
|   | UCM OS Controlled Lights              | 96  |
|   | USER Controlled Lights                | 96  |
|   | Example code for blinking lights      | 97  |
|   | LCD and Joystick Operation            | 98  |
|   | Backlight                             | 99  |
|   | Menus                                 | 99  |
|   | Data Echo Config                      | 99  |
|   | PLCOUT Data                           | 99  |
|   | PLCIN Data                            | 101 |

| Modbus Registers |     |
|------------------|-----|
| Modbus 6x Files  | 109 |

## 1 Introduction

The Niobrara PMEUCM is a user programmable communication card for the Schneider Electric x80 PAC platform. It is capable of running a custom application for performing communication translations between serial and/or Ethernet protocols for the Modicon M580 Automation platform. The exchange of data between the M580 PAC and the PMEUCM across the Ethernet bacplane is controlled by a DTM. This document provides on overview of the UCM DTM development process and installation procedure.

DTM stands for Device Type Manager. DTMs are special files that provide information concerning the configuration and operation of some sort of 'field device'. Typical field devices may be motor drives, electric meters, or the PMEUCM.

DTMs are used with a software package called a FDT (Field Device Tool). Unity Pro includes a built-in FDT. DTMs are installed into the FDT (Unity Pro) and then used to configure the remote device. The DTMs conform to a standard so field devices from different vendors may all be configured within a single FDT.

The M580 PAC relies heavily on DTMs. Many of the Schneider-Electic x80 cards use DTMs for their configuration. All CAPP member x80 cards (like the PMEUCM) use a DTM to tell the M580 which variables are exchanged with the card, static and dynamic configuration, etc.

The PMEUCM is different from other x80 cards because it does not use just a single DTM. Products like the SCAIME PMESWT0100 have a single DTM that uniquely defines all configuration aspects of the card. The PMEUCM is 'user programmable' which means that the data structure that needs to be exchanged with the M580 will be dependent upon the 'user program'.

A customer may have a PMEUCM application that communicates with an inkjet printer. This program may need to exchange data like a string for the label, commands to start/stop printing, feedback about ink levels. A specific DTM for this application will be needed.

A different customer may have a PMEUCM application that communicates with an automotive dynamometer. This application would require variables like wheel speed,

power, start/stop/coast, etc. Obviously, this application needs a different DTM than the printer app.

Developing a custom DTM for each PMEUCM application would be cost prohibitive. Fortunately, Unity Pro includes a 'Generic PTK DTM' which allows a specific type of XML (DDXML) file to be imported into the Unity Pro package and be used as a DTM.

Building one of these DDXML files by hand is tedious, so Niobrara has developed a utility that will generate a proper DDXML file from a simple comma separated text file (.txt) and automatically installs it into the location required by Unity Pro. A simple update of the DTM Hardware Catalog inside Unity Pro is all that is needed to bring a custom PMEUCM DTM to the M580.

## 2 DIO Overview

All PME devices operate as an Ethernet/IP DIO device to the M580 CPU. This means that the I/O data communication between the M580 CPU and the PMEUCM is done by means of an Ethernet/IP data exchange across the backplane.

When the PMEUCM located in the CPU rack, this data exchange happens completely across the Ethernet backplane between the CPU and the PMEUCM backplane interface.

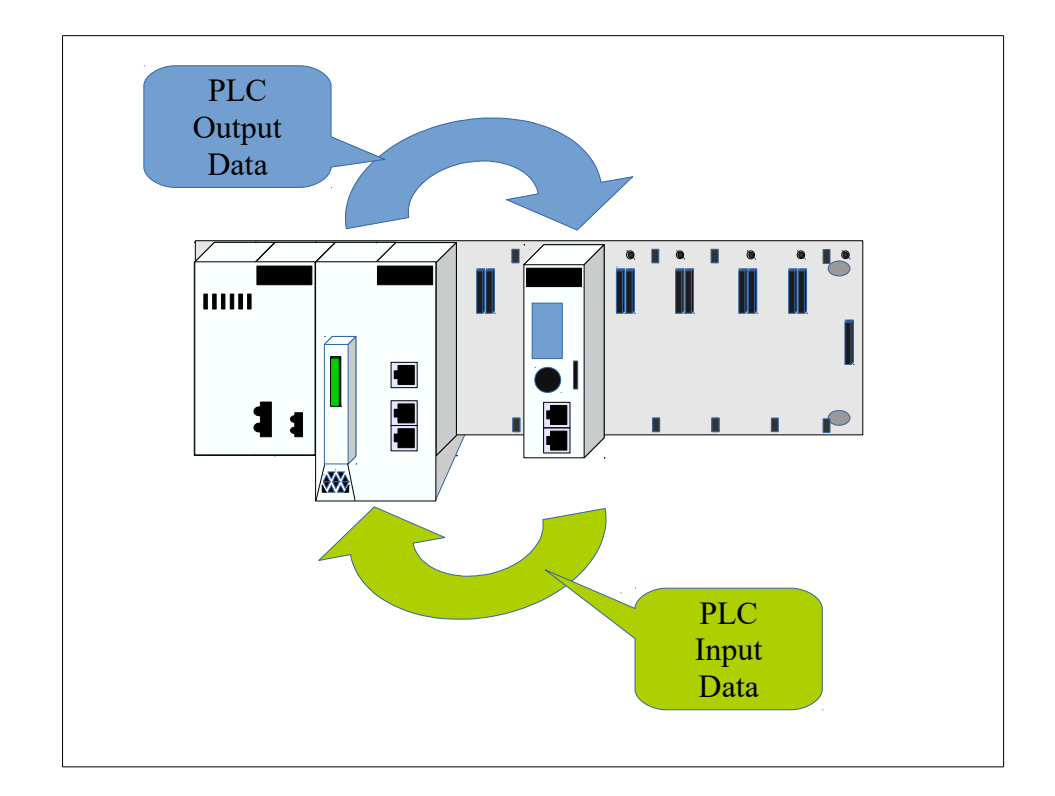

In the case of the PMEUCM located in an eRIO rack, the exchange happens across the RIO ring from the CPU through the CRA and across the Ethernet backplane to the PMEUCM backplane interface.

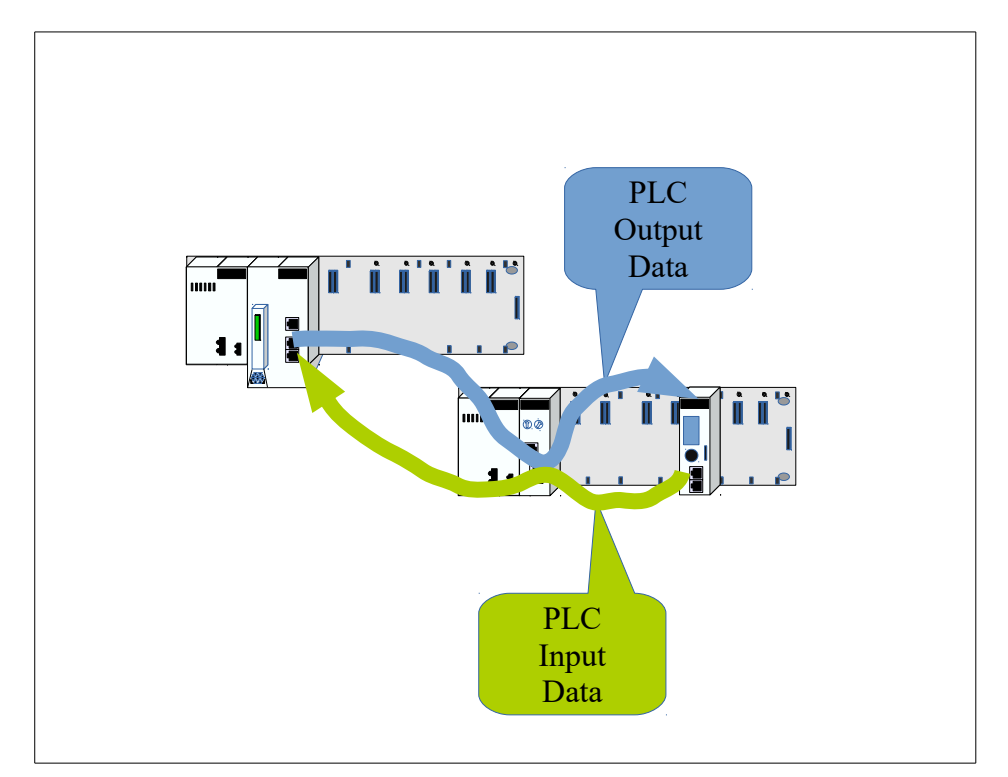

Each Ethernet/IP message from the CPU is transported via the RIO ring, through the CRA, and across the Ethernet backplane to the PMEUCM.

The update time of the I/O Data between the CPU and PMEUCM is controlled by the Request Packet Interval (RPI) The RPI is typically 10mS and may be adjusted using the DTM of the PMEUCM.

## **CPU DIO Limitations**

There are several limiting factors concerning DIO use with the M580 PLC. The two most common limits are the number of device connections and the number of bytes exchanged.

### **DIO Connection Limits**

The different M580 CPU models feature limits on the number of Ethernet/IP (EIP) connections, Modbus/TCP (MB) connections and combined EIP+MB connections. Table 2.1 shows the connection limits for M580 CPUs.

### **DIO Byte Count Limits**

Along with limitations on the number of possible DIO devices that may be connected to a single M580 CPU, there are limits on the total amount of bytes of data exchanged.

The actual limiting factor will usually be the total number of PLC Input or Output

bytes used by the DIO. Exceeding the PLC's limit on any of these items will result in a failure to build the proposed system inside Unity Pro.

Table 2.1: CPU DIO Limits

| CPU        | Max<br>EIP<br>DIO | Max<br>Modbus<br>DIO | Max<br>DIO<br>EIP+MB | Total<br>Bytes<br>DIO<br>INPUT | Total<br>Bytes<br>DIO<br>OUTPUT |
|------------|-------------------|----------------------|----------------------|--------------------------------|---------------------------------|
| BMEP581020 | 64                | 64                   | 64                   | 2048                           | 2048                            |
| BMEP582020 | 128               | 128                  | 128                  | 4096                           | 4096                            |
| BMEP582040 | 64                | 64                   | 64                   | 2048                           | 2048                            |
| BMEP583020 | 128               | 128                  | 128                  | 4096                           | 4096                            |
| BMEP583040 | 64                | 64                   | 64                   | 2048                           | 2048                            |
| BMEP584020 | 128               | 128                  | 128                  | 8192                           | 8192                            |
| BMEP584040 | 64                | 64                   | 64                   | 2048                           | 2048                            |
| BMEP585040 | 64                | 64                   | 64                   | 2048                           | 2048                            |
| BMEP586040 | 64                | 64                   | 64                   | 2048                           | 2048                            |

For example, the SCAIME PMESWT0100 Weighing module's DTM configures 118 bytes of PLC input data and 32 bytes of PLC output data per card. The maximum number of PMESWT0100 cards that may be installed in a 581020 CPU is limited to 17 cards. This is because having 18 cards would exceed the maximum allowed number of DIO input bytes for the CPU.

18 modules x 118 bytes/module = 2124 bytes

The PMEUCM setup includes several simple example applications with DTM files. EXAMPLE6 includes 1960 bytes of PLC inputs and 1960 bytes of PLC outputs. A 581020 CPU would not be able to include a both the SCAIME PMESWT0100 card and a PMEUCM running EXAMPLE6.

118 (SWT bytes) + 1960 (UCM bytes) = 2078 bytes total

A 582020 CPU would need to be used because it has 4096 bytes available for DIO.

Notice that the byte limitation includes all DIO connections from the CPU.

PME modules + Modbus/TCP slaves + Ethernet/IP slaves

Consider a 584040 CPU that is scanning 30 Holding Registers from each of 15 Modbus/TCP electric meters. This action uses 900 bytes of the 2048 PLC inputs available.

```
(15 slaves) x (30 register/slave) x (2 bytes/register) = 900 bytes total
```

This PLC would then be able to include 9 PMESWT0100 weighing modules.

PMEUCM DTM Manual

2 DIO Overview 11

2048 - 900 = (1148 available bytes) / (118 byes/module) = 9.73 modules

## NOC DIO

One option to consider when running into DIO byte count restrictions would be to move some of the DIO to an BMENOC3\*1 module. The NOC is capable of controlling its own DIO on its own Ethernet ports. The eNOC Ethernet backplane must be enabled for the DIO to function.

## Hot Standby Implications

The PMEUCM may be used in M580 Hot Standby systems (HSBY) remote Ethernet rack.

### **Inputs Not Bumpless**

Like most DIO connections, the PLC Input data from a PME module is not "bumpless" during a transfer from Secondary to the new Primary. The Ethernet/IP connections will be closed and the module "Freshness" will drop to 0 during during the transfer. The data may not be available for several PLC scans after the transfer as the Ethernet/IP connections are re-established.

### **Outputs Not Bumpless**

The PMEUCM will mark the PLC offline when the transfer occurs.

### **Remote Rack Mounting Only**

The PMEUCM may only be used in a remote Ethernet rack in a M580 HSBY system. The PMEUCM may not be mounted in either HSBY CPU rack.

## 3 SE PME DTM Library

The latest version of Schneider Electric's PME DTM Library must be installed before attempting to use the PMEUCM. The PMEUCM requires many newly added features to the PME DTM.

The latest version is available at Niobrara's web site:

http://www.niobrara.com/programs/PME\_DTM\_Library\_SETUP\_1\_0\_30.EXE

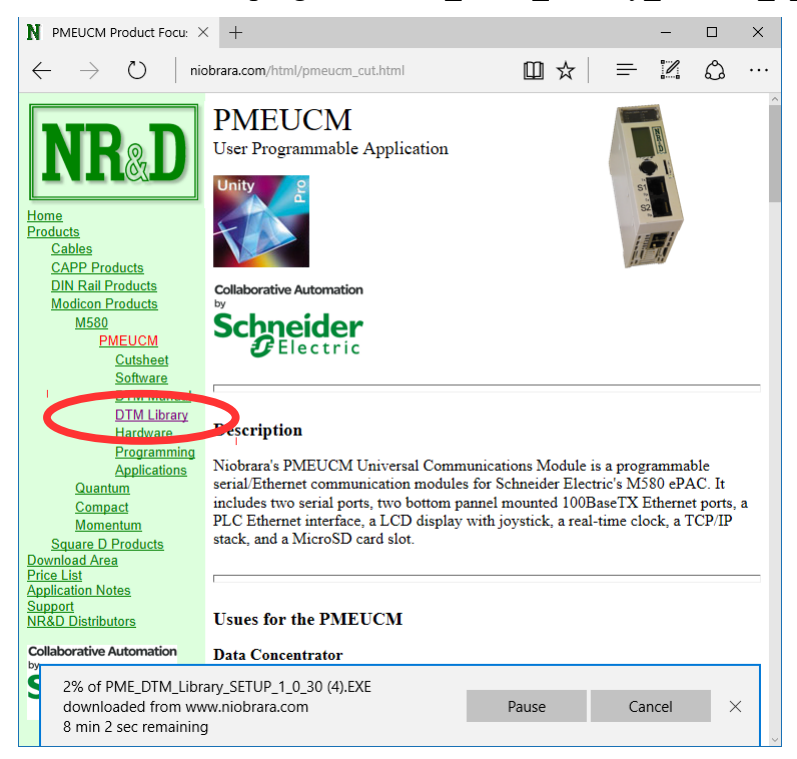

## Installation

NOTE: Unity Pro must be closed before installing the PME DTM Library.

**NOTE:** Unity Pro V11.1 and V12.0 are shipped with an older version of the PME\_DTM\_Library already installed. The installed version must be updated to allow the PMEUCM0302 to operate properly.

NOTE: Installing a new version of the PME\_DTM\_LIBRARY will remove all currently installed DDXML files from the repository.

Use the File>Restore feature of the NRDPTKDDXMLUTIL program to recover the previously installed DTMs.

NOTE: This example shows version 1.0.30. The actual file downloaded may not be this version but the procedure is the same.

After downloading the PME\_DTM\_Library\_SETUP\_1\_0\_30.EXE file, run it to begin the installation.

| 🧬 PME_DTM_Library_SETUP Setup: Installation Fo —                  |                    |
|-------------------------------------------------------------------|--------------------|
| This will install the Schneider PME DTM Library on your directory | computer. Choose a |
| Destination Folder                                                |                    |
| C: Wiobrara                                                       | Browse             |
| Space required: 29.0MB<br>Space available: 688.5GB                |                    |
| Cancel Nullsoft Install System v2,46                              | Install            |
|                                                                   |                    |

The self extractor will install the setup files into the <u>c:\Niobrara</u>\ folder and automatically start the S-E installation wizard.

| 📕 🐙 PME DTM Library SET     | TUP Setup: Completed — 🗆 🗙                                                                                                    |
|-----------------------------|----------------------------------------------------------------------------------------------------|
|                             |                                                                                                    |
| Show details                |                                                                                                    |
|                             |                                                                                                    |
|                             |                                                                                                    |
|                             |                                                                                                    |
|                             |                                                                                                    |
| Cancel Nullsoft             | Install System v2,46 < <u>B</u> ack <b>Close</b>                                                                                                    |
|                             |                                                                                                    |
| Schneider Electric PME DI   | M Library - 1.0.30                                                                                                    |
|                             | Walcome to the Installation Wizzud for Eshneider                                                                                                    |
|                             | Welcome to the Installation Wizard for Schneider<br>Electric PME DTM Library                                                                                                    |
|                             | Welcome to the Installation Wizard for Schneider<br>Electric PME DTM Library<br>The Installation Wizard will allow you to modify, repair, or                                                                                                    |
|                             | Welcome to the Installation Wizard for Schneider<br>Electric PME DTM Library<br>The Installation Wizard will allow you to modify, repair, or<br>remove Schneider Electric PME DTM Library. To continue, clic<br>Next.                                                                                                    |
|                             | Welcome to the Installation Wizard for Schneider<br>Electric PME DTM Library<br>The Installation Wizard will allow you to modify, repair, or<br>remove Schneider Electric PME DTM Library. To continue, did<br>Next.                                                                                                    |
|                             | Welcome to the Installation Wizard for Schneider<br>Electric PME DTM Library<br>The Installation Wizard will allow you to modify, repair, or<br>remove Schneider Electric PME DTM Library. To continue, did<br>Next.                                                                                                    |
|                             | Welcome to the Installation Wizard for Schneider<br>Electric PME DTM Library<br>The Installation Wizard will allow you to modify, repair, or<br>remove Schneider Electric PME DTM Library. To continue, dic<br>Next.                                                                                                    |
|                             | Welcome to the Installation Wizard for Schneider<br>Electric PME DTM Library<br>The Installation Wizard will allow you to modify, repair, or<br>remove Schneider Electric PME DTM Library. To continue, dic<br>Next.                                                                                                    |
| Schneider                   | Welcome to the Installation Wizard for Schneider<br>Electric PME DTM Library<br>The Installation Wizard will allow you to modify, repair, or<br>remove Schneider Electric PME DTM Library. To continue, dic<br>Next.                                                                                                    |
| Schneider<br>Electric       | Welcome to the Installation Wizard for Schneider<br>Electric PME DTM Library<br>The Installation Wizard will allow you to modify, repair, or<br>remove Schneider Electric PME DTM Library. To continue, clic<br>Next.                                                                                                    |
| <b>Scheider</b><br>Electric | Welcome to the Installation Wizard for Schneider Electric PME DTM Library    The Installation Wizard will allow you to modify, repair, or remove Schneider Electric PME DTM Library. To continue, did Next.                                                                                                    < |

If you have a previous version of the PME DTM Libraray installed, you may be prompted to Repair or Remove the previous installation. Select Repair.

| 🔀 Schneider Ele                 | ctric PME DTM Library - 1.0.30                                                                               | ×                      |
|---------------------------------|----------------------------------------------------------------------------------------------------|------------------------|
| Program Main<br>Modify, repair, | tenance<br>, or remove the program.                                                                          | Schneider<br>GElectric |
|                                 | Repair installation errors in the program. This option fixes corrupt files, shortcuts, and registry entries. | missing or             |
| ○ <u>R</u> emove                | Remove Schneider Electric PME DTM Library from your co                                                       | mputer.                |
|                                 | < <u>B</u> ack <u>N</u> ext >                                                                                | Cancel                 |

When finished a screen like the following should be displayed.

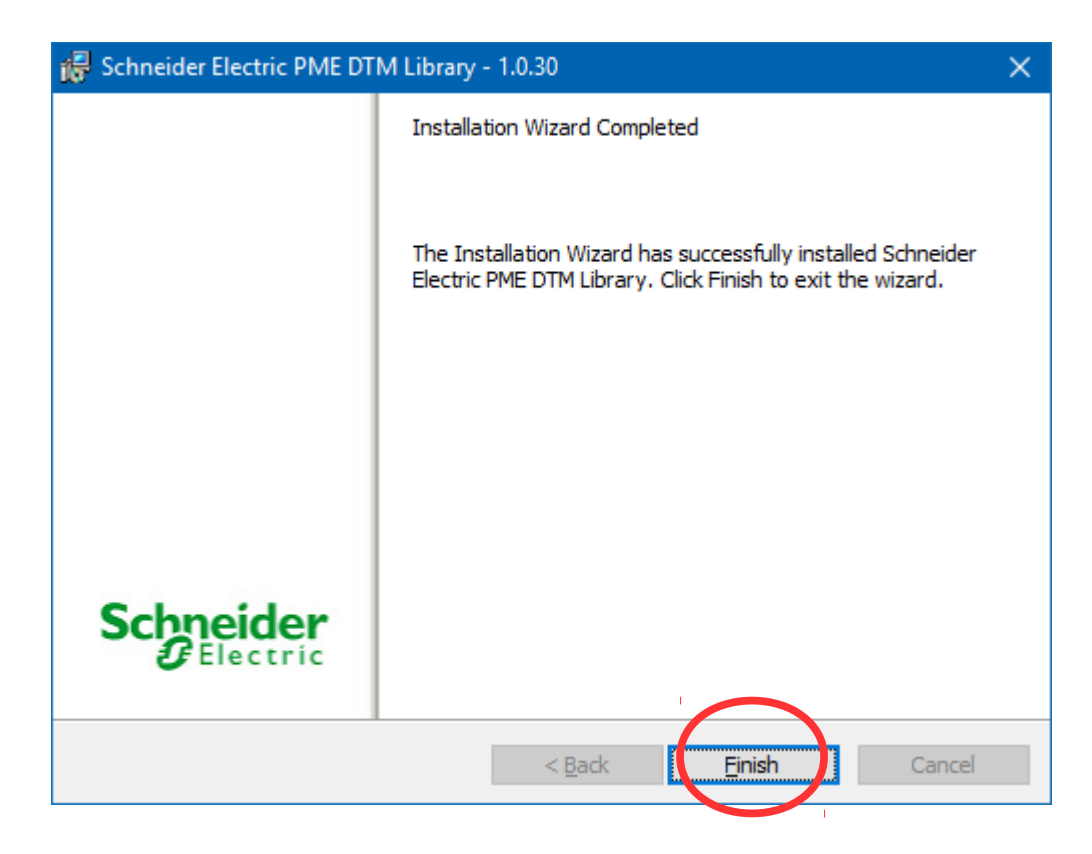

After selecting "Finish", the S-E Wizard will close. Now close the PME\_TCM\_Libraray\_Setup window to complete the setup.

| PME_DTM_Library_SETUP Setup: Completed | —              | $\times$ |
|----------------------------------------|----------------|----------|
| Completed                              |                |          |
| Show <u>d</u> etails                   |                |          |
|                                        |                |          |
|                                        |                |          |
|                                        |                |          |
|                                        |                |          |
| Cancel Nullsoft Install System v2.46   | < <u>B</u> ack | se       |

If you have not installed the PMEUCM\_SETUP.EXE program and added the PMEUCM0302 to the Unity Hardware Catalog, proceed immediately to the next chapter before starting Unity Pro.

## PMEUCM\_SETUP.EXE

The latest version of Niobrara's PMEUCM\_SETUP must be installed before attempting to use the PMEUCM. This setup installs many utilities needed to configure the PMEUCM. The user may access this file at:

http://www.niobrara.com/html/pmeucm\_cut.html

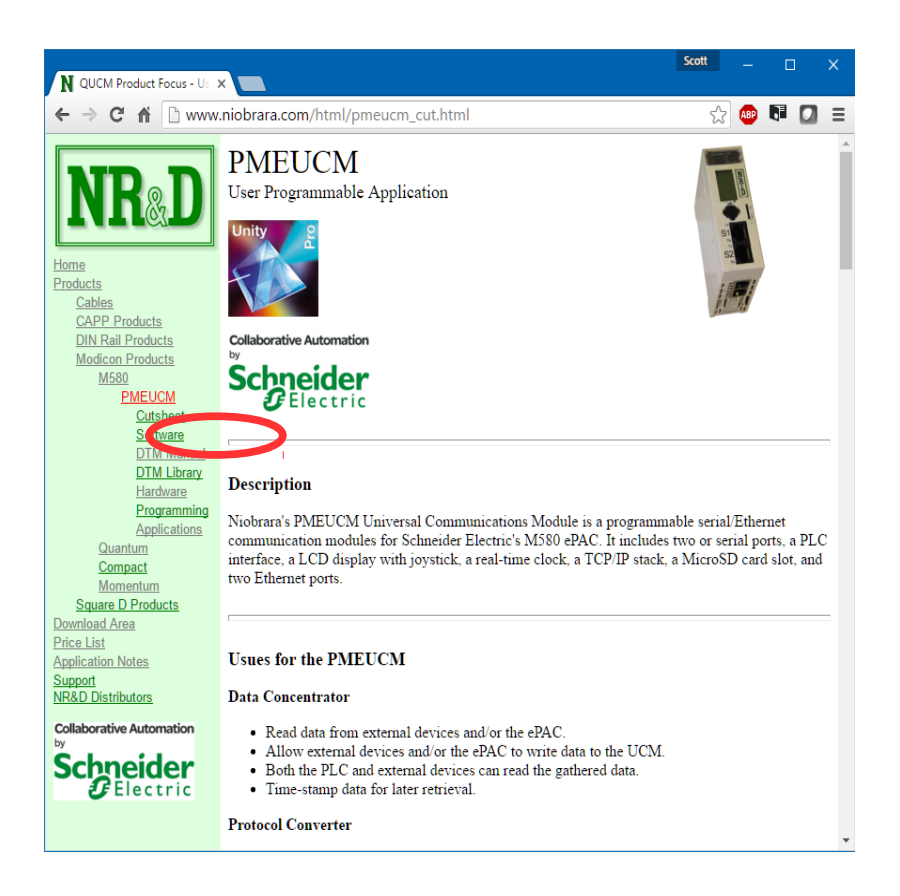

Download and run PMEUCM\_SETUP.EXE. A box will appear prompting the user to choose a directory in which to install. The default is <u>C:\Niobrara</u>, as shown below.

| PMEUCM_SETUP Setup: Installation Folder                       | —          |             | ×      |
|---------------------------------------------------------------|------------|-------------|--------|
| This will install important PMEUCM-related files on directory | i your con | nputer. Cho | oose a |
| Destination Folder                                            |            |             |        |
| C: Wiobrara                                                   |            | Browse      |        |
|                                                               |            |             |        |
| Space required: 9.4MB                                         |            |             |        |
| Space available: 688.5GB                                      |            |             |        |
| Cancel Nullsoft Install System v3,01                          |            | Insta       |        |
|                                                               |            |             |        |

## 4 Adding the PMEUCM to Unity Pro

Unity Pro versions 8.1 and higher provide a method for adding third party modules to their hardware catalog. Niobrara provides the necessary .cpx file as part of PMEUCM\_SETUP.EXE. The user may access this file at:

http://www.niobrara.com/html/pmeucm\_cut.html

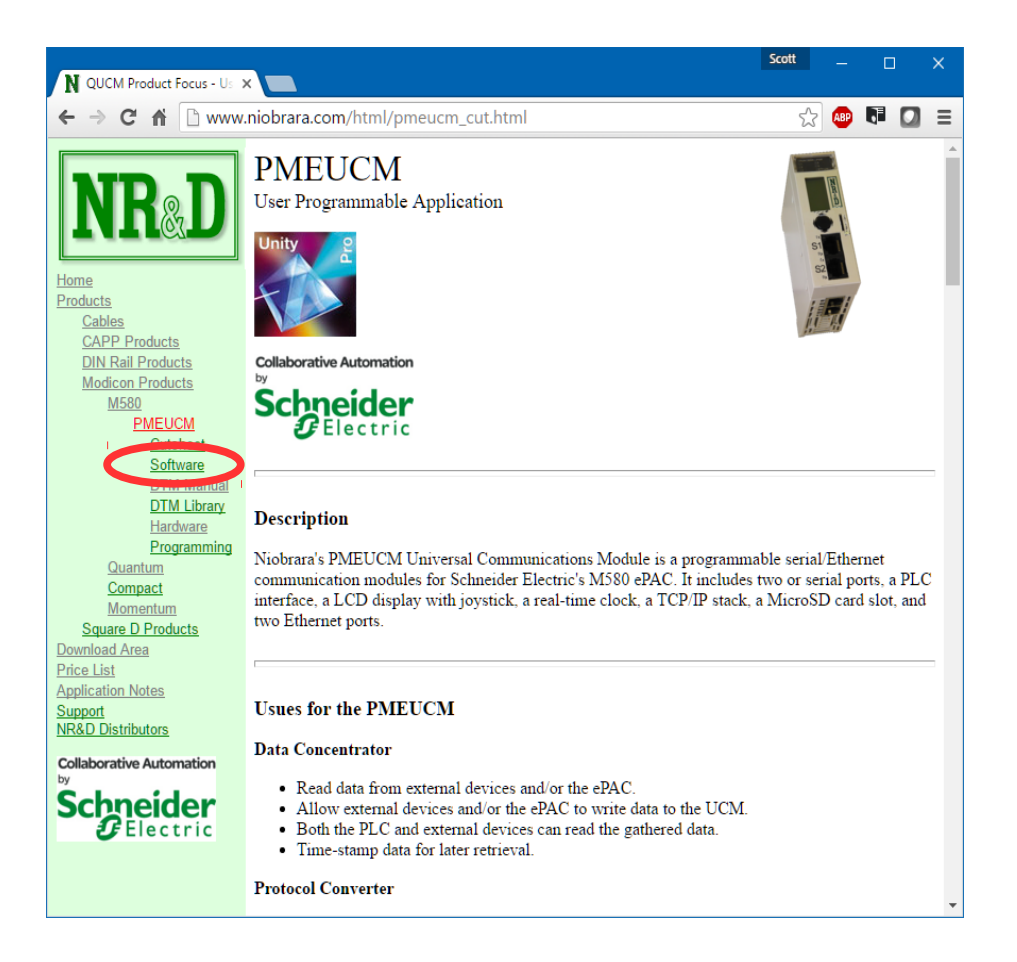

### Adding the PMEUCM to Unity Hardware Catalog Manager

**NOTE**: Unity Pro must be not be running to access the Hardware Catalog Manager.

After the setup program is finished, start the Hardware Catalog Manager, located at Start>All Programs>Schneider Electric. In the File menu, click on Import User Devices, as shown below.

| Hardware Catalog Manager                     | - 🗆 X               |
|----------------------------------------------|---------------------|
| <u>File Edit View Service H</u> elp          |                     |
| Import User Devices Ctrl+I                   | ]                   |
| Export User Devices Ctrl+E                   | Build Catalog       |
| Exit                                         | Abort Modifications |
| Safety                                       |                     |
| Third party products                         | Close               |
|                                              |                     |
|                                              |                     |
|                                              |                     |
|                                              |                     |
|                                              |                     |
|                                              |                     |
|                                              |                     |
|                                              |                     |
|                                              |                     |
|                                              |                     |
|                                              |                     |
| \Build \A Import/Export \ADDA Log /          |                     |
| Add one or several devices from archive file |                     |

Choose the folder where PMEUCM\_SETUP.EXE installed the .cpx file. This is normally the 'c:\Niobrara\PMEUCM\DTM\' folder.

Inside the DTM folder is a file for Unity V11, V11.1, and V12: M580\_PME\_UCM\_0302\_for\_V11\_and\_V12.cpx Also present is a cpx file for Unity V13: M580\_PME\_UCM\_0302\_for\_V13.cpx

Choose the appropriate file for the installed version of Unity Pro, then click 'Open'.

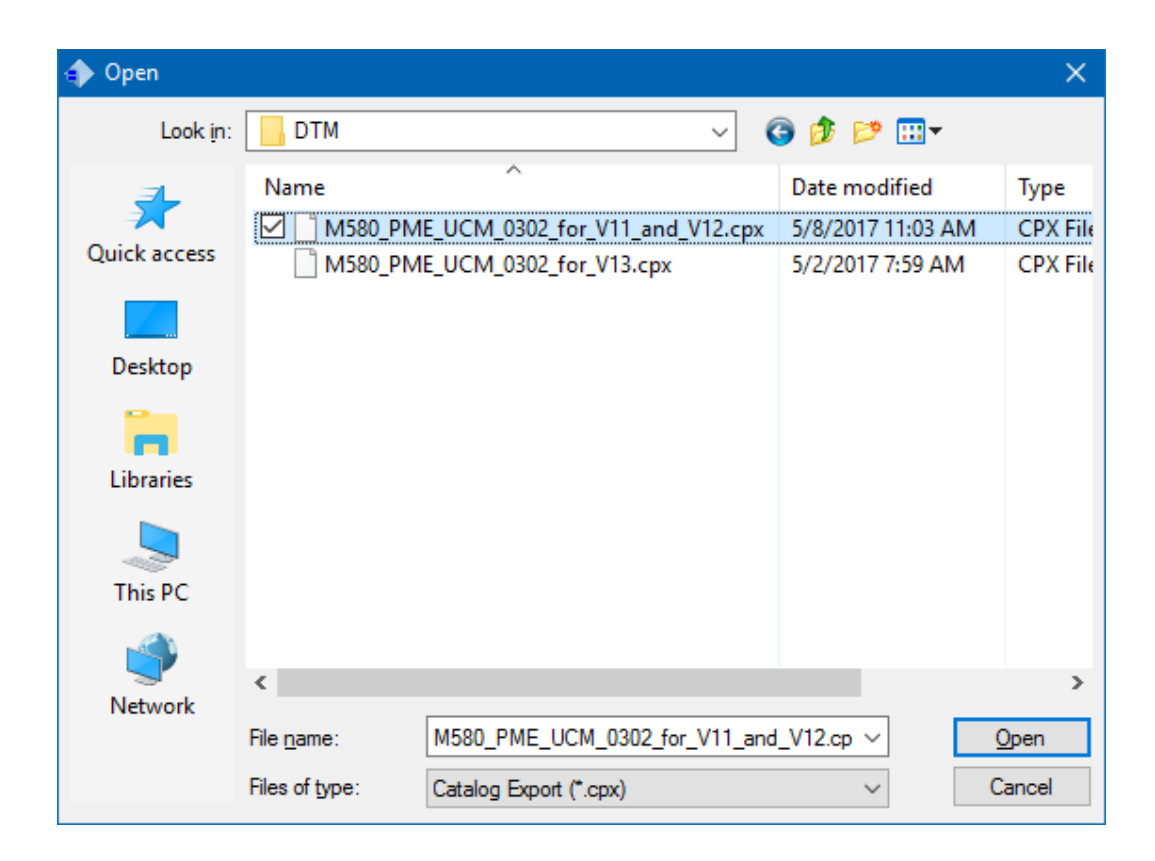

| Import User Dev | vices |        | × |
|-----------------|-------|--------|---|
| User devices    |       |        |   |
| PME_UCM         |       |        |   |
|                 |       |        |   |
|                 |       |        |   |
|                 |       |        |   |
|                 |       |        |   |
|                 |       |        |   |
|                 |       |        |   |
|                 |       |        |   |
|                 |       |        |   |
| Select All      |       |        |   |
|                 | OK    | Cancel |   |
|                 |       |        |   |

The Hardware Catalog Manager will show a dialog box displaying its progress.

| Import User Devices                   |                           |
|---------------------------------------|---------------------------|
| er devices                            |                           |
| ME_UCM                                |                           |
|                                       |                           |
|                                       |                           |
|                                       |                           |
|                                       |                           |
|                                       |                           |
|                                       |                           |
|                                       |                           |
|                                       |                           |
|                                       |                           |
| Select All                            |                           |
|                                       |                           |
| OK Cancel                             |                           |
|                                       |                           |
|                                       |                           |
|                                       |                           |
| Hardware Catalog Manager              | - L X                     |
| File Edit View Service Help           |                           |
| ⊡ CANopen drop                        | Build Catalog             |
| Distributed I/Os                      |                           |
|                                       | All and Man BC and Server |
|                                       | Abort Modifications       |
|                                       |                           |
| Inird party products                  | Close                     |
| Building                              |                           |
| Please wait when building the catalog |                           |
|                                       |                           |
|                                       |                           |
|                                       |                           |
|                                       |                           |
|                                       |                           |
|                                       |                           |
| Catalog building started at 14:12:12. |                           |
| Initializing database for update      |                           |
| Process database<br>Finalize database |                           |
|                                       |                           |
|                                       |                           |

When it is finished, it will appear as below.

For Help, press F1

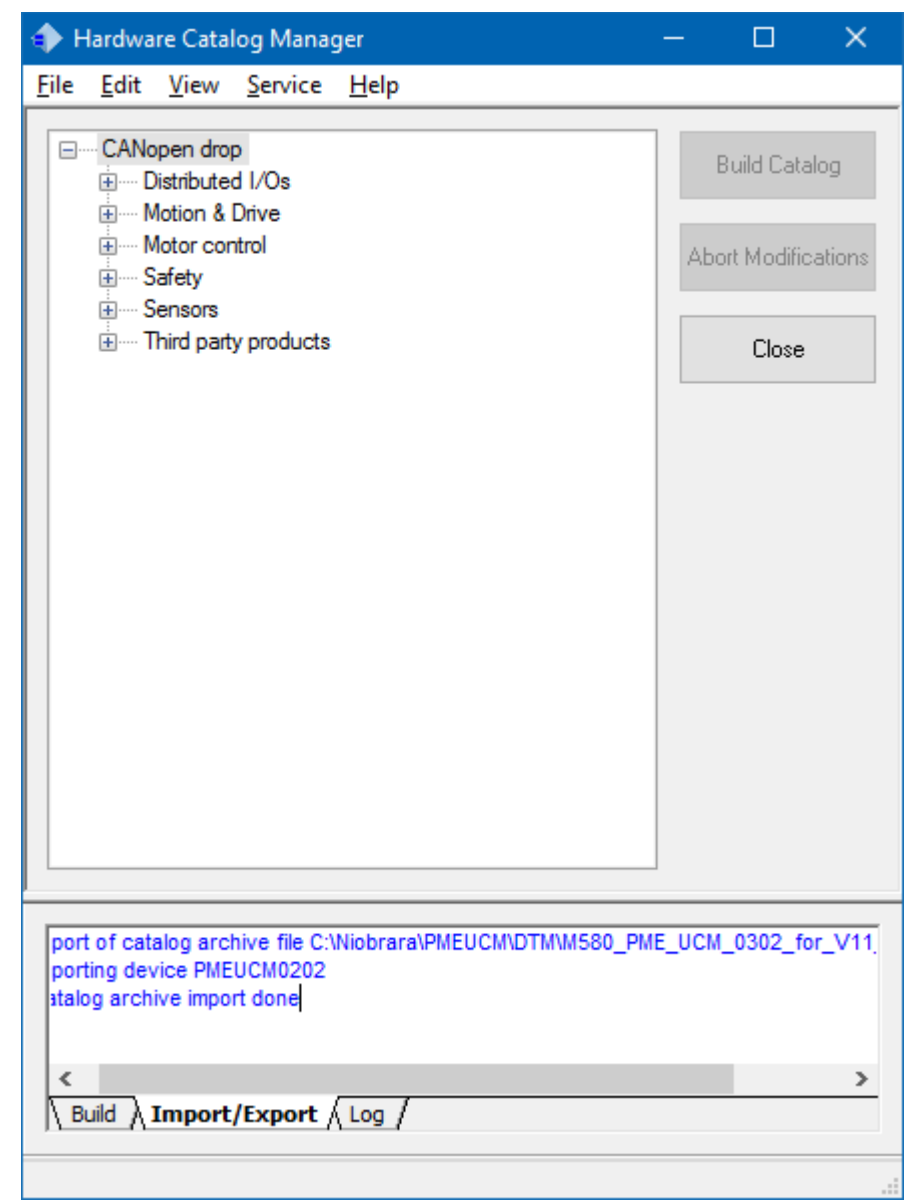

Close the Hardware Catalog Manager, and start Unity Pro. The PMEUCM0302 can now be chosen from the Hardware Catalog under the "Third party products" section.

| 🔁 PLC | Dus |                           |                                                                   |              |
|-------|-----|---------------------------|-------------------------------------------------------------------|--------------|
| Bus:  |     | 0 BME P58 1020 02.10      | ~                                                                 |              |
| 0     |     | CPS<br>2000<br>New Device |                                                                   | ×            |
|       |     | Topological Address:      | 0.2                                                               | OK<br>Cancel |
|       | Ц   | Part Number               | Description                                                       | Help         |
| l L   |     | Modicon M580 local drop   |                                                                   |              |
|       |     | 🕀 🛄 Analog                |                                                                   |              |
|       |     | Communication             |                                                                   |              |
|       |     | Counting                  |                                                                   |              |
|       |     | Discrete                  |                                                                   |              |
|       |     | Motion                    |                                                                   |              |
| J     |     | Third party products      |                                                                   |              |
|       |     | PME SWT 0100              | Partner Module Ethernet System Weighing Transmitter 1 channel     |              |
|       |     | PME UCM 0202              | Partner Module Ethemet UCM                                        |              |
|       |     | PME UCM 0302              | User Programmable Module for customer Serial and Ethemet networks |              |
|       |     |                           |                                                                   |              |
|       |     |                           |                                                                   |              |

## 5 Designing the TXT File

A comma separated variable text file (TXT) is used by the NRDPTKDTMUTIL.EXE program to generate the custom DDXML file used by Unity Pro's Generic PTK DTM. This txt file is simple to configure using a standard text editor like MS Notepad.

The following rules are enforced by the compiler utility:

- The filename of the txt file must have a single underscore "\_".
  - The filename should be of the format "PME UCM 0202\_name.txt" where "name" is the project name.
  - More than one underscore is not allowed.
  - Decimal points and commas are not allowed.
  - Spaces are allowed.
- The format of each line is tagname, tagdata followed by a new line.
- Only one tagname is allowed per line.
- Leading spaces and Tab characters before the tagname are ignored.
- Tab characters between the comma and the tagdata are ignored.
- Leading spaces between the comma and the tagdata are ignored.
- Trailing spaces between the tagdata and new line are ignored.
- Empty lines are ignored.
- Some tagnames include modifiers that are separated by commas.
- Commas are not allowed inside tagdata. Use a semi-colon instead.
- Tagnames are not case sensitive.
- Tagdata may be case sensitive.
- assemblyID and assemblyPath tagnames are required as a pair. These tagnames must be adjacent to each other.
- There must be at least two assemblyID and assemblyPath pairs.
- The varType 'STRING' must be preceded by the varLength tagname.

- Language fields must be presented in the same order throughout the document. For example, if 'En-En' is listed first, followed by 'Fr-Fr' then this order must be followed whenever both EN and FR are referenced by a description.
- If the very first character of a line is #, the line is ignored. This may be used to add comments.
- The 'Header' SW is the only required header value.

## Header Information

The first block of information includes data about the application.

| Tagname                                                                             | Description                                                                                                    | Default Value if Ommited                                                                       |  |
|-------------------------------------------------------------------------------------|----------------------------------------------------------------------------------------------------|------------------------------------------------------------------------------------------------|--|
| fileCreator                                                                         | Name of the person or company building the file.                                                                   | NRDDTMUTIL                                                                                     |  |
| fileModifiedBy                                                                      | Name of person or company modifying the file.                                                                      | NRDDTMUTIL                                                                                     |  |
| fileCreationDate                                                                    | Hardcoded date or 'now' to use the PC's time/date.                                                                 | 'now'                                                                                          |  |
| fileModifiedDate                                                                    | Hardcoded date or 'now' to use the PC's time/date.                                                                 | 'now'                                                                                          |  |
| MinCompiler                                                                         | Datecode of required DTM<br>Utility                                                                                | Current version of the DTM Utility                                                             |  |
| productID                                                                           | Must start with 'PME UCM 0202' followed by a unique identifier for this DTM.                                       | 'PME UCM 0202 name' where 'name' is the text following the underscore in the source file name. |  |
| productText                                                                         | Usually the text following the 0202 in the productID                                                               | 'name' i.e. the text following the underscore in the source file name.                         |  |
| SW                                                                                  | Number of the software<br>version. This is the value<br>shown in the Unity Pro<br>DTM Browser as the<br>'version'. | Required. Should be of the form xx.xx normally 01.00                                           |  |
| FW Set to match the Firmware<br>Version of the UCM board.<br>(Ignored at this time) |                                                                                                    | 01.00                                                                                          |  |
| HW                                                                                  | Set to match the Hardware<br>Version of the UCM board.<br>(Ignored at this time)                                   | 01.00                                                                                          |  |

## Assembly Information

The data is transported between the M580 CPU and the PMEUCM using an Ethernet/IP explicit data connection. Each of these connections is limited to a total of around 1400 bytes each in and out. This 1400 byte limit includes the header information tacked on by the DTM. Sometimes it is desirable to have more than one Ethernet/IP data connection between the M580 and the PMEUCM. The assemblyID and assemblyPath tagnames are used to define these connections. The update timing of these assemblies may be set using the assemblyDefaultRPI tagname.

### Rules for assemblyID

- The first group of InputVars must be assemblyID = 1.
- The first group of OutputVars must be assembly ID = 2.
- assemblyIDs must be sequential with InputVars EVEN numbers while OutputVars must be ODD numbers
  - InputVars follow the sequence 1, 3, 5, 7
  - OutputVars follow the sequence 2, 4, 6, 8
  - The maximum assemblyID is 8.
- assemblyID settings are valid in a top-down fashion. Variables defined after an assemblyID declaration are included in that assembly until the next assemblyID statement is reached.

### **Rules for assemblyPath**

- The first InputVars assemblyPath must be 101.
- The first OutputVars assemblyPath must be 101.
- assemblyPath settings are valid in a top-down fashion. Variables defined after an assemblyPath declaration are included in that assembly until the next assemblyPath statement is reached.

### **Rules for RPI**

- The RPI for the assembly group may be optionally set using assemblyDefaultRPI.
- The minimum supported RPI is 4mS.
- The maximum supported RPI is 500mS.
- The tagname assemblyMinRPI can be used to limit the lowest settable RPI on a connection. This may be useful for restricting the bandwidth used by a secondary connection.
- The tagname assemblyMaxRPI may be used to limit the highest settable RPI for a connection. This may be useful for restricting the update time of the Primary Connection.
- RPI settings apply to both input and output channels. It is only necessary to set RPI commands on the INPUT assemblies. The DTM Utility will automatically apply RPI settings to the OUTPUT assembly.
- The following default settings are used if the RPI tagnames are omitted:
  - Assembly 1,2
    - Default = 10 mS
    - Min = 4 mS
    - Max = 500mS
  - Assembly 3,4
    - Default = 50mS
    - Min = 4mS
    - Max = 500mS
  - Assembly 5,6
    - Default = 100mS
    - Min = 20mS
    - Max = 500mS
  - Assembly 7,8
    - Default = 300mS
    - Min = 40mS
    - Max = 500mS

## Example assemblyPath for single Ethernet/IP half-duplex

| SW,             | 1.00                               |
|-----------------|------------------------------------|
| assemblyID,     | 1                                  |
| assemblyPath,   | 101                                |
| varHeading,     | InputVars                          |
| varType,        | WORD                               |
| varName,        | UCM_Runtime_Status                 |
| varLabel,en-us, | .15=Run; LSB=Runtime Error         |
| V               |                                    |
| varHeading,     | InputVars                          |
| varType,        | UINT                               |
| varName,        | UCM_Halt_Line_Number               |
| varLabel,en-us, | UCM Runtime Error Halt Line Number |
| V               |                                    |
| varHeading,     | InputVars                          |
| varType,        | INT                                |
| varName,        | In_01                              |
| varLabel,en-us, | In_01                              |
| assemblyID,     | 2                                  |
| assemblyPath,   | 102                                |
| varHeading,     | outputVars                         |
| varType,        | REAL                               |
| varName,        | out_01                             |
| varLabel,en-us, | out_01                             |
| varHeading,     | outputVars                         |
| varType,        | DINT                               |
| varName,        | out_02                             |
| varLabel,en-us, | out_02                             |
| varHeading,     | outputVars                         |
| varType,        | UINT                               |
| varName,        | out_03                             |
| varLabel,en-us, | out_03                             |
| varHeading,     | outputVars                         |
| varType,        | UINT                               |
| varName,        | out 04                             |
| varLabel,en-us, | out 04                             |
|                 | _                                  |

### Example assemblyPath for single Ethernet/IP full-duplex

| SW,             | 1.00                               |
|-----------------|------------------------------------|
| assemblyID,     | 1                                  |
| assemblyPath,   | 101                                |
| varHeading,     | InputVars                          |
| varType,        | WORD                               |
| varName,        | UCM_Runtime_Status                 |
| varLabel,en-us, | .15=Run; LSB=Runtime Error         |
| varHeading,     | InputVars                          |
| varType,        | UINT                               |
| varName,        | UCM_Halt_Line_Number               |
| varLabel,en-us, | UCM Runtime Error Halt Line Number |
| varHeading,     | InputVars                          |
| varType,        | INT                                |
| varName,        | In_01                              |
| varLabel,en-us, | In_01                              |
| assemblyID,     | 2                                  |
| assemblyPath,   | 101                                |
| varHeading,     | outputVars                         |
| varType,        | REAL                               |
| varName,        | out_01                             |
| varLabel,en-us, | out_01                             |
| varHeading,     | outputVars                         |
| varType,        | DINT                               |
| varName,        | out_02                             |
| varLabel,en-us, | out_02                             |
| varHeading,     | outputVars                         |
| varType,        | UINT                               |
| varName,        | out_03                             |
| varLabel,en-us, | out_03                             |
| varHeading,     | outputVars                         |
| varType,        | UINT                               |
| varName,        | out_04                             |
| varLabel,en-us, | out_04                             |

Notice that the both the first and second assemblyPaths are set to 101.

## Example assemblyPath for dual Ethernet/IP full-duplex

| SW,                                                                                                | 1.00                                                                              |
|----------------------------------------------------------------------------------------------------|-----------------------------------------------------------------------------------|
| assemblyID,<br>assemblyPath,<br>varHeading,<br>varType,<br>varTyme,<br>varName,<br>varLabel,en-us, | 1<br>101<br>InputVars<br>WORD<br>UCM_Runtime_Status<br>.15=Run; LSB=Runtime Error |
| varHeading,                                                                                        | InputVars                                                                         |
| varType,                                                                                           | UINT                                                                              |
| varName,                                                                                           | UCM_Halt_Line_Number                                                              |
| varLabel,en-us,                                                                                    | UCM Runtime Error Halt Line Number                                                |
| varHeading,                                                                                        | InputVars                                                                         |
| varType,                                                                                           | INT                                                                               |
| varName,                                                                                           | In_01                                                                             |
| varLabel,en-us,                                                                                    | In_01                                                                             |
| assemblyID,                                                                                        | 3                                                                                 |
| assemblyPath,                                                                                      | 102                                                                               |
| varHeading,                                                                                        | InputVars                                                                         |
| varType,                                                                                           | INT                                                                               |
| varName,                                                                                           | In_02                                                                             |
| varLabel,en-us,                                                                                    | In_02                                                                             |
| assemblyID,                                                                                        | 2                                                                                 |
| assemblyPath,                                                                                      | 101                                                                               |
| varHeading,                                                                                        | outputVars                                                                        |
| varType,                                                                                           | REAL                                                                              |
| varName,                                                                                           | out_01                                                                            |
| varLabel,en-us,                                                                                    | out_01                                                                            |
| varHeading,                                                                                        | outputVars                                                                        |
| varType,                                                                                           | DINT                                                                              |
| varName,                                                                                           | out_02                                                                            |
| varLabel,en-us,                                                                                    | out_02                                                                            |
| assemblyID,                                                                                        | 4                                                                                 |
| assemblyPath,                                                                                      | 102                                                                               |
| varHeading,                                                                                        | outputVars                                                                        |
| varType,                                                                                           | UINT                                                                              |
| varTyme,                                                                                           | out_03                                                                            |
| varLabel,en-us,                                                                                    | out_03                                                                            |
| varHeading,                                                                                        | outputVars                                                                        |
| varType,                                                                                           | UINT                                                                              |
| varName,                                                                                           | out_04                                                                            |
| varLabel,en-us,                                                                                    | out_04                                                                            |

### Language Tags Rules

- Tagnames that require language tags must include a single language tag.
- Tagnames requiring language tags must be inserted in the same order throughout the txt file.
- Language tags are not case sensitive.
- Language tags follow the tagname with a comma.
- The following Language Tags are valid:

| Tag         | Language                |  |
|-------------|-------------------------|--|
| En or en-us | English (United States) |  |
| Fr or fr-fr | French (standard)       |  |
| De or de-de | German (standard)       |  |
| It or it-it | Italian (standard)      |  |
| pt-br       | Portuguese (Brazil)     |  |
| Es or es-es | Spanish (standard)      |  |

### **Examples of Language tagnames**

| varLabel,en-us, | Gross Measurement |
|-----------------|-------------------|
| varLabel,fr-fr, | Mesure en Brut    |

## Input Data

### **Rules for Input Data**

- VarHeading must be the first tagname
- varType STRING must be preceded by varLength
- varTypes REAL, DINT, UDINT, and DWORD must be aligned on a 4byte boundary starting from the first byte assigned.
- VarTypes INT, UINT, and WORD must be aligned on a 2-byte boundary starting from the first byte assigned.
- A maximum of 428 bytes of Input data may be defined in the Primary (first) Ethernet/IP assembly. The 72 byte PTK header is always included in the first input assembly.
- A maximum of 500 bytes of Input data may be define for assemblies 2, 4, 6, and 8.
- The first variable must be UCM\_Runtime\_Status. The UCM operating system always places this WORD variable into the PLC INPUT data

structure.

• The second variable must be UCM\_Halt\_Line\_Number. Again, the OS places this UINT value into the PLC INPUT data structure.

## Input Data Tagnames (Required)

| Value                |                                                                                                    | Notes                                                                                                    |
|----------------------|----------------------------------------------------------------------------------------------------|----------------------------------------------------------------------------------------------------|
| InputVars            |                                                                                                    | Must be the first field for a variable.                                                                                                    |
| Length of follows    | string that                                                                                                    | Required for varType=STRING                                                                                                    |
| Туре                 | Byte<br>Length                                                                                                    |                                                                                                    |
| BOOL                 | 1                                                                                                    |                                                                                                    |
| BYTE                 | 1                                                                                                    |                                                                                                    |
| WORD                 | 2                                                                                                    |                                                                                                    |
| DWORD                | 4                                                                                                    |                                                                                                    |
| REAL                 | 4                                                                                                    |                                                                                                    |
| STRING               | variable                                                                                                    |                                                                                                    |
| INT                  | 2                                                                                                    |                                                                                                    |
| DINT                 | 4                                                                                                    |                                                                                                    |
| UINT                 | 2                                                                                                    |                                                                                                    |
| UDINT                | 4                                                                                                    |                                                                                                    |
| Text Field           |                                                                                                    |                                                                                                    |
| Text Field           |                                                                                                    | Requires Language tag                                                                                                    |
| Text Field           |                                                                                                    | Requires Language tag<br>Defaults to varLabel if<br>ommited.                                                                                                    |
| Туре                 |                                                                                                    | Defaults to 'Read' for<br>Input, 'Read/Write' for<br>Output if ommited.                                                                                                    |
| Read                 |                                                                                                    |                                                                                                    |
| Write                |                                                                                                    |                                                                                                    |
| ReadWrite            |                                                                                                    |                                                                                                    |
| ConditionalReadWrite |                                                                                                    |                                                                                                    |
| noAccess             |                                                                                                    |                                                                                                    |
| Туре                 |                                                                                                    | Defaults to 'True' for<br>Input and 'False for<br>Output if ommited.                                                                                                    |
| True                 |                                                                                                    |                                                                                                    |
| False                |                                                                                                    |                                                                                                    |
|                      | VaInputVarsLength of<br>followsTypeBOOLBYTEWORDDWORDREALSTRINGINTUINTUDINTText FieldText FieldText FieldText FieldConditionalnoAcccessTrueFalse | ValueInputVarsLength of string that<br>followsTypeByte<br>LengthBOOL1BYTE1WORD2DWORD4REAL4STRINGvariableINT2DINT4UINT2UDINT4Text FieldText FieldText FieldImpleReadViriteReadWriteConditionalReadWritenoAcccessTrueFalseImple |

| Input Data Tagnames (O | ptional) |
|------------------------|----------|
|------------------------|----------|

| Tagname        | Value                 | Notes                                    |
|----------------|-----------------------|------------------------------------------|
| varDefault     | Signed Decimal number | Sets the default value for the variable. |
| varLowLimit    | Signed Decimal number | Sets the lowest allowed value.           |
| varHiLimit     | Signed Decimal number | Sets the highest allowed value.          |
| varWarning     | Text Field            | Requires Language tag                    |
| varDescription | Text Field            | Requires Language tag                    |
| varUnit        | Text Field            |                                          |

## Output Data

## **Output Data Tagnames (Required)**

| Tagname            | me Value                              |             | Notes                                                                  |  |
|--------------------|---------------------------------------|-------------|------------------------------------------------------------------------|--|
| varHeading         | InputVars                             |             | Must be the first field for a variable.                                |  |
| varLength          | rLength Length of string that follows |             | Required for varType=STRING                                            |  |
| varType            | Туре                                  | Byte Length |                                                                        |  |
|                    | BOOL                                  | 1           |                                                                        |  |
|                    | BYTE                                  | 1           |                                                                        |  |
|                    | WORD                                  | 2           |                                                                        |  |
|                    | DWORD                                 | 4           |                                                                        |  |
|                    | REAL                                  | 4           |                                                                        |  |
|                    | STRING                                | variable    |                                                                        |  |
|                    | INT                                   | 2           |                                                                        |  |
|                    | DINT                                  | 4           |                                                                        |  |
|                    | UINT                                  | 2           |                                                                        |  |
|                    | UDINT                                 | 4           |                                                                        |  |
| varName            | Text Field                            |             |                                                                        |  |
| varLabel           | Text Field                            |             | Requires Language tag                                                  |  |
| varDescriptio<br>n | ptio Text Field                       |             | Requires Language tag<br>Defaults to varLabel if ommited.              |  |
| varAccess          | Туре                                  |             | Defaults to 'Read' for Input,<br>'Read/Write' for Output if<br>ommited |  |
|                    | Read                                  |             |                                                                        |  |
|                    | Write                                 |             |                                                                        |  |
|                    | ReadWrite                             |             |                                                                        |  |
|                    | ConditionalReadWrite                  |             |                                                                        |  |
|                    | noAcccess                             |             |                                                                        |  |
| varPersistent      | Ту                                    | pe          | Defaults to 'True' for Input and                                       |  |
|                    | True                                  |             | 'False for Output if ommited.                                          |  |
|                    | False                                 |             |                                                                        |  |
| Tagname        | Value                 | Notes                                    |
|----------------|-----------------------|------------------------------------------|
| varDefault     | Signed Decimal number | Sets the default value for the variable. |
| varLowLimit    | Signed Decimal number | Sets the lowest allowed value.           |
| varHiLimit     | Signed Decimal number | Sets the highest allowed value.          |
| varWarning     | Text Field            | Requires Language tag                    |
| varDescription | Text Field            | Requires Language tag                    |
| varUnit        | Text Field            |                                          |

#### **Output Data Tagnames (Optional)**

# **Configuration Data**

# Variable Arrays

Certain variable types may be defined as arrays. To declare a variable as an array, simply add a ',' followed by the starting index '0', then another ',' followed by the ending index.

NOTE: The current version of the DTM only supports a starting index of 0.

| Array<br>Variable<br>Type | Example            | Result             |
|---------------------------|--------------------|--------------------|
| BYTE                      | VarType, BYTE,0,99 | Array of BYTE[099] |
| WORD                      | VarType, WORD,0,9  | Array of WORD[09]  |
| DWORD                     | VarType, DWORD,0,4 | Array of DWORD[04] |
| INT                       | VarType, INT,0,9   | Array of INT[09]   |
| DINT                      | VarType, DINT,0,9  | Array of DINT[09]  |
| UINT                      | VarType, UINT,0,3  | Array of UINT[03]  |
| UDINT                     | VarType, UDINT,0,9 | Array of UDINT[09] |
| REAL                      | VarType, REAL,0,10 | Array of REAL[010] |

## Automatic Incremental Variables

It can become tedious to define a number of variables that share the same parameters and only differ by variable name. The DTM Utility supports automatic incremental naming of a variable where the name includes a three character number that varies from a starting point to a finish point.

```
# The following loop creates PLC_OUT_B000 through PLC_OUT_B009
# 0=Start, 9=End
varLoopStart, 0, 9
varHeading, outputVars
varType, BYTE
varName, PLC_OUT_B%
varLabel,en-us,Process data from PLC
varLoopEnd
```

### VarLoopStart, x, y

VarLoopStart marks the beginning of an automatic variable generation. It includes two parameters. The first parameter is the starting value and the second is the ending value. The first value must be smaller than the second value. The maximum number of variables generated is 500.

### VarName

The varName must include a '%' character at the end of the string. This % character is replaced by the 3 digit number generated by the varLoop. The number is always 3 digits and includes leading zeros.

### VarLoopEnd

VarLoopEnd denotes the end of a VarLoopStart segment. The trailing comma and any parameter are ignored and may be ommitted.

# 6 NRD PTK DTM UTIL

### Editing the .TXT file

Any text editor (like MS Notepad) may be used to edit the .TXT file used to generate the DDXML for the PMEUCM.

For this exmple, the file c:\Niobrara\DTM\PME UCM 0202\_Example1.txt is used.

### **Start Notepad**

The first step is to open Notepad. It is usually found under Start > Programs > Accessories > Notepad.

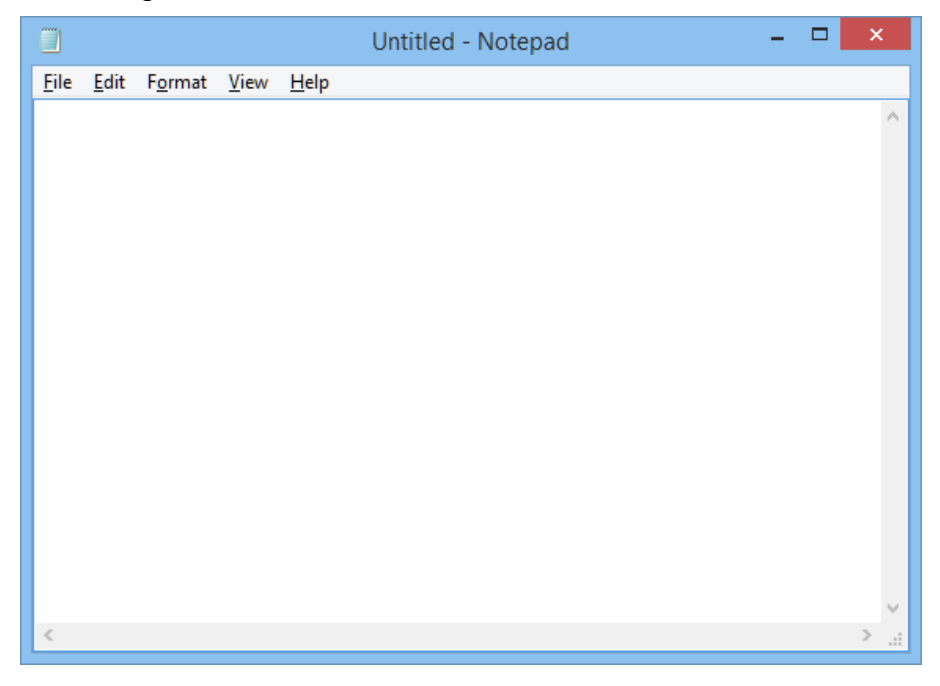

Next, it is a good idea to turn on the "Status Bar". This setting is found under "View, Status Bar". The Status Bar shows the line number and column location of the cursor. The line number is helpful if there is an error compiling the .txt file.

| 2                                     | Untitled - Notepad - | × |
|---------------------------------------|----------------------|---|
| <u>File Edit Fo</u> rmat <u>V</u> iew | Help                 |   |
| <ul> <li>Status Bar</li> </ul>        |                      | ^ |
|                                       |                      |   |
|                                       |                      |   |
|                                       |                      |   |
|                                       |                      |   |
|                                       |                      |   |
|                                       |                      |   |
|                                       |                      |   |
|                                       |                      |   |
|                                       |                      |   |
|                                       |                      |   |
|                                       |                      |   |
|                                       |                      |   |
| <                                     |                      | > |
|                                       | Ln 1, Col 1          |   |
| Open the file                         |                      |   |

#### Open the file

Next select File, Open and then browse to c:\Niobrara\DTM\ and open the file: "PME UCM 0202\_Example1.txt"

| 1                     | Open                          |                          | ×      |
|-----------------------|-------------------------------|--------------------------|--------|
| 🔄 🏵 🗉 🕇 🚺 « Nio       | brara → PMEUCM → DTM          | ✓ 🖒 Search DTM           | م      |
| Organize 🔻 New folder |                               |                          |        |
| Desktop ^             | Name                          | Date modified Type       | e      |
| Documents             | PME UCM 0202_EXAMPLE1.txt     | 11/19/2015 3:40 PM TXT   | File   |
| Uownloads             | PME UCM 0202_EXAMPLE2.txt     | 11/18/2015 12:44 TXT     | File   |
| Music                 | PME UCM 0202_EXAMPLE3.txt     | 11/18/2015 12:43 TXT     | File   |
| Videos                | PME UCM 0202_EXAMPLE4.txt     | 11/23/2015 1:03 PM TXT   | File   |
| 🊢 TI10685100A (C:)    |                               |                          |        |
| 🖵 common (\\fsrv1     |                               |                          |        |
| → My Book (H:)        | C                             |                          |        |
| File <u>n</u> ar      | me: PME UCM 0202_EXAMPLE1.txt | ✓ Text Documents (*.txt) | ~      |
|                       | Encoding: ANSI                | Open C                   | Cancel |

|                            | PME UCM 0202_EXAMPLE1.txt - Notepad | - 🗆 🗙       |
|----------------------------|-------------------------------------|-------------|
| File Edit Format View Help |                                     |             |
| SW,                        | 01.00                               | ^           |
|                            | 4                                   |             |
| assemblyID,                | 101                                 |             |
| assemblyDefaultRPT.        | 15                                  |             |
| assemblyMinRPI,            | 5                                   |             |
| assemblyMaxRPI,            | 200                                 |             |
|                            |                                     |             |
| varHeading,                | InputVars                           |             |
| varlype,                   | WORD<br>UCM Ruptimo Status          |             |
| varlabel.en-us.            | 15=Run:  SB=Runtime Error           |             |
| var Eaberjen abj           | .is han, is hancine in or           |             |
| varHeading,                | InputVars                           |             |
| varType,                   | UINT                                |             |
| varName,                   | UCM_Halt_Line_Number                |             |
| varLabel,en-us,            | UCM Runtime Error Halt Line Number  |             |
| vanHeading                 | TaputVans                           |             |
| varType.                   | TNT                                 |             |
| varName,                   | In 01                               |             |
| varLabeĺ,en-us,            | In_01                               |             |
|                            |                                     |             |
| varHeading,                | InputVars                           |             |
| varlype,                   | 1NI<br>T- 02                        |             |
| varName,                   | In_02<br>In_02                      |             |
| var Laber, en-us,          | 11-02                               |             |
| varHeading,                | InputVars                           |             |
| varType,                   | INT                                 |             |
| varName,                   | In_03                               |             |
| varLabel,en-us,            | In_03                               |             |
|                            |                                     |             |
| varHeading.                | InputVars                           |             |
| varType,                   | INT                                 |             |
| varName,                   | In_04                               |             |
| varLabel,en-us,            | In_04                               |             |
|                            |                                     |             |
| assemblyTD                 | 2                                   |             |
| assemblyPath.              | 102                                 |             |
|                            |                                     |             |
| varHeading,                | outputVars                          |             |
| varType,                   | INT                                 |             |
| varName,                   | out_01                              | <b>~</b>    |
| <                          |                                     | >           |
|                            |                                     | Ln 1, Col 1 |

### Open the NRD DTM Tool

The next step is to open the Niobrara DTM Tool. Select Programs > Niobrara > PMEUCM > DTM > DTM Utility.

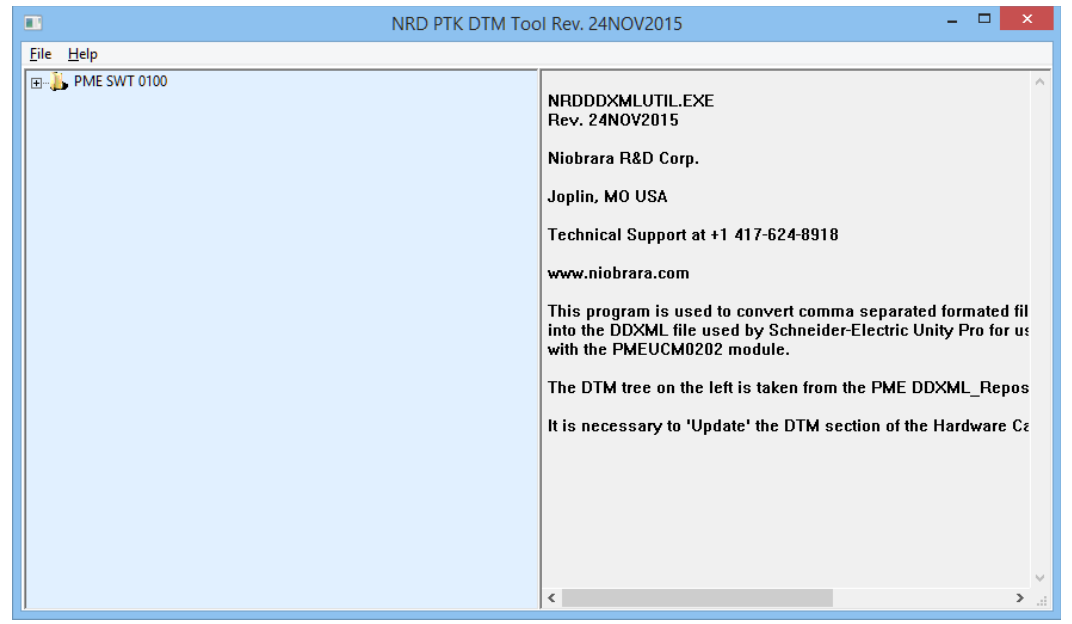

The tree on the left of the screen shows the PTK DTMs installed in Unity Pro. In this case, it shows the PME SWT 0100 Weighing Module from SCAIME.

#### Installing a new file

Select File > "Install new .txt..." and then browse to the c:NiobaraPMEUCMDTM folder and select the file to install "PME UCM 0202\_Example1.txt"

|                                                                                                    |      | NRD PTK DTM Too | I Rev. 24NOV2015 – 🗖                                                                                                    |
|----------------------------------------------------------------------------------------------------|------|-----------------|----------------------------------------------------------------------------------------------------|
|                                                                                                    | File | Help            |                                                                                                    |
| Install new .bt<br>Remove from Repository<br>Restore after DTM upgrade<br>Rebuild .bt from Unity Pro .xys<br>Exit |      | ▶ PME SWT 0100  | NRDDDXMLUTIL.EXE<br>Rev. 24NOV2015<br>Niobrara R&D Corp.<br>Joplin, MO USA<br>Technical Support at +1 417-624-8918<br>www.niobrara.com<br>This program is used to convert comma separated formate<br>into the DDXML file used by Schneider-Electric Unity Pro for<br>with the PMEUCM0202 module.<br>The DTM tree on the left is taken from the PME DDXML_Re<br>It is necessary to 'Update' the DTM section of the Hardward |

| NR&D DDXML Utility |                                                    |                                |   |  |  |  |  |
|--------------------|----------------------------------------------------|--------------------------------|---|--|--|--|--|
| 🔄 🌛 🔹 🕇 📕 «        | Niobrara → PMEUCM → DTM v C                        | Search DTM                     | ٩ |  |  |  |  |
| Organize 🔻 New 1   | older                                              | !≡ ▼ □                         | 0 |  |  |  |  |
| Desktop            | A Name                                             | Date modified Type             |   |  |  |  |  |
| Uownloads          | PME UCM 0202_EXAMPLE1.txt 1                        | 11/19/2015 3:40 PM TXT File    |   |  |  |  |  |
| Recent places      | PME UCM 0202_EXAMPLE2.txt                          | 11/18/2015 12:44 TXT File      |   |  |  |  |  |
| The DC             | PME UCM 0202_EXAMPLE3.txt 1                        | 11/18/2015 12:43 TXT File      |   |  |  |  |  |
| Parlitan           | PME UCM 0202_EXAMPLE4.txt                          | 11/23/2015 1:03 PM TXT File    |   |  |  |  |  |
| Desktop            |                                                    |                                |   |  |  |  |  |
| Documents          |                                                    |                                |   |  |  |  |  |
| Downloads          | v <                                                |                                | > |  |  |  |  |
|                    | 0202 EXAMPLE1.txt Date modified: 11/19/2015 3:40 P | M                              |   |  |  |  |  |
| TXT File           | Size: 1.29 KB                                      |                                |   |  |  |  |  |
| Fi                 | e <u>n</u> ame: PME UCM 0202_EXAMPLE1.txt v        | Text Files, (*.TXT)            | * |  |  |  |  |
|                    |                                                    | <u>O</u> pen <b> </b> ▼ Cancel |   |  |  |  |  |

After selecting "Open", the main screen should now change to show a new entry in the tree.

| NRD PTK D                | TM Tool Rev. 24NOV2015 – 🗆 🗙                                                                                                    |
|--------------------------|----------------------------------------------------------------------------------------------------|
| <u>File</u> <u>H</u> elp |                                                                                                    |
| PME SWT 0100             | Building: C:\Niobrara\PMEUCM\DTM\PME UCM 0202_EXAMPLE<br>Success!<br>INPUT Byte Count = 12 [ 84 ]<br>OUTPUT Byte Count = 14 [ 40 ]<br>Inserting: C:\Niobrara\PMEUCM\DTM\PME UCM 0202_EXAMPL<br>No Match, Added.<br>Remember to Update the Unity Pro Hardware DTM Catalog. |
|                          | *                                                                                                    |

Status information is displayed on the right side of the screen. If there is an error during the compile, the error description and source code line number will be displayed.

PMEUCM DTM Manual

| NRD PTK DTM To                                                                                                    | ol Rev. 24NOV2015 – 🗆 🗙                                                                                                    |
|----------------------------------------------------------------------------------------------------|----------------------------------------------------------------------------------------------------|
| <u>F</u> ile <u>H</u> elp                                                                                                    |                                                                                                    |
| PME SWT 0100         PME UCM 0202_EXAMPLE1         PME v0 1.00         Input Byte Count = 12 (84)         UCM_Runnine_Status, WORD, 1000, 0         UCM_Runnine_Status, WORD, 1000, 0         UCM_Runnine_Status, WORD, 1000, 0         UCM_Runnine_Status, WORD, 1000, 0         UCM_Runnine_Status, WORD, 1000, 0         UCM_Runnine_Status, WORD, 1000, 0         UCM_Runnine_Status, WORD, 1000, 0         UCM_Runnine_Status, WORD, 1000, 0         UCM_Runnine_Status, WORD, 1000, 0         UCM_Runnine_Status, WORD, 1000, 0         UCM_Runnine_Status, WORD, 1000, 0         UCM_UDI, INT, 1003, 6         In_03, INT, 1004, 8         UCM_UDI, INT, 1005, 10         UCM_UDI, INT, 1005, 0         UCM_UDI, INT, 1007, 2         UCM_UDI, INT, 1007, 2         UCM_UDI, INT, 1008, 4         UCM_UDI, INT, 1010, 8         UCM_UDI, INT, 1011, 10         UCM_UDI, INT, 1011, 10         UCM_UDI, INT, 1012, 12 | NRDDDXMLUTILEXE<br>Rev. 24NOV2015<br>Niobrara R&D Corp.<br>Joplin, MO USA<br>Technical Support at +1 417-624-8918<br>www.niobrara.com<br>This program is used to convert comma separated formated files<br>into the DDXML file used by Schneider-Electric Unity Pro for use<br>with the PMEUCM0202 module.<br>The DTM tree on the left is taken from the PME DDXML_Repository in Unit<br>It is necessary to 'Update' the DTM section of the Hardware Catalog in Un |
| J                                                                                                    |                                                                                                    |

Expanding the tree for the bptest3in4out entry shows quite a few details.

The SW Version number is shown:

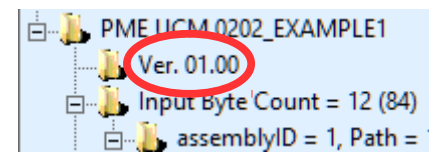

This is the value from the txt file:

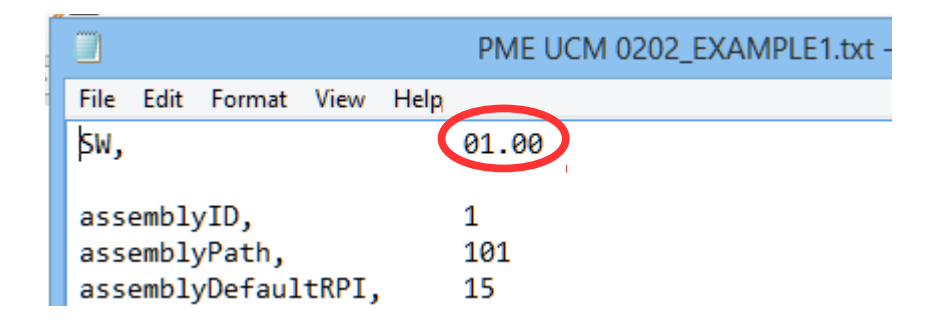

Next is the structure of the PLC INPUT data.

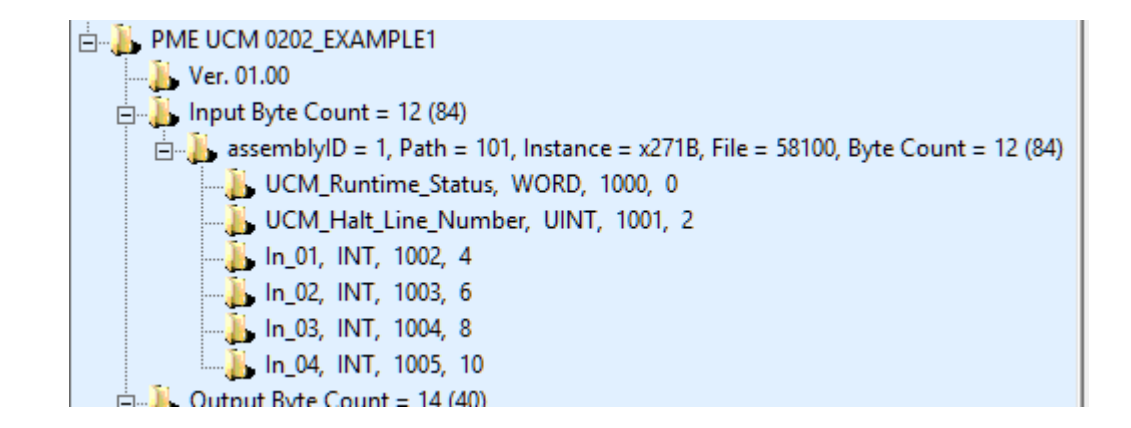

The heading shows the total number of bytes of PLC INPUT data. In this case there are 12 bytes of data. The number following (84) gives the total number of byes including the PTK header information.

The next segment is the assemblyID information. The assemblyID = 1 and Path = 101 are from the .txt file. The Instance = x271B, File = 58100, and Byte Count = 12 values are useful in configuring the UCM application. AssemblyIDs 1 and 2 also include the total byte count with the header information (+72 bytes for inputs and +26 bytes for outputs).

The variables start with the UCM\_Runtime\_Status. This is a WORD variable. The number 1000 that follows is the Ethernet/IP reference number assigned to this variable. These numbers always start at 1000 and are automatically generated by the DTM Utility. The value 0 that follows the 1000 is the byte offset from the beginning of the structure. The offset value is useful when doing the UCM programming.

The PLC OUTPUT data structure follows.

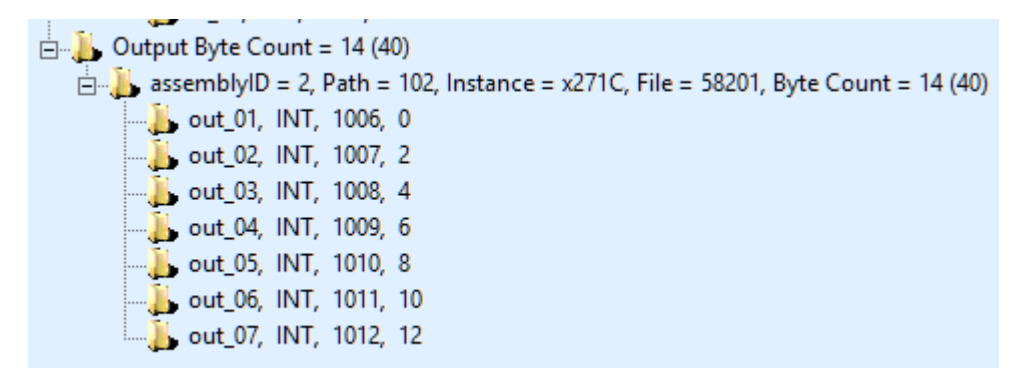

Again there is the byte count of outputs 14, followed by the total byte count including the PTK overhead of 26 bytes (40). The assemblyID = 2 and Path = 102 are from the .txt file. The Ethenet/IP index 1006 is next followed by the byte offset from the start of the data structure.

### Making Changes to a File

Making a change to the installed DTM is a simple as modifying the txt file, saving it, and then performing the Import function again.

|            |      |      |       |               |         |       | PME UCM 0202_EXAMPLE1.txt - Notepad |               | - 🗆 🗙 |
|------------|------|------|-------|---------------|---------|-------|-------------------------------------|---------------|-------|
|            |      | File | Edit  | Format        | View    | Help  |                                     |               |       |
| New        | Ctrl | +N   |       |               |         | 1     | 01.01                               |               | ^     |
| Open       | Ctrl | +0   |       |               |         |       |                                     |               |       |
| Save       | Ctrl | + S  | embly | yID,<br>vDath |         |       | 1                                   |               |       |
| Save As    |      |      | embly | vDefaul       | +RPT    |       | 15                                  |               |       |
| Page Setup |      |      | embly | MinRPI        | [,      | •     | 5                                   |               |       |
| Print      | Ctrl | + P  | embly | yMaxRP1       | Ι,      |       | 200                                 |               |       |
|            |      |      | Unadi |               |         |       | TanutVana                           |               |       |
| Exit       | _    | _    | neau. | varTvr        | ne.     |       | WORD                                |               |       |
|            |      |      |       | varNar        | ne,     |       | UCM_Runtime_Status                  |               |       |
|            |      |      |       | varLat        | pel,er  | n-us, | .15=Run; LSB=Runtime Error          |               |       |
|            |      |      |       |               |         |       | T                                   |               |       |
|            |      | Var  | Head: | varTvr        | 10      |       | INDUTVARS                           |               |       |
|            |      |      |       | varNar        | ne.     |       | UCM Halt Line Number                |               |       |
|            |      |      |       | varLat        | peĺ,er  | n-us, | UCM Runtime Error Halt Line Number  |               |       |
|            |      |      |       |               |         |       |                                     |               |       |
|            |      | var  | Head  | ing,          |         | 1     |                                     |               |       |
|            |      |      |       | varNar        | ne.     |       | In 01                               |               |       |
|            |      |      |       | varLat        | bel,er  | 1-us, | In_01                               |               |       |
|            |      |      |       |               |         |       |                                     |               |       |
|            |      | var  | Head  | ing,          |         |       | InputVars                           |               |       |
|            |      |      |       | variyp        | ,<br>no |       |                                     |               |       |
|            |      |      |       | varLat        | pel,er  | n-us, | In_02                               |               |       |
|            |      |      |       |               |         |       | -                                   |               |       |
|            |      | var  | Head  | ing,          |         |       | InputVars                           |               |       |
|            |      |      |       | variyp        | e,      |       | INI<br>To 03                        |               |       |
|            |      |      |       | varLat        | pel,er  | ı-us, | In 03                               |               |       |
|            |      |      |       |               |         | ,     | -                                   |               |       |
|            |      |      |       |               |         |       | <b>T</b>                            |               |       |
|            |      | var  | Head  | ing,          |         |       | InputVars                           |               |       |
|            |      |      |       | varNar        | ne.     |       | INI<br>In 04                        |               |       |
|            |      |      |       | varLat        | bel,er  | n-us, | In_04                               |               |       |
|            |      |      |       |               | -       |       |                                     |               |       |
|            |      |      |       |               |         |       | 2                                   |               |       |
|            |      | ass  | emp1) | vIU,<br>vPath |         |       | ∠<br>102                            |               |       |
|            |      |      |       | ,,            |         |       |                                     |               |       |
|            |      | var  | Head  | ing,          |         |       | outputVars                          |               |       |
|            |      |      |       | varTyp        | ре,     |       | INT                                 |               |       |
|            |      |      |       | varNar        | ne,     |       | out_01                              |               | ~     |
|            |      | <    |       |               |         |       |                                     |               | >     |
|            |      |      |       |               |         |       |                                     | Ln 20, Col 16 |       |
|            |      |      |       |               |         |       |                                     |               |       |

In this example, the SW version is changed from 1.00 to 1.01. Also, the varType of In\_01 is changed from an UINT to a UDINT. The new version is saved with the same filename.

Now, back in the NRD DTM Utility, do a File > "Install new .txt..." and select the same filename.

|                                  | File Help             |
|----------------------------------|-----------------------|
| Install new .txt                 | PME SWT 0100          |
| Remove from Repository           | PME UCM 0202_EXAMPLE1 |
| Restore after DTM upgrade        |                       |
| Rebuild .bxt from Unity Pro .xys |                       |
| Exit                             |                       |

| NR&D DDXML Utility    |                                                               |                                                |          |                                  |  |  |  |  |  |
|-----------------------|---------------------------------------------------------------|------------------------------------------------|----------|----------------------------------|--|--|--|--|--|
| 🔄 🏵 🔻 🕇 퉬 « Niol      | ( ) ✓ ↑ ↓ ≪ Niobrara → PMEUCM → DTM ✓ C Search DTM            |                                                |          |                                  |  |  |  |  |  |
| Organize 🔻 New folder | Organize 👻 New folder                                         |                                                |          |                                  |  |  |  |  |  |
| Desktop ^             | Name                                                          | Date modified                                  | Туре     |                                  |  |  |  |  |  |
| Documents             | PME UCM 0202_EXAMPLE1.txt                                     | 11/23/2015 11:30                               | TXT File |                                  |  |  |  |  |  |
| Downloads             | PME UCM 0202_EXAMPLE2.txt                                     | 11/18/2015 12:44                               | TXT File |                                  |  |  |  |  |  |
| Music                 | PME UCM 0202_EXAMPLE3.txt                                     | 11/18/2015 12:43                               | TXT File |                                  |  |  |  |  |  |
| Videos                | PME UCM 0202_EXAMPLE4.txt                                     | 11/23/2015 1:03 PM                             | TXT File |                                  |  |  |  |  |  |
| LI10685100A (C:)      |                                                               |                                                |          |                                  |  |  |  |  |  |
| 🖵 common (\\fsrv1     |                                                               |                                                |          |                                  |  |  |  |  |  |
| My Dook (H)           |                                                               |                                                |          | >                                |  |  |  |  |  |
| PME UCM 020           | 2_EXAMPLE1.txt Date modified: 11/23/2015 11:<br>Size: 1.29 KB | 30 PM                                          |          |                                  |  |  |  |  |  |
| File <u>n</u> ar      | ne: PME UCM 0202_EXAMPLE1.txt V                               | Text Files, (*.TXT)<br><u>O</u> pen <b> </b> ▼ | Cancel   | <ul> <li>✓</li> <li>:</li> </ul> |  |  |  |  |  |

Note: It is not necessary to remove the installed DTM to make modifications. Simply Install the same file again.

Note: The INTPUT Byte Count has changed from 12 to 14 because the INT was changed into a DINT.

PMEUCM DTM Manual

| NRD PTK DTM Tool Rev. 24NOV2015 - 🗆 🗙                                                                                        |                                                                                                    |  |  |
|----------------------------------------------------------------------------------------------------|----------------------------------------------------------------------------------------------------|--|--|
| <u>F</u> ile <u>H</u> elp                                                                                                    |                                                                                                    |  |  |
| PME SWT 0100<br>→ PME UCM 0202_EXAMPLE1<br>→ Ver. 01.01<br>→ ↓ Input Byte Count = 14 (86)<br>→ ↓ Output Byte Count = 14 (40) | NRDDDXMLUTIL.EXE<br>Rev. 24N0V2015<br>Niobrara R&D Corp.<br>Joplin, MO USA<br>Technical Support at +1 417-624-8918<br>www.niobrara.com<br>This program is used to convert comma separated f<br>into the DDXML file used by Schneider-Electric Unity<br>with the PMEUCM0202 module. |  |  |

Expanding the tree shows the new structure for the PLC INPUT data:

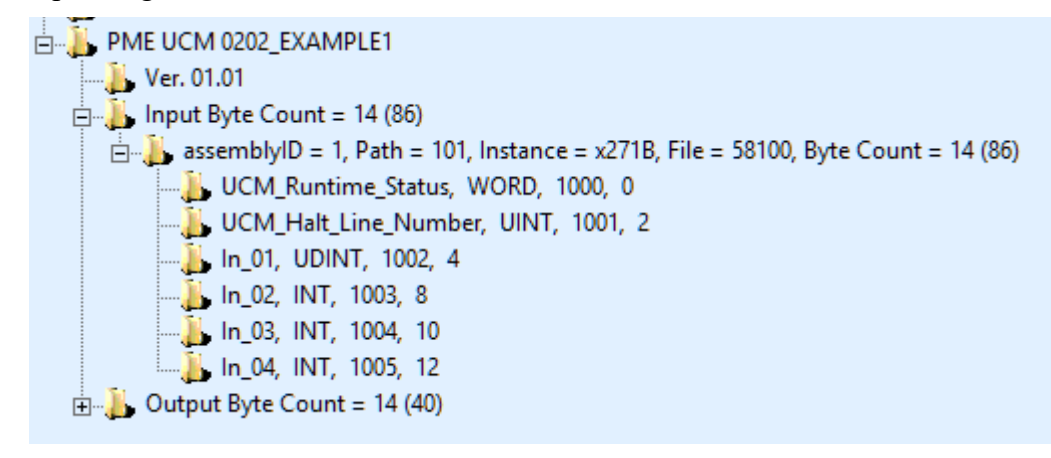

Notice that the bytes offset of In\_02 is now 8 because In\_01 is a UDINT (4 bytes).

### **Removing an Entry**

Highlight one of the DTM names in the tree and select File > "Remove from Repository".

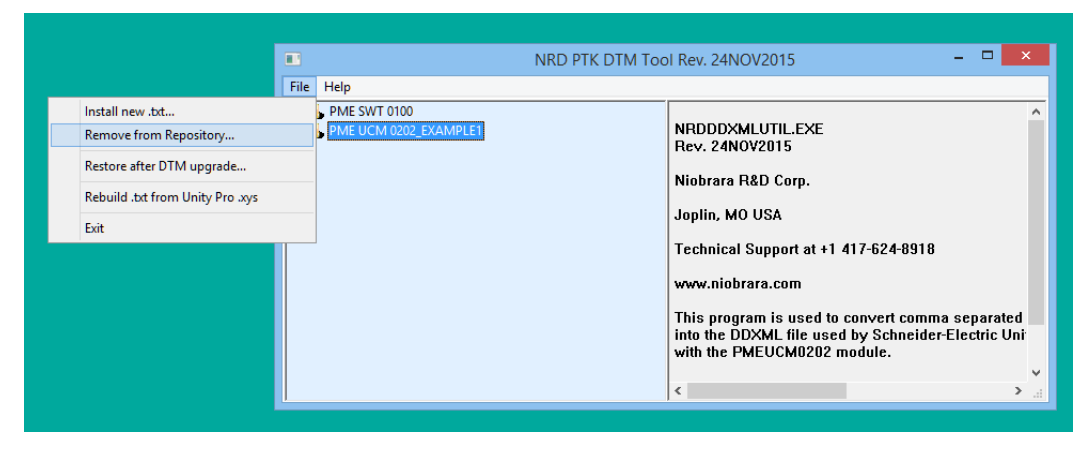

A prompt will appear asking for conformation of the removal.

| Confirm Remove ×                         |
|------------------------------------------|
| 'OK' to Remove PME UCM 0202_EXAMPLE1.XML |
| OK Cancel                                |

Select "OK" to remove the DTM entry.

Select "Cancel" to keep the DTM entry.

|                           | NRD PTK DTM Tool Rev. 24NOV2015 – 🗆 🗙 |                                                                                            |     |
|---------------------------|---------------------------------------|--------------------------------------------------------------------------------------------|-----|
| <u>F</u> ile <u>H</u> elp |                                       |                                                                                            |     |
| E                         |                                       | Removing: PME UCM 0202_EXAMPLE1<br>Match, Removed.<br>Remember to Update the Unity Pro Har | XML |
|                           |                                       | <                                                                                          | >   |

PMEUCM DTM Manual

6 NRD PTK DTM UTIL 51

#### Restore after DTM Upgrade...

The File > "Restore after DTM Upgrade" menu item is used to recover installed DDXML files from the repository after an update to the DTM has been performed.

#### Rebuild .txt from Unity Pro .xys...

The File > "Rebuild .txt from Unity Pro .xys..." menu item is used to recover a .txt source file from an active Unity Pro project. This may be necessary if the original .txt file is lost and the only information available about the application variable structure is the Unity Pro project.

NOTE: The file rebuilding function makes the following assumptions:

- All PLC\_INPUTS are placed in assemblyID = 1 with PATH = 101
- All PLC\_OUTPUTS are placed in assemblyID = 2 with PATH = 102
- RPI is set to 10mS

NOTE: It is necessary to inspect the PMEUCM source file to determine if more assemblyID definitions or PATH adjustements are required.

The first step is to open the Project Browser in the Unity Pro project and right click on the Variables & FB Instances to select "OPEN".

| roject Browser                                                                                                    |                                                                 |  |  |  |
|----------------------------------------------------------------------------------------------------|-----------------------------------------------------------------|--|--|--|
| E Structural view                                                                                                    |                                                                 |  |  |  |
| Example 1<br>Configuration<br>Configuration<br>Configurat |                                                                 |  |  |  |
|                                                                                                    | Open<br>Export<br>Import<br>Add User Directory<br>Add Hyperlink |  |  |  |
| Communication                                                                                                    | Zoom in<br>Zoom out<br>Expand all<br>Collapse all               |  |  |  |

The Data Editor will open. Narrow down the displayed items to only include "Device DDT".

|                                       |                           | Data Edi   | itor     |          |        |            |         | - 0       | x    |
|---------------------------------------|---------------------------|------------|----------|----------|--------|------------|---------|-----------|------|
| Variables                             | DDT Types Function Blocks | DFB Types  |          |          |        |            |         |           |      |
| Filter                                | 🍸 🍇 Name =                |            |          | EDT      |        | 01         | DDT 🗹   | Device DD |      |
| Name                                  |                           | <b>•</b> . | Туре     |          |        | <b>•</b> , | Address | -         | Valu |
| • • • • • • • • • • • • • • • • • • • | BMEP58_ECPU               |            | T_BMEP58 | _ECPU    |        |            |         |           |      |
| B                                     | PME_UCM_0202_EXAMPLE1     |            | T_PME_UC | M_0202_E | XAMPLE | 1          |         |           |      |
|                                       |                           |            |          |          |        |            |         |           |      |
|                                       |                           |            |          |          |        |            |         |           |      |
|                                       |                           |            |          |          |        |            |         |           |      |
|                                       |                           |            |          |          |        |            |         |           |      |
|                                       |                           |            |          |          |        |            |         |           |      |
|                                       |                           |            |          |          |        |            |         |           |      |
|                                       |                           |            |          |          |        |            |         |           | _    |
|                                       |                           |            |          |          |        |            |         |           | -    |

Now right click on the PME\_UCM\_0202\_EXAMPLE1 structure and select "Export Selected".

|                                                   | Data Editor                   |                |                  |  |
|---------------------------------------------------|-------------------------------|----------------|------------------|--|
| Variables DDT Types   Function Blocks   DFB Types |                               |                |                  |  |
| Filter 🚺 🐝 Name 🗄                                 | •                             |                | DDT 🔽 Device DDT |  |
| Name                                              | 🔻 🔤 Туре                      | ▼ ,            | Address 👻 Valu   |  |
| BMEP58_ECPU                                       | T_BMEP58                      | _ECPU          |                  |  |
|                                                   | Cut                           | Ctrl+X         |                  |  |
|                                                   | Сору                          | Ctrl+C         |                  |  |
|                                                   | Paste                         | Ctrl+V         |                  |  |
|                                                   | Insert                        | Ins            |                  |  |
|                                                   | Delete                        | Del            |                  |  |
| <                                                 | Select All                    | Ctrl+A         | >                |  |
|                                                   | Expand All                    | NumPad *       |                  |  |
|                                                   | Collapse                      | NumPad -       |                  |  |
|                                                   | Analyze                       | Ctrl+Shift+B   |                  |  |
|                                                   | Customize Columns             |                |                  |  |
|                                                   | Initialize Search             | Ctrl+U         |                  |  |
|                                                   | Hyperlink                     |                |                  |  |
|                                                   | Go to type definition         |                |                  |  |
|                                                   | Initialize Animation Table    | Ctrl+T         |                  |  |
|                                                   | Initialize New Animation Tabl | e Ctrl+Shift+T |                  |  |
|                                                   | Purge Unused Variables        |                |                  |  |
|                                                   | Export Filtered               |                |                  |  |
|                                                   | Export Selected               |                |                  |  |
|                                                   | Data Properties               | Ctrl+Enter     |                  |  |
|                                                   | Unlock                        |                |                  |  |

Now Export the file with the .xsy extension into the c:NiobraraPMEUCMDTM folder.

| 8             |               | Export                |               | ×      |
|---------------|---------------|-----------------------|---------------|--------|
| Save in:      | 🐌 DTM         | ~                     | G 🤌 📂 🛄 -     |        |
| ea            | Name          | *                     | Date modified | Туре   |
| Recent places |               | No items match your s | earch.        |        |
| Desktop       |               |                       |               |        |
| Libraries     |               |                       |               |        |
| Mail This PC  |               |                       |               |        |
|               | <             |                       | _             | >      |
| Network       | File name:    | Example 1 xsy         | ¥ (           | Export |
|               | Save as type: | Data (*.XSY)          | ~             | Cancel |
| - Options     |               |                       |               |        |
| With DDT      |               | Vith DFB              |               |        |

Now select File > "Rebuild .txt from Unity Pro .xsy" and select the new file.

| NR&D DDXML Utility                                                 |                                                     |                                                                                     |                                |  |
|--------------------------------------------------------------------|-----------------------------------------------------|-------------------------------------------------------------------------------------|--------------------------------|--|
| 🔄 🏵 🔻 🕇 🕌 « Nio                                                    | brara → PMEUCM → DTM                                | ✓ ♂ Search DTM                                                                      | ,p                             |  |
| Organize 🔻 New folder                                              | r                                                   | 8== 🔻 🔟                                                                             | 0                              |  |
| Desktop ^                                                          | Name                                                | Date modified Type                                                                  |                                |  |
| Documents                                                          | example1.xsy                                        | 11/24/2015 12:00 XSY File                                                           |                                |  |
| Music<br>Pictures<br>Videos<br>Ti10685100A (C:)<br>Common (\\fsrv1 | <                                                   |                                                                                     | >                              |  |
| example1.xsy I<br>XSY File                                         | Date modified: 11/24/2015 12:00 AM<br>Size: 12.6 KB | Date created: 11/24/2015 12:00 AM<br>Availability: Available offline                |                                |  |
| File <u>n</u> ar                                                   | me: example1.xsy                                    | ✓         Unity Pro Variable Files, (*.xsy)           Open         ▼         Cancel | <ul> <li>✓</li> <li></li></ul> |  |

NOTE: If prompted "OK to overwrite PME UCM 0202\_EXAMPLE1.txt", select Cancel because the .txt file is already present and need not be rebuilt.

NOTE: The generator will make the new txt file with the name "PME UCM 0202\_name.txt" format.

Now the .txt file may be opened in Notepad and altered if necessary.

| 2                                                                   | PME UCM 0202_EXAMPLE1.txt - Notepad                                             | - 🗆 🗙       |
|---------------------------------------------------------------------|---------------------------------------------------------------------------------|-------------|
| <u>F</u> ile <u>E</u> dit F <u>o</u> rmat <u>V</u> iew <u>H</u> elp |                                                                                 |             |
| # Generated by NRDPTKDD                                             | XMLUTIL Rev.24NOV2015                                                           | ^           |
| SW, 1.00                                                            |                                                                                 |             |
| assemblyID, 1<br>assemblyPath, 101                                  |                                                                                 |             |
| varHeading,<br>varType,<br>varName,<br>varLabel,en-us,              | InputVars<br>WORD<br>UCM_Runtime_Status<br>.15=Run; LSB=Runtime Error           |             |
| varHeading,<br>varType,<br>varName,<br>varLabel,en-us,              | InputVars<br>UINT<br>UCM_Halt_Line_Number<br>UCM Runtime Error Halt Line Number |             |
| varHeading,<br>varType,<br>varName,<br>varLabel,en-us,              | InputVars<br>INT<br>In_01<br>In_01                                              |             |
| varHeading,<br>varType,<br>varName,<br>varLabel,en-us,              | InputVars<br>INT<br>In_02<br>In_02                                              |             |
| varHeading,<br>varType,<br>varName,<br>varLabel,en-us,              | InputVars<br>INT<br>In_03<br>In_03                                              |             |
| varHeading,<br>varType,<br>varName,<br>varLabel,en-us,              | InputVars<br>INT<br>In_04<br>In_04                                              |             |
| assemblyID, 2<br>assemblyPath, 102                                  |                                                                                 |             |
| varHeading,<br>varType,<br>varName,<br>varLabel,en-us,              | OutputVars<br>INT<br>out_01<br>out_01                                           |             |
| varHeading,                                                         | OutputVars                                                                      | ~           |
| <                                                                   |                                                                                 | >           |
|                                                                     |                                                                                 | Ln 1, Col 1 |

When satisfied that the new .txt file will work, it may be now be installed like normal using FILE > "Install new.txt".

PMEUCM DTM Manual

6 NRD PTK DTM UTIL 57

# 7 QLOAD the Example1 UCM Application

The standard PMEUCM is shipped from the factory with the Example1 application preloaded. The following chapters use the Example1 application and this chapter explains how to install this application.

NOTE: It is good practice to follow these procedures even if the Example1 application is already installed in the PMEUCM.

### **Determine the Installed Application**

The first step is to determine what (if any) application is currently installed and possibly running in the test PMEUCM.

For the purposes of this manual, it is best to stop and erase any installed application, reset the module to factory defaults, and qload the Example1.qcc file.

Install the module in an Ethernet slot of a powered M580 rack. The module will beep, blink some lights at the top, and eventually show something on the front LCD screen.

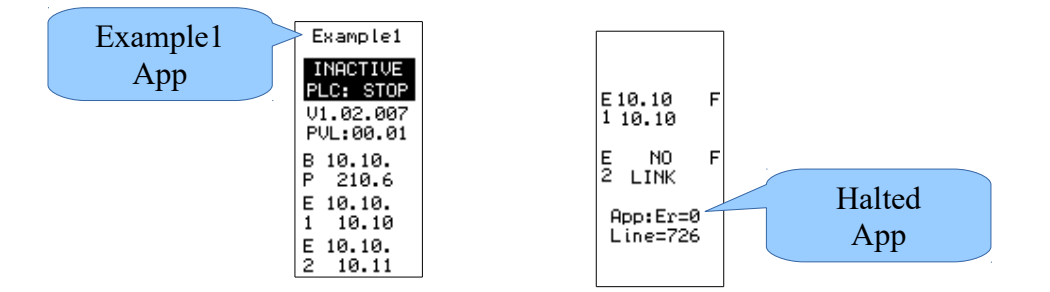

If the screen shows "Example1" at the top then the proper application is already loaded, but it is a good idea to qload a new copy anyway.

If the screen shows the OS default splash screen with App:Er=0, then the currently loaded application is halted.

If the screens shows something else, some other application may be loaded and should be

halted and erased at this time.

# Halting a running Application

Most PMEUCM applications written by Niobara will include some type of screen driver with standardized menus. Use the joystick to navigate the menu to exit to the OS.

NOTE: Push "in" on the joystick for the "Enter" selection.

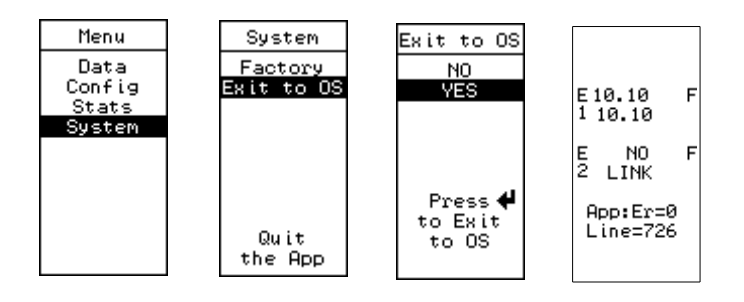

If the application does not include this type of screen driver but shows the OS screens, navigate to the Main > App > Switch > Halt screen.

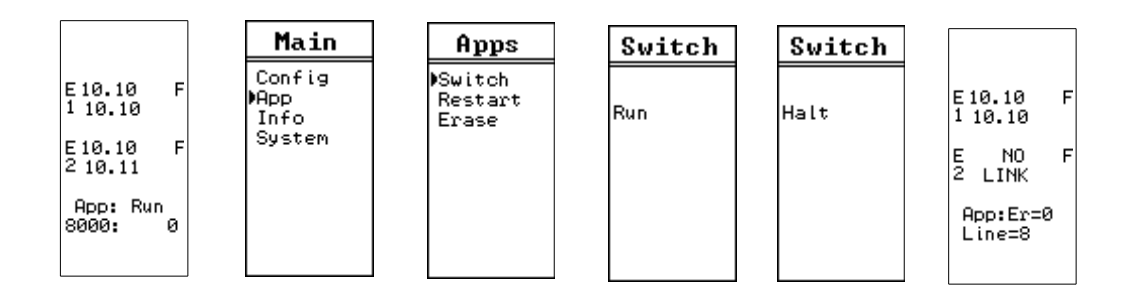

If all else fails, push the joystick "IN" for "Enter" and "UP" at the same time and hold for 10 seconds. This will cause the application to halt and exit to the OS.

## Erasing the Installed Application

Once the screen is under the UCM OS control, it is simple to erase the installed application.

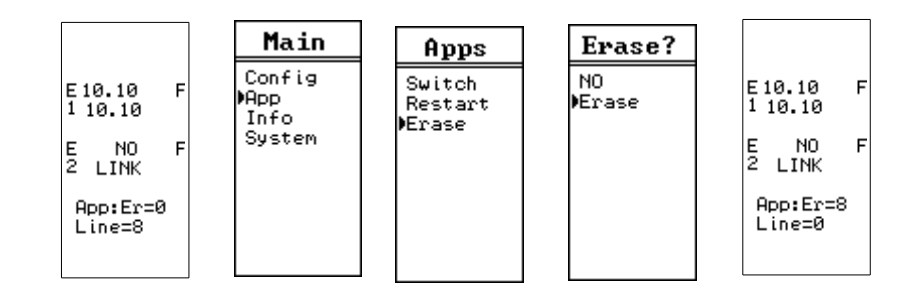

Notice that the App:Er=8 after the erase command is processed. Error 8 means that the checksum for the application is bad and the app will not run.

### Factory Default

Now reset the module to factory defaults.

NOTE: Factory defaults does not erase a user application. It simply sets the Ethernet and serial ports to their default settings.

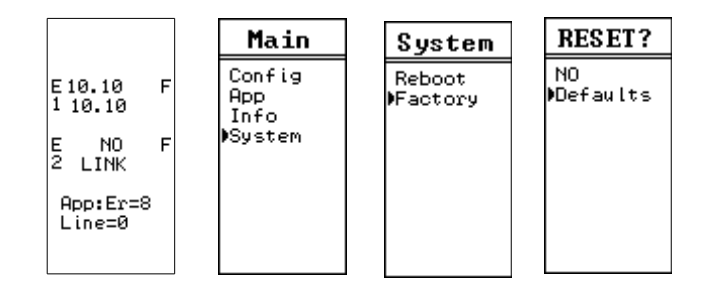

The module will reboot and come up with the following settings:

| Setting                   | Factory Default Value |
|---------------------------|-----------------------|
| E1 IP Address             | 10.10.10              |
| E2 IP Address             | 10.10.11              |
| E1 and E2 Subnet Mask     | 255.0.0.0             |
| E1 and E2 Default Gateway | 0.0.0.0               |
| OS Modbus/TCP Port        | 502                   |
| S1 and S2 Mode            | Modbus RTU Slave      |
| S1 and S2 Baud Rate       | 9600                  |
| S1 and S2 Parity          | EVEN                  |
| S1 and S2 Data Bits       | 8                     |
| S1 and S2 Stop Bits       | 1                     |
| S1 and S2 Driver          | RS-232 (Fixed)        |

NOTE: Rebooting the UCM does not reboot the PTK board inside the PMEUCM0202. Cycling power on the rack or the PMEUCM will reboot both the UCM board and PTK board.

# QLOAD Example1.qcc

The QLOAD utility is used to load applications into the PMEUCM. Start QLOAD by Start > Programs > Niobrara > QLOAD.

The first time QLOAD is started, it should look something like this:

| 🐚 QUCM File Downloader - 06Jun 🗕 🗆 🗙              |
|---------------------------------------------------|
| <u>File Advanced Configure Help</u>               |
| Load File Browse                                  |
| Modbus Serial Modbus TCP Program Info Module Info |
| ▼ 9600 ▼ Baud                                     |
| 255 Modbus Drop C 7 Bits                          |
| Application 1 C Application 2     S Bits          |
| Even Parity ASCII                                 |
| Set Defaults                                      |
| Query Start Download Cancel                       |

PMEUCM DTM Manual

7 QLOAD the Example1 UCM Application 62

Click on the Browse button and select this file: c:\Niobrara\PMEUCM\DTM\Example1.qcc

| Ð                     | File to Transfer to QUCM                                  | ×                                                               |
|-----------------------|-----------------------------------------------------------|-----------------------------------------------------------------|
| 🔄 🏵 🔻 🕇 🕌 « PMI       | EUCM → DTM v C                                            | Search DTM 🔎                                                    |
| Organize 🔻 New folder |                                                           | III 🔻 🔟 🔞                                                       |
| A                     | Name                                                      | Date modified Type                                              |
| P This PC             | Example1.qcc                                              | 11/24/2015 7:34 AM QCC File                                     |
| Desktop               | Example2.qcc                                              | 11/24/2015 7:34 AM QCC File                                     |
| Documents             | Example3.qcc                                              | 11/24/2015 7:34 AM QCC File                                     |
| Music                 | Example4.qcc                                              | 11/24/2015 7:35 AM QCC File                                     |
| Dictures              |                                                           |                                                                 |
| Videos                |                                                           |                                                                 |
| LI10685100A (C:)      |                                                           |                                                                 |
| common (\\fsrv1       |                                                           |                                                                 |
|                       | C                                                         | >                                                               |
| QCC File              | Date modified: 11/24/2015 7:34 AM Date<br>Size: 110 KB Av | e created: 11/24/2015 7:34 AM<br>/ailability: Available offline |
| File <u>n</u> ar      | me: Example1.qcc 🗸 🗸                                      | QUCM Object 🗸                                                   |
|                       |                                                           | Open Cancel                                                     |

Now select the ModbusTCP tab.

| 🐴 QUCM File Downloader - 06Jun 🗕 🗖 🗙             |
|--------------------------------------------------|
| File Advanced Configure Help                     |
| Load File C:\Niobrara\PMEUCM\DTM\Example IBrowse |
| 10.10.10.10 502 TCP Port                         |
| 255 Modbus Drop                                  |
| Application 1 C Application 2                    |
|                                                  |
| Set Defaults                                     |
| Query Start Download Cancel                      |

Make sure that the IP Address is set to match the PMEUCM E1 port of 10.10.10.10, the TCP Port is set to 502, Modbus Drop is 255, and Application 1 radio button is set.

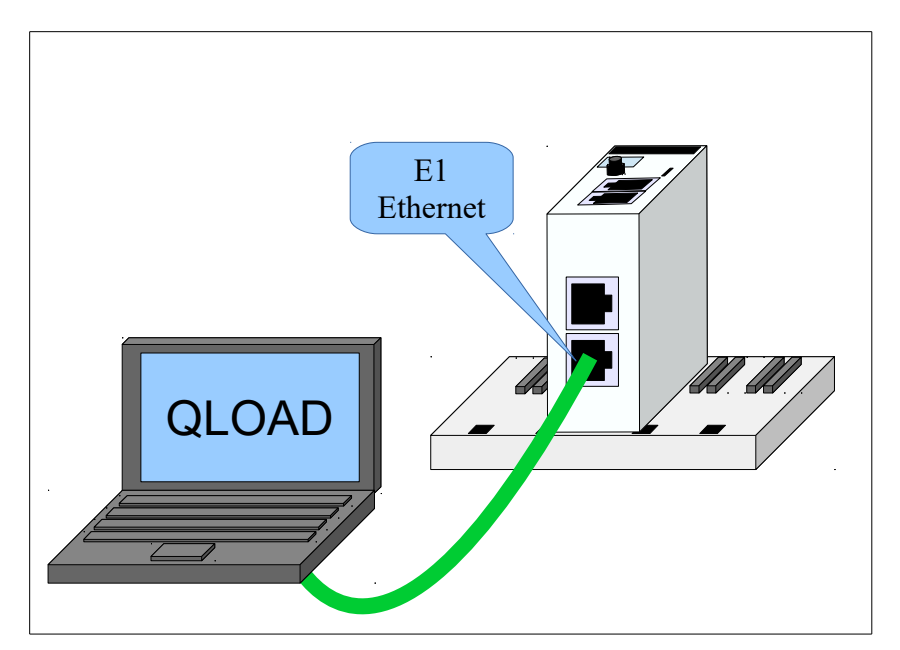

Connect the Ethernet port of the computer to E1 on the PMEUCM with a standard CAT5/6 cable.

Set the Ethernet port of the computer to be on the same 10.10.10.x subnet as the PMEUCM.

Press "Start Download" to begin the loading of the program into the PMEUCM.

| Example1.qcc - Downloading File                                        |  |  |  |
|------------------------------------------------------------------------|--|--|--|
| Downloading C:\Niobrara\PMEUCM\DTM\Example1.qcc<br>10.10.10.10:502 255 |  |  |  |
| 17721 words transmitted.                                               |  |  |  |
|                                                                        |  |  |  |
| Cancel                                                                 |  |  |  |

When the download is finished, the program should automatically start and the screen should look something like this:

| Example1                                        |
|-------------------------------------------------|
| INACTIVE<br>PLC: STOP<br>V1.02.007<br>PVL:00.01 |
| B 10.10.<br>P 210.6                             |
| E 10.10.<br>1 10.10                             |
| E 10.10.<br>2 10.11                             |

# 8 Unity Pro Operations

**NOTICE**: The newest version of the PTK\_DTM\_Libraray must be installed before attempting to use the PMEUCM. See Chapter 3.

### **New Project**

This example starts with a new project in Unity Pro XL V8.1.

- The PME UCM 0202 will be installed in the CPU rack slot 2.
- The M580 P581020 is the chosen CPU.
- All of the IP Addresses will be left at their default settings.
  - The CPU will be at default IP Addresses of 192.168.10.1 and 192.168.11.1
  - The PME UCM backplane (PTK) will be at 192.168.10.3
  - The PME UCM E1 and E2 ports will be at 10.10.10.10 and 10.10.10.11

# The BME P58 1020 CPU is chosen, along with a BME XBP 0400 four slot Ethernet backplane.

|                   |                | New Project                             | ×            |
|-------------------|----------------|-----------------------------------------|--------------|
| Show all versions |                |                                         | ОК           |
| PLC               | Min OS Version | Description                             | Cancel       |
| Medicen M340      |                | boonpaon                                | Cancer       |
| Modicon M540      |                |                                         | <u>H</u> elp |
| BME P58 1020      | 01 10          | CPU 580-1 ETH distributed IO            |              |
| BME P58 2020      | 01.10          | CPU 580-2 ETH distributed IO            |              |
| BME P58 2040      | 01.10          | CPU 580-2 ETH remote and distributed IO |              |
| BME P58 3020      | 01.10          | CPU 580-3 ETH distributed IO            |              |
| BME P58 3040      | 01.10          | CPU 580-3 ETH remote and distributed IO |              |
| BME P58 4020      | 01.10          | CPU 580-4 ETH distributed IO            |              |
| BME P58 4040      | 01.10          | CPU 580-4 ETH remote and distributed IO |              |
| Momentum Unity    |                |                                         |              |
| • Premium         |                |                                         |              |
| Quantum           |                |                                         |              |
|                   |                |                                         |              |
|                   |                |                                         |              |
|                   |                |                                         |              |
|                   |                |                                         |              |
|                   |                |                                         |              |
|                   |                |                                         |              |
|                   |                |                                         |              |
|                   |                |                                         |              |
|                   |                |                                         |              |
|                   |                |                                         |              |
|                   |                |                                         |              |
|                   |                |                                         |              |
| L                 |                |                                         |              |
| Rack              | Description    | ^                                       |              |
|                   |                |                                         |              |
| Back              |                |                                         |              |
| BME XBP 0400      | 4 SLOTS BACKPI | LANE                                    |              |
| BME XBP 0800      | 8 SLOTS BACKPI | LANE                                    |              |
| BME XBP 1200      | 12 SLOTS BACK  | PLANE                                   |              |
| BMX XBP 0400      | 4 SLOTS BACKPI | LANE                                    |              |
| Project Settings  |                |                                         |              |
| Settings File:    | ault settings> |                                         |              |
| Li octungs rile.  |                |                                         |              |

After selecting the "PLC Bus" in the Structural View Tree, right click on the Ethernet ports of the CPU to open the configuration submodule.

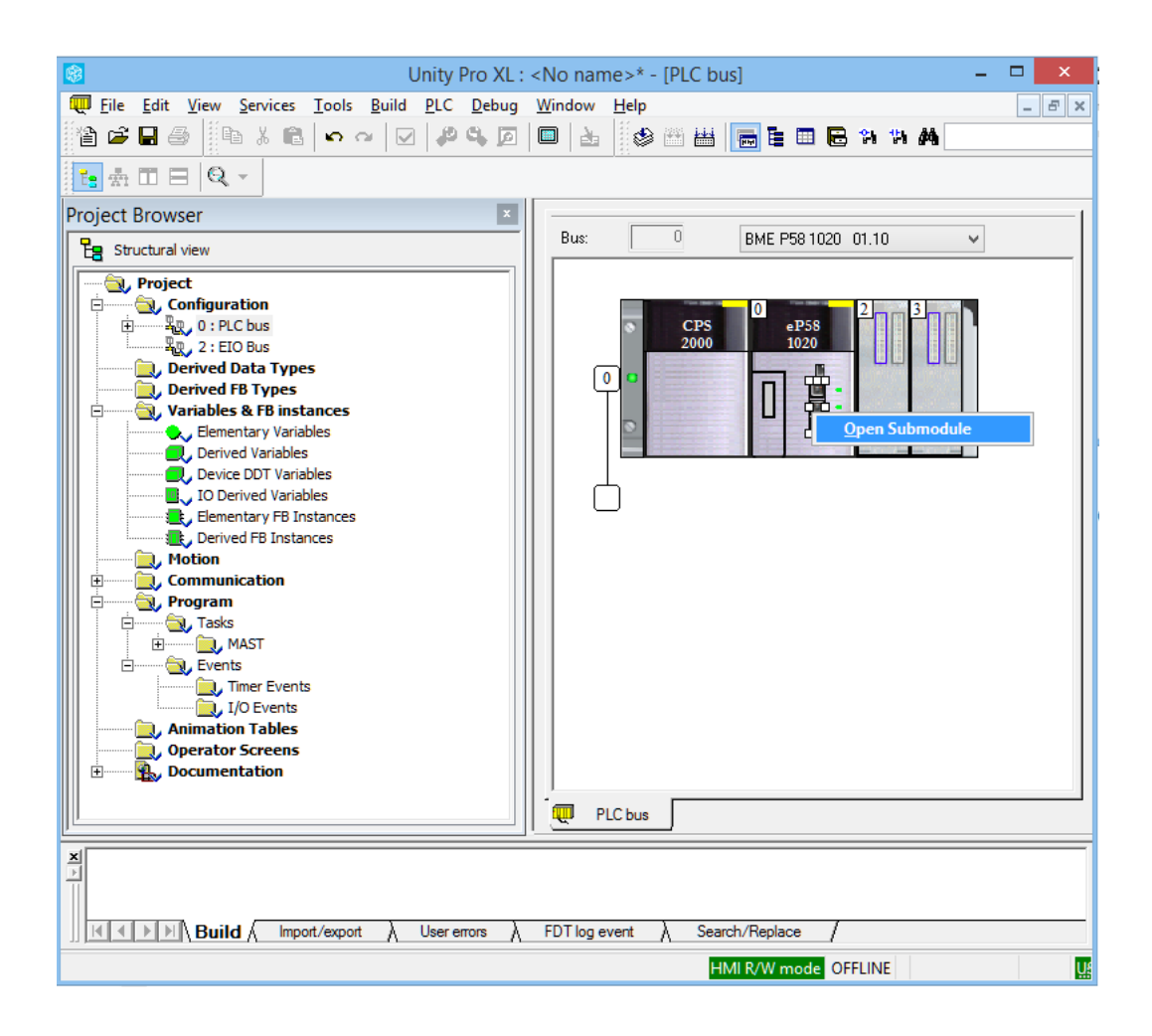

The FTP server must be enabled in the PLC for any PTK Partner module to function. The easy way to enable this server is to select "Unlock Security".

After unlocking the security, click the check box in the tool bar to accept the change.

| -                       | Unity Pro XL : <no name="">* - [0.0 : EIO : CommHeadDIO] – 🗖</no>                    | ×        |
|-------------------------|--------------------------------------------------------------------------------------|----------|
| Eile Edit View Services | s <u>T</u> ools <u>B</u> alld <u>N</u> C <u>D</u> ebug <u>W</u> indow <u>H</u> elp 🗗 | ×        |
| 1a 🕞 🗖 🚑 11a x r        | a 🖕 🔽 🖂 🖉 🔲 🗛 🗄 🚓 🕮 🚟 🚍 🚍 📾 🖓 🐐 🗛 👘                                                  |          |
|                         |                                                                                      |          |
| DIO Communicator Head   |                                                                                      |          |
|                         |                                                                                      |          |
| CommHeadDIO             | 10 Sec 10 IPC 10 RSTP 10 SNMP 10 NTP 10 Sw 10 QoS 10 Ser 10 Adv                      | -        |
| Channel 0               |                                                                                      | 11       |
|                         | FTP : Enabled V                                                                      |          |
|                         | TETP : Earlying M                                                                    |          |
|                         |                                                                                      |          |
|                         | HTTP : Enabled V                                                                     |          |
|                         |                                                                                      |          |
|                         |                                                                                      |          |
|                         | Access Control : Disabled                                                            |          |
|                         |                                                                                      |          |
|                         | Enforce Security Unlock Security                                                     |          |
|                         | Authorized addresses                                                                 |          |
|                         | IP Address Subnet Subnet mask                                                        |          |
|                         | 192.168.10.1 Yes 💟 255.255.0.0                                                       |          |
|                         | No 🔽                                                                                 |          |
|                         |                                                                                      |          |
|                         | No U                                                                                 |          |
| Euroption:              | No 🔽                                                                                 | Ш        |
| Punction.               | No 🔽                                                                                 | Ш        |
| 010                     | K Nn                                                                                 | Ш        |
|                         | -                                                                                    | <u> </u> |
| PLC bus 0.0 : EIO : 0   | C                                                                                    |          |
| ×                       |                                                                                      | _        |
|                         |                                                                                      |          |
|                         |                                                                                      |          |
|                         | port/export $\lambda$ User errors $\lambda$ FDT log event $\lambda$ Search/Replace / |          |
|                         |                                                                                      |          |

Now close the submodule.

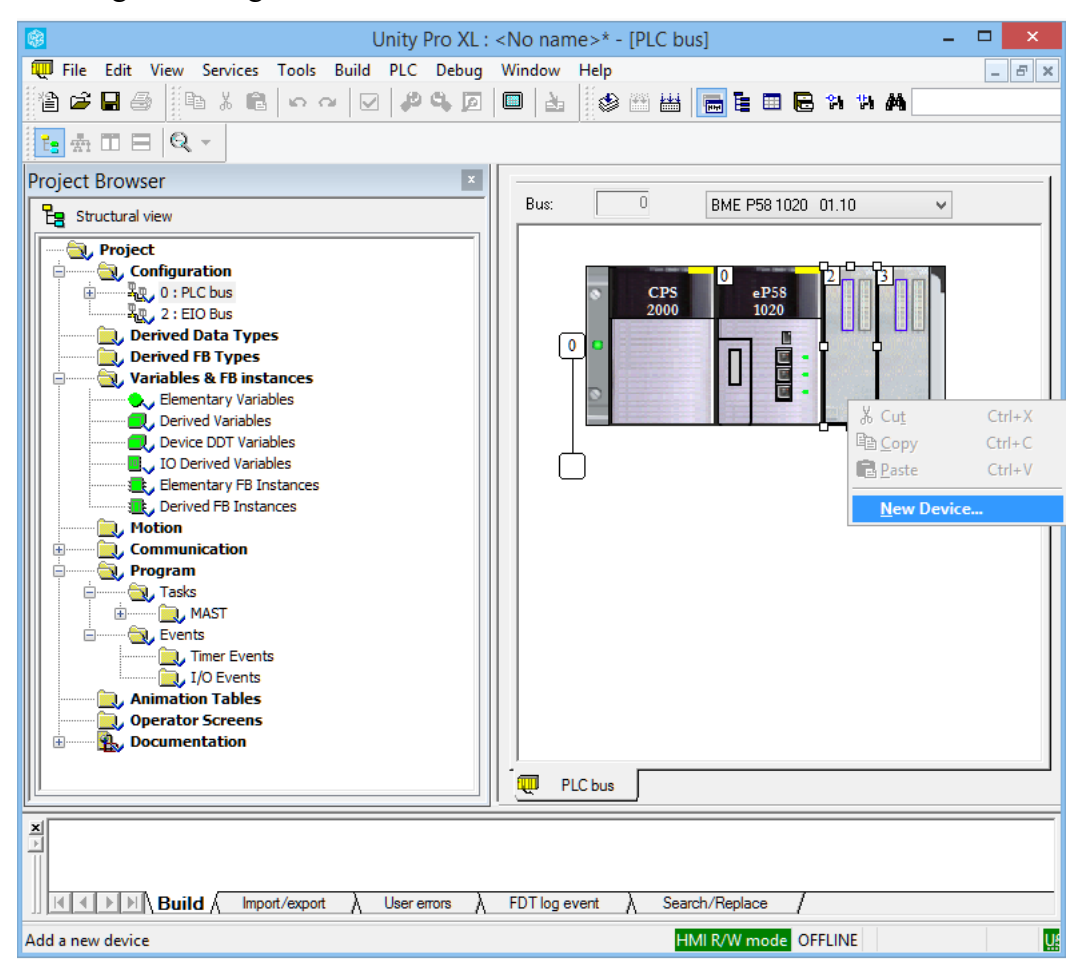

After right clicking on slot 2, a "New Device" is added to slot 2.

The PME UCM 0202 is selected from the "Third Party products" section.

|                         | New Device                                                   |              |
|-------------------------|--------------------------------------------------------------|--------------|
| Topological Address:    | 0.2                                                          | OK<br>Cancel |
| Part Number             | Description                                                  | <u>H</u> elp |
| Modicon M580 local drop |                                                              |              |
| 🗄 ······ Analog         |                                                              |              |
| Communication           |                                                              |              |
| Counting                |                                                              |              |
| 🗄 Discrete              |                                                              |              |
| Motion                  |                                                              |              |
| Third party products    |                                                              |              |
| PME SWT 0100            | Partner Module Ethemet System Weighing Transmitter 1 channel |              |
| PME UCM 0202            | Partner Module Ethernet UCM                                  |              |
|                         |                                                              |              |
|                         |                                                              |              |

The UCM will now appear in the rack.

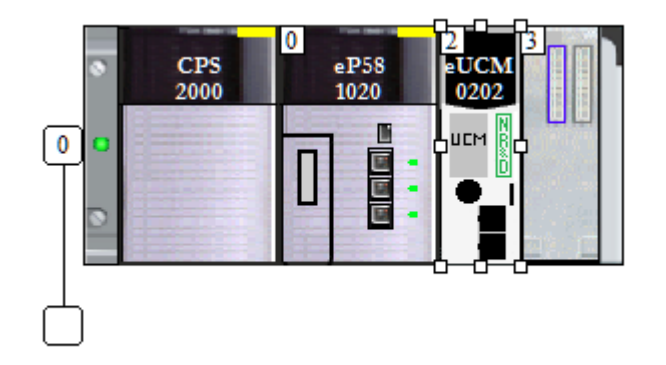

The PLC rack window may now be closed.

## DTM Hardware Catalog Update

The next step is to force an update of the DTM Catalog. The DTM Catalog is accessed through Tools > Hardware Catalog.

|                                              |                                         |          |             | Unit      | Pro VI + «N | 0.00005*     |            |            |                  |
|----------------------------------------------|-----------------------------------------|----------|-------------|-----------|-------------|--------------|------------|------------|------------------|
| File Edit View St                            | ervices Tools                           | Build Pl | C Debug W   | indow Hel | FIU AL . SI |              |            |            |                  |
| <ul> <li>✓ Project <u>B</u>rowser</li> </ul> | Alt+1                                   |          | 🔎 🔍 🔎       |           | ۵ 🗠 🛃       | <b>i</b>     | l 🖻 🕅      | 9 <b>M</b> | ▼ 128 26   111 모 |
| <u>H</u> ardware Catalog                     | Alt+2                                   |          |             |           |             |              |            |            |                  |
| Types Library Browser                        | Alt+3                                   |          |             |           |             |              |            |            |                  |
| Operator Screen Library                      | Alt+4                                   |          | <u>^</u>    |           |             |              |            |            |                  |
| <u>S</u> earch / Replace                     | Alt+5                                   |          |             |           |             |              |            |            |                  |
| Diagnostic Viewer                            | Alt+6                                   |          |             |           |             |              |            |            |                  |
| PLC Screen                                   | Alt+7                                   |          |             |           |             |              |            |            |                  |
| Variable Window                              | Alt+8                                   |          |             |           |             |              |            |            |                  |
| Data Editor                                  | Alt+9                                   |          |             |           |             |              |            |            |                  |
| DTM Browser                                  | Alt+Shift+1                             | es       |             |           |             |              |            |            |                  |
| Bookmarks                                    | Alt+Shift+2                             |          |             |           |             |              |            |            |                  |
|                                              |                                         |          |             |           |             |              |            |            |                  |
| Irending tool                                |                                         |          |             |           |             |              |            |            |                  |
| Convert Partially                            |                                         | ices     |             |           |             |              |            |            |                  |
| Network Inspector                            |                                         | ľ        |             |           |             |              |            |            |                  |
| 🔁 Types Library Manager                      |                                         |          |             |           |             |              |            |            |                  |
| <u>C</u> ustomize                            |                                         |          |             |           |             |              |            |            |                  |
| Options                                      |                                         |          |             |           |             |              |            |            |                  |
| Project Settings                             |                                         |          |             |           |             |              |            |            |                  |
| Animat<br>Operat<br>B B, Docum               | tion Tables<br>tor Screens<br>eentation | 1        |             |           |             |              |            |            |                  |
| <u> </u>                                     |                                         |          |             |           |             |              |            |            |                  |
|                                              | iild / Import/                          | export λ | User errors | FDT log e | ent         | arch/Replace | _/         |            |                  |
| Opens the Hardware C                         | Catalog editor                          |          |             |           |             | HMI R/W mod  |            |            | USB:SYS          |
| opens are riardware e                        | canog canor                             |          |             |           |             |              | - Official |            |                  |

The Hardware Catalog Window should appear and look something like this:

| <ul> <li>m Device types</li> <li>m Vendors</li> <li>m Groups</li> <li>m Protocols</li> </ul> | 1 1 1 1 1 1 1 1 1 1 1 1 1 1 1 1 1 1 1 | 140NOC77100 (from<br>140NOC77101 (from<br>140NOC78000 (from<br>140NOC78100 (from<br>Advanced Generic E<br>ALTIVAR61 Revision<br>ALTIVAR61 Revision<br>ALTIVAR61 Revision<br>ALTIVAR71 Revision<br>ALTIVAR71 Revision<br>BME AHI 0812<br>BME AHI 0812<br>BME AHI 0412<br>BME AHI 0412 | Device<br>Device<br>Device<br>Device<br>Device<br>Device<br>Device<br>Device<br>Device<br>Device<br>Gateway<br>Gateway | Si           Si           Si |
|----------------------------------------------------------------------------------------------|---------------------------------------|----------------------------------------------------------------------------------------------------|----------------------------------------------------------------------------------------------------|----------------------------------------------------------------------------------------------------|
|                                                                                              | <                                     | BMENOCUSUI                                                                                                    | Communication                                                                                                    | >                                                                                                    |

Click on the "DTM catalog" tab at the bottom.

Then Click on the "Update" button.

A message box should pop up asking if it is ok to update the catalog. Select "Yes".

Note: This box opens every time the Update button is clicked – even if the catalog is updated twice in a row with no other changes.

| Unity Pro XL                                                           |  |
|------------------------------------------------------------------------|--|
| ? The DTM Catalog seems to be up of date.\Would you like to update it? |  |
| <u>Y</u> es <u>N</u> o                                                 |  |

A progress window pops open.

| Updating Dtm catalog    |
|-------------------------|
|                         |
| 62%                     |
| GenericEDSDTM.DTMCore.1 |
| Cancel                  |

After the catalog update is complete, the new Niobrara DTM device should be listed in the hardware catalog. Also, the "User Errors" display should show "Information: The update of the Dtm catalog is finished"

| ®                                                                                                    | Unity Pro XL : EXAMPLE1*                                                                                                    |                                                      |                  |
|----------------------------------------------------------------------------------------------------|----------------------------------------------------------------------------------------------------|------------------------------------------------------|------------------|
| File Edit View Services Tools Build PLC Debug Window Help                                                                                                    | Ø □ ■ ■ ■ ■ ■ ■ ■ ■ ■ ₩ ₩ ₩ :                                                                                                    |                                                      | () <b>() 4</b>   |
| Project provser  Structural view  Structural view  Struct | Advanced More Catalog<br>Vendos<br>Advanced More Correct<br>Advanced More Correct<br>Advanced More Correct<br>Advanced More Correct<br>Advanced More Correct<br>HINS Industrial Networks<br>Rockwell Automation/Rev<br>Correct<br>Rockwell Automation/Rev<br>Correct<br>Rock | Device Type<br>ME UCM 0202 EXAMPLE1 Device<br>alog / | Vendo<br>Nebrara |
| Information: The Update of the Dtm catalog is finished<br>information: The Update of the Dtm catalog is finished<br>information: The Update of the Dtm catalog is finished                                                                                                    | FOLL a control A Search (Backers                                                                                                    |                                                      |                  |
|                                                                                                    | rs A FDT log event A Search/Heplace /                                                                                                    |                                                      |                  |

Now, Open the DTM browser by selecting Tools > DTM Browser.

| 8                                                       | Unity Pro XL : <no name="">* Z</no>                     |
|---------------------------------------------------------|---------------------------------------------------------|
| File Edit View Services Tools                           | Build PLC Debug Window Help                             |
| ✓ Project <u>B</u> rowser Alt+1                         | p 🗠 🔽 🥔 🖾 🔲 🛃 🔯 🕮 🚟 🔚 🔚 🖶 🐐 🗰 🗛                         |
| Hardware Catalog Alt+2                                  |                                                         |
| In Types Library Browser Alt+3                          |                                                         |
| Operator Screen Library Alt+4                           |                                                         |
| Search / Replace Alt+5                                  | —                                                       |
| Diagnostic Viewer Alt+6                                 |                                                         |
| PLC Screen Alt+7                                        |                                                         |
| Variable Window Alt+8                                   |                                                         |
| Data Editor Alt+9                                       |                                                         |
| DTM Browser Alt+Shift+1                                 |                                                         |
| Bookmarks Alt+Shift+2                                   |                                                         |
| Trending tool                                           |                                                         |
| Convert Partially                                       | nces                                                    |
| Network Inspector                                       |                                                         |
| 🔁 Types Library Manager                                 |                                                         |
| <u>C</u> ustomize                                       |                                                         |
| <u>O</u> ptions                                         |                                                         |
| Project Settings                                        |                                                         |
| Animation Tables     Operator Screens     Documentation |                                                         |
| Information: The Update of t                            | the Dtm catalog is finished                             |
|                                                         | export λ User errors / FDT log event λ Search/Replace / |
| Opens DTM Browser                                       | HMI R/W mode OFFLINE                                    |

#### PMEUCM DTM Manual

The DTM Browser will open and show a tree with the CPU at 192.168.10.1. Right click on the CPU and select "Add".

| Eile Edit View Services Teel                                            | Unity Pro XL :   No name>^ |
|-------------------------------------------------------------------------|----------------------------|
|                                                                         |                            |
|                                                                         |                            |
|                                                                         |                            |
| DTM Browser                                                             |                            |
| ₩ Host PC                                                               |                            |
|                                                                         | Open                       |
|                                                                         | Add                        |
|                                                                         | Delete Del                 |
| -                                                                       |                            |
|                                                                         | Sort by address            |
| Project Browser                                                         | Connect                    |
| E Structural view                                                       | Disconnect                 |
| Project                                                                 | Load data from device      |
| E B Conngeration                                                        | Store data to device       |
| 2 : EIO Bus                                                             | Copy                       |
| Derived FB Types                                                        | Paste                      |
| Variables & FB inst                                                     | Device menu                |
| Derived Variables                                                       | Properties ALT+Enter       |
| IO Derived Variat                                                       | Print device               |
| Elementary FB In                                                        | Zoom out                   |
| Motion                                                                  | Expand all                 |
| Communication                                                           | Collapse all               |
| <                                                                       | >                          |
|                                                                         |                            |
| Information: The Update of the Dtm catalog is finished                  |                            |
|                                                                         |                            |
| UNITED A Import/export A User errors A FDT log event A Search/Replace / |                            |
| Add new device.                                                         | HMI R/W mode OFFLINE       |
A window will pop up showing all of the installed DTMs. Scroll down until you reach the PME UCM 0202 EXAMPLE1 device by Niobrara.

NOTE: This installation is using the original version of the EXAMPLE1 file with all variables being INTs.

Notice that it has the version 01.00 which matches the SW version in the txt file.

|                                  | Ad     | dd               |         |            |   |
|----------------------------------|--------|------------------|---------|------------|---|
|                                  |        |                  |         |            |   |
| Device                           | Туре   | Vendor           | Version | Date       | ~ |
| Anybus Communicator - Slave R    | Device | HMS Industrial N | 1.60    |            |   |
| Anybus Communicator - Slave R    | Device | HMS Industrial N | 2.3     |            |   |
| Anybus Communicator CAN (from    | Device | HMS Industrial N | 1.3     |            |   |
| Anybus-C EtherNet/IP (from EDS)  | Device | HMS Industrial N | 1.27    |            |   |
| Anybus-S EtherNet/IP Revision    | Device | HMS Industrial N | 1.26    |            |   |
| Anybus-S EtherNet/IP Revision    | Device | HMS Industrial N | 2.1     |            |   |
| PME UCM 0202 EXAMPLE1            | Device | Niobrara         | 01.00   | 2015-11-24 |   |
| 1305 AC Drive Revision 6.1 (from | Device | Rockwell Autom   | 6.1     |            |   |
| 1305 AC Drive Revision 7.1 (from | Device | Rockwell Autom   | 7.1     |            |   |
| 1336 IMPACT Drive Revision 1.1   | Device | Rockwell Autom   | 1.1     |            |   |
| 1336 IMPACT Drive Revision 2.1   | Device | Rockwell Autom   | 2.1     |            |   |
| 1336 IMPACT Drive Revision 3.1   | Device | Rockwell Autom   | 3.1     |            |   |
| 1336 IMPACT Drive Revision 4.1   | Device | Rockwell Autom   | 4.1     |            |   |
| 1336 PLUS Drive Revision 1.1 (fr | Device | Rockwell Autom   | 1.1     |            |   |
| 1336 PLUS Drive Revision 1.1 (fr | Device | Rockwell Autom   | 1.1     |            |   |
| 1336 PLUS Drive Revision 2.1 (fr | Device | Rockwell Autom   | 2.1     |            |   |
| 1336 PLUS Drive Revision 2.1 (fr | Device | Rockwell Autom   | 2.1     |            |   |
| 1336 PLUS Drive Revision 3.1 (fr | Device | Rockwell Autom   | 3.1     |            |   |
| 1336 PLUS Drive Revision 3.1 fr  | Device | Rockwell Autom   | 31      |            | ¥ |
|                                  |        |                  |         |            |   |
| Add DTM                          |        |                  |         | Close      |   |
|                                  |        |                  |         |            |   |

Press Enter or "Add DTM" to load the DTM for the PMEUCM. A window will pop up with information about the DTM.

At this point the "Alias name" may be modified. The can be very handy for shortening the variable names created by the DTM.

|         | Properties of device                                    | x |
|---------|---------------------------------------------------------|---|
| General | Device information DTM information Protocol information |   |
| - DTM r | name management                                         |   |
| Alias   | name : PME_UCM_0202_EXAMPLE1                            |   |
| Tagr    | name :                                                  |   |
| Defau   | t I/O vision management                                 |   |
| Defa    | ult input I/O vision                                    |   |
| Va      | ariable name : PME_UCM_0202_EXAMPLE1_IN                 |   |
| Defa    | ult output I/O vision                                   |   |
| Va      | ariable name : PME_UCM_0202_EXAMPLE1_OUT                |   |
|         |                                                         |   |
|         |                                                         |   |
|         | OK Cancel Help                                          | ) |

Pressing "OK" will add the DTM device to the DTM Browser.

| Add new device.              |
|------------------------------|
|                              |
| 100% - PME_UCM_0202_EXAMPLE1 |
|                              |
|                              |
|                              |

The PMEUCM is now added to the tree below the PLC.

| 🔞 Unity Pro XL : EXAMPLE1* 🗕 🕻                                                                                                    | ⊐ ×   |
|----------------------------------------------------------------------------------------------------|-------|
| <u>File Edit View S</u> ervices <u>T</u> ools <u>B</u> uild <u>P</u> LC <u>D</u> ebug <u>W</u> indow <u>H</u> elp                                                                                                    |       |
| 🎦 🎜 🖶 🎒 🕺 🛍 🗤 🖓 🔽 🖉 💭 💷 🏄 🎉 🎬 🛗 🔂 🛪 🗰 🗛 🗰 🗛                                                                                                    |       |
|                                                                                                    |       |
| DTM Browser                                                                                                    | 1     |
| Host PC         P         Image: State of the state of the state |       |
| Project Browser                                                                                                    |       |
| B Structural view                                                                                                    |       |
| Example1     Configuration     O : PLC bus     Derived Data Types     Derived FB Types     Elementary Variables                                                                                                    |       |
| Information: The Update of the Dtm catalog is finished<br>Information: The Update of the Dtm catalog is finished<br>Information: The Update of the Dtm catalog is finished           I         I                                                                                                    |       |
| Ready HMI R/W mode OFFLINE                                                                                                    | TCPIP |

## **Unity Variables**

At this point the variables defined in the DTM are not yet present in the Unity Project. This is because the project has not been Analyzed or Built. Opening the "Variables & FB instances" item will verify that there are no variables in the system.

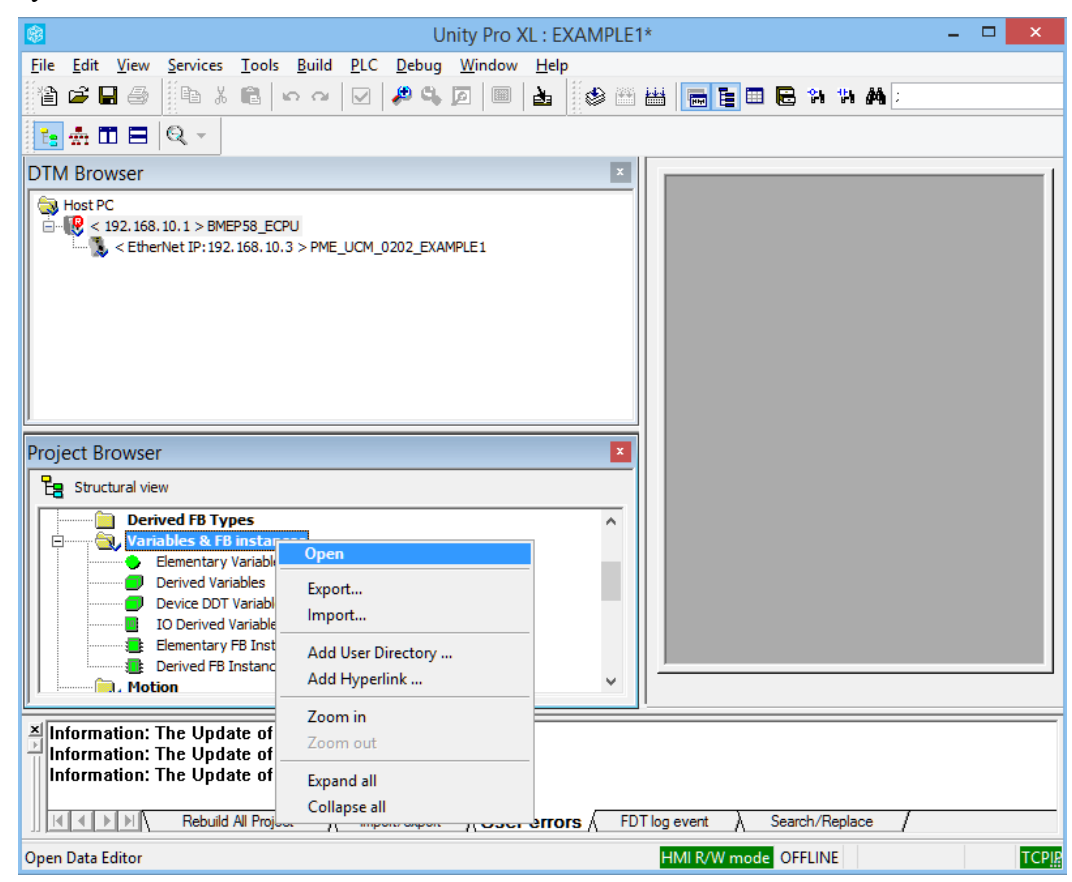

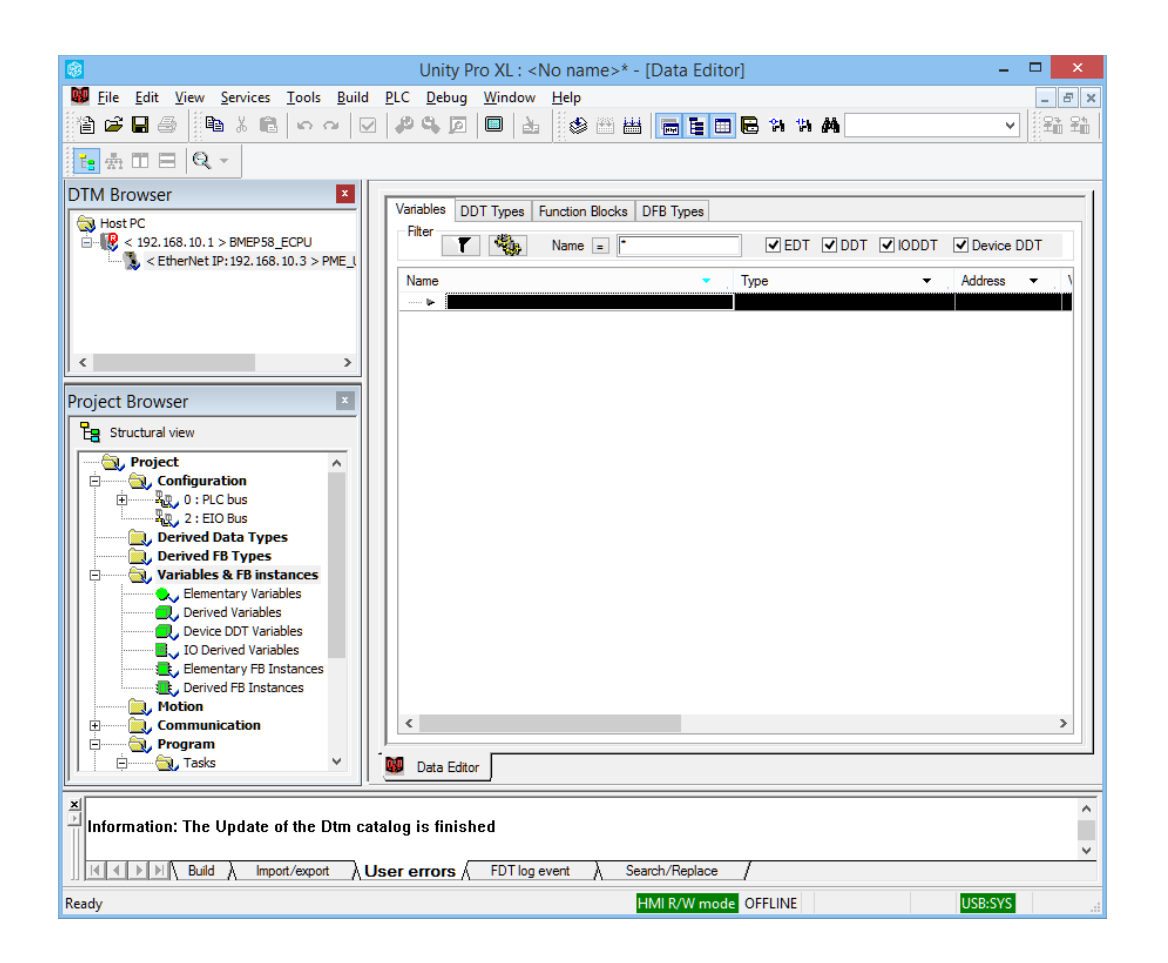

Now select Build > Analyze Project. A window will pop up showing the progress.

After the completion of the Analyze Project, two variable structures will appear. One for the CPU and one for the PMEUCM.

Notice that the PMEUCM structure includes Freshness BOOLs and both Input and Output structures.

The Freshness BOOL values are 0 if the PLC is unable to connect with the PMEUCM via Ethernet/IP across the backplane. If the data connection is working, the Freshness variables will have the value 1.

The Input structure includes 76 bytes of PTK header information. Most of this can be ignored in normal operation. The UCM data starts after the "Free2" BYTE. Variables named FreeX are place holder variables that are used to align certain variable types to 2, 4, or 8 byte boundaries in the PLC memory.

A closer look at the UCM variables shows they match the names, types, and descriptions from the txt file.

PMEUCM DTM Manual

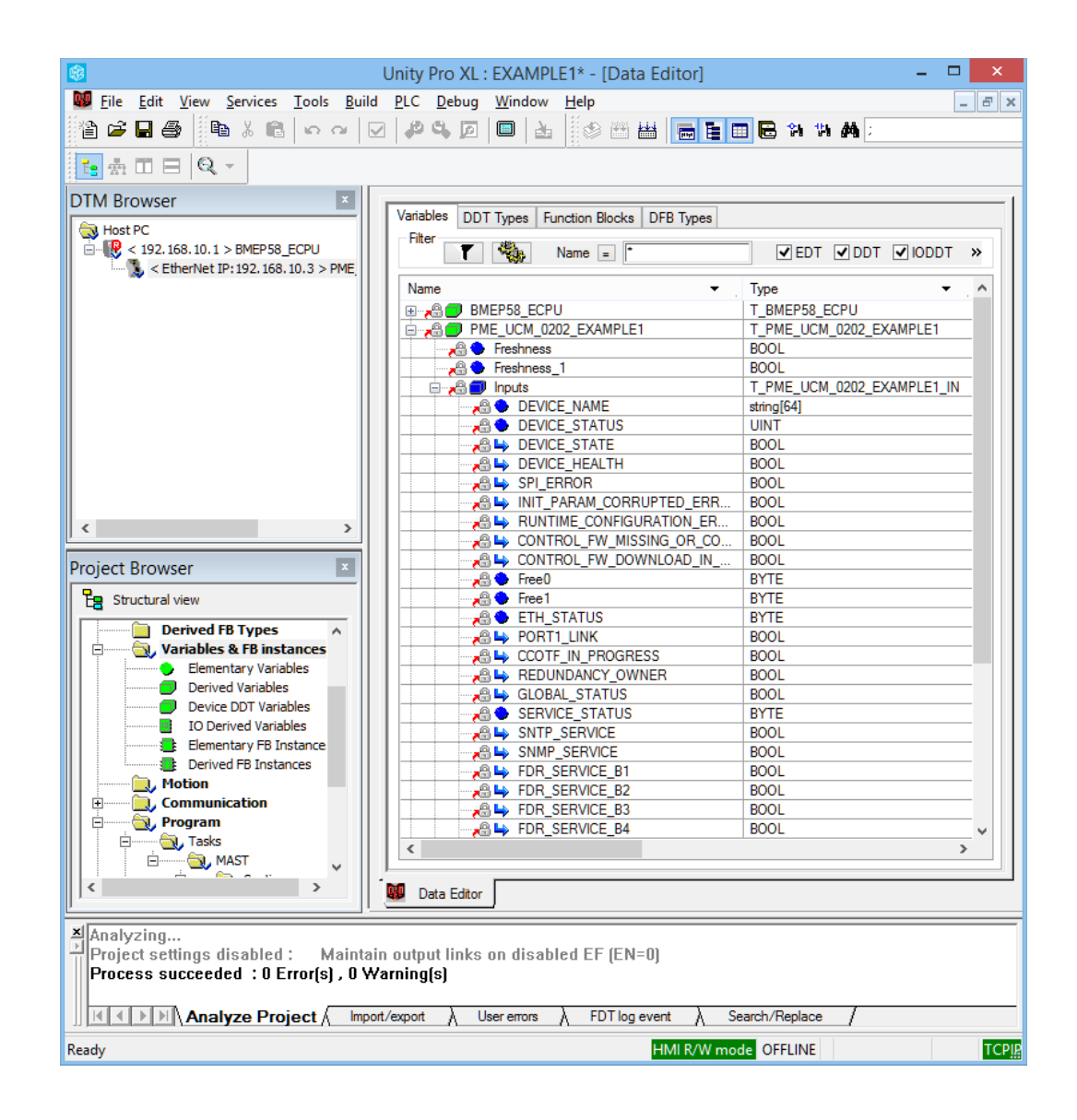

|                          | BOOL       |
|--------------------------|------------|
| 🗝 🐣 Free2                | BYTE       |
|                          | WORD       |
| 🗝 😓 UCM_Halt_Line_Number | UINT       |
|                          | INT        |
|                          | INT        |
|                          | INT        |
|                          | INT        |
| 📩 🚇 🗂 Outouto            | T DME LICM |

|                           |                                           | PME UCM 0202_EXAMPLE1.txt - Notepad | -           | × |
|---------------------------|-------------------------------------------|-------------------------------------|-------------|---|
| <u>F</u> ile <u>E</u> dit | F <u>o</u> rmat <u>V</u> iew <u>H</u> elp |                                     |             |   |
| SW,                       |                                           | 01.00                               |             | ^ |
|                           | TD                                        |                                     |             |   |
| assembl                   | yID,<br>vPath                             | 1                                   |             |   |
| assembl                   | vDefaultRPT                               | 15                                  |             |   |
| assembl                   | vMinRPT.                                  | 5                                   |             |   |
| assembl                   | yMaxRPI.                                  | 200                                 |             |   |
|                           |                                           |                                     |             |   |
| varHead                   | ing,                                      | InputVars                           |             |   |
|                           | varType,                                  | WORD                                |             |   |
|                           | varName,                                  | UCM_Runtime_Status                  |             |   |
|                           | varLabel,en-us,                           | .15=Kun; LSB=Kuntime Error          |             |   |
| varHead                   | ing.                                      | InputVars                           |             |   |
|                           | varTvpe.                                  | UINT                                |             |   |
|                           | varName,                                  | UCM Halt Line Number                |             |   |
|                           | varLabel,en-us,                           | UCM Runtime Error Halt Line Number  |             |   |
|                           |                                           |                                     |             |   |
| varHead                   | ing,                                      | InputVars                           |             |   |
|                           | varType,                                  | INT                                 |             |   |
|                           | varName,                                  | In_01                               |             |   |
|                           | varLadel,en-us,                           | 11_01                               |             |   |
| varHead                   | ing,                                      | InputVars                           |             |   |
|                           | varType,                                  | INT                                 |             |   |
|                           | varName,                                  | In_02                               |             |   |
|                           | varLabel,en-us,                           | In_02                               |             |   |
|                           |                                           | T                                   |             |   |
| varHead                   | ing,                                      | Inputvars                           |             |   |
|                           | variype,                                  |                                     |             |   |
|                           | varlabel.en-us.                           | In_03                               |             |   |
|                           | var Eubergen ubg                          | 11_05                               |             |   |
|                           |                                           |                                     |             |   |
| varHead                   | ing,                                      | InputVars                           |             |   |
|                           | varType,                                  | INT                                 |             |   |
|                           | varName,                                  | In_04                               |             |   |
|                           | varLabel,en-us,                           | In_04                               |             |   |
|                           |                                           |                                     |             |   |
| assembl                   | yID,                                      | 2                                   |             |   |
| assembl                   | yPath,                                    | 102                                 |             |   |
|                           |                                           |                                     |             |   |
| varHead                   | ing,                                      | outputVars                          |             |   |
|                           | varType,                                  | INT                                 |             |   |
|                           | varName,                                  | OUT_01                              |             | ~ |
| <                         |                                           |                                     |             | > |
|                           |                                           |                                     | Ln 1, Col 1 |   |

The Output variable structure includes the 26 byte PTK header information followed by the UCM data.

|               | IN I                      |
|---------------|---------------------------|
| 🖮 🚜 🗇 Outputs | T_PME_UCM_0202_EXAMPLE1_O |
|               | REAL                      |
|               | UINT                      |
|               | UINT                      |
|               | UINT                      |
|               | UINT                      |
|               | UINT                      |
|               | BYTE                      |
|               | BYTE                      |
|               | BYTE                      |
|               | BYTE                      |
|               | BYTE                      |
| 🕀 👝 📕 📕 Free3 | ARRAY[06] OF BYTE         |
|               | INT                       |
|               | INT                       |
|               | INT                       |
|               | INT                       |
|               | INT                       |
|               | INT                       |
|               | INT                       |
|               |                           |

|                           |                                                 | PME UCM 0202_EXAMPLE1.txt - Notepad   | -             |   |   |
|---------------------------|-------------------------------------------------|---------------------------------------|---------------|---|---|
| <u>F</u> ile <u>E</u> dit | F <u>o</u> rmat <u>V</u> iew <u>H</u> elp       |                                       |               |   | ٦ |
| varHead.                  | ing,<br>varType,<br>varName,<br>varName,        | InputVars<br>INT<br>In_04<br>In_04    |               | ^ |   |
| assembl<br>assembl        | yID,<br>yPath,                                  | 2<br>102                              |               |   |   |
| varHead:                  | ing,<br>varType,<br>varName,<br>varLabel,en-us, | outputVars<br>INT<br>out_01<br>out_01 |               |   |   |
| varHead:                  | ing,<br>varType,<br>varName,<br>varLabel,en-us, | outputVars<br>INT<br>out_02<br>out_02 |               |   |   |
| varHead:                  | ing,<br>varType,<br>varName,<br>varLabel,en-us, | outputVars<br>INT<br>out_03<br>out_03 |               |   |   |
| varHead:                  | ing,<br>varType,<br>varName,<br>varLabel,en-us, | outputVars<br>INT<br>out_04<br>out_04 |               |   |   |
| varHead:                  | ing,<br>varType,<br>varName,<br>varLabel,en-us, | outputVars<br>INT<br>out_05<br>out_05 |               |   |   |
| varHead:                  | ing,<br>varType,<br>varName,<br>varLabel,en-us, | outputVars<br>INT<br>out_06<br>out_06 |               |   |   |
| varHead                   | ing,<br>varType,<br>varName,<br>varLabel,en-us, | outputVars<br>INT<br>out_07<br>out_07 |               | , |   |
| <                         |                                                 |                                       |               | > |   |
|                           |                                                 |                                       | Ln 41, Col 15 |   |   |

PMEUCM DTM Manual

## Steps for Modifying the Installed DTM

- 1. Edit the txt file.
- 2. Save the changes in the txt file.
- 3. "Install" the txt file with the NRD DTM Util.
- 4. Perform an UPDATE on the DTM Hardware Catalog in Unity Pro.
- 5. Delete the UCM DTM item from the DTM Browser.
- 6. Add the UCM DTM item back into the DTM Browser.
- 7. BUILD or ANALYZE the Project to generate the new variables.

NOTE: Step 5 is vitally important. Simply updating the DTM Hardware Catalog does not affect installed DTMs. Installed DTMs must be removed and then Added for the changes to the DTM to occur.

## Link the DTM to the PMEUCM Hardware

Once the variable lists have been finalized, it is time to actually associate the DTM instance with the actual PMEUCM device. This is done inside the DTM Browser window.

Right click on the CPU and select Open.

| *                                                        | Unity Pro XL : <i< th=""><th>No name&gt;* _ 🗆 🗙</th></i<> | No name>* _ 🗆 🗙                    |
|----------------------------------------------------------|-----------------------------------------------------------|------------------------------------|
| File Edit View Services Tools                            | Build PLC Debug Window H                                  | Help                               |
| 12 🚅 🗖 🗇 🛛 🖿 🖉 🕞                                         | v v 🖂 🖉 🦀 🕼 🔲 🖥                                           | 5 🖉 🛗 📻 🔚 🖼 🗛 🗰 🗛                  |
|                                                          |                                                           |                                    |
| DTM Browser                                              | ×                                                         | 1                                  |
| Nost PC                                                  |                                                           |                                    |
| ⊟                                                        | Open                                                      |                                    |
|                                                          | Add                                                       |                                    |
| <                                                        | Delete Del                                                |                                    |
| Project Browser                                          | Field bus discovery                                       |                                    |
| E Structural view                                        | Sort by address                                           |                                    |
| Project                                                  | Connect                                                   |                                    |
| Configuration                                            | Disconnect                                                |                                    |
|                                                          | Load data from device                                     |                                    |
| Derived Data Types                                       | Store data to device                                      |                                    |
| 🖃 🔄 Variables & FB insta                                 | Сору                                                      |                                    |
| Elementary Variable                                      | Paste                                                     |                                    |
| Device DDT Variabl                                       | Device menu                                               | Data Editor                        |
| Analyzing                                                | Properties ALT+Enter                                      |                                    |
| Project settings disabled :<br>Process succeeded : 0 Err | Print device                                              | DIEO EF (EN=V)                     |
| Analyze Proje                                            | Zoom in                                                   | À FDT log event À Search/Replace / |
| Open device editor.                                      | Zoom out                                                  | HMI R/W mode OFFLINE .:            |
|                                                          | Expand all                                                |                                    |
|                                                          | Collapse all                                              |                                    |

NOTE: The "Source IP Address" is a pull-down listing of all of the IP Addresses of the Unity Pro PC. Make sure to select an address that is on the same subnet as the M580 PLC. In this case the IP Address of 192.168.100.200 is selected since the PLC is at 192.168.10.1.

| BMEP58_ECPU<br>Communication<br>BME P58 1020                                                                                                    |                                                                                                  |                                            |
|----------------------------------------------------------------------------------------------------|--------------------------------------------------------------------------------------------------|--------------------------------------------|
| Channel Properties     TCP/IP     Services     Address Server     EtherNet/IP Local Slaves    Local Slave 1                                                                                                    | Source Address:<br>Source IP Address:<br>Sub-Network Mask:                                       | 192.168.10.200 V<br>255 . 255 . 255 . 0    |
| Items     Iccal Slave 2     Local Slave 3     Local Slave 3 | EtherNet/IP Network Detection:<br>Begin detection range address:<br>End detection range address: | 192 . 168 . 10 . 1<br>192 . 168 . 10 . 254 |
|                                                                                                    | Modbus Network Detection:<br>Begin detection range address:<br>End detection range address:      | 192 . 168 . 10 . 1<br>192 . 168 . 10 . 254 |
| < >> Help                                                                                                    | OK                                                                                               | Cancel Apply                               |
| 에 Disconnected 이 Data set                                                                                                    |                                                                                                  |                                            |

After Setting the Source IP Address, click on the PME\_UCM\_0202\_... entry in the list on the left.

Select the "Address Setting" Tab.

| BMEP58_ECPU                                                                       |                            |                    |
|-----------------------------------------------------------------------------------|----------------------------|--------------------|
| Communication                                                                     |                            | Schneider          |
| BME P58 1020                                                                      |                            | U Electric         |
| - Channel Properties                                                              | Properties Address Setting |                    |
| TCP/IP                                                                            |                            |                    |
| 😑 Services                                                                        | IP Configuration           |                    |
| Address Server                                                                    | The difference             | 102 169 10 2       |
| EtherNet/IP Local Slaves                                                          | IP Address:                | 152 . 105 . 10 . 5 |
| E Local Slave 1                                                                   |                            |                    |
| ltems                                                                             | Subnet Mask:               | 255.255.0.0        |
| Local Slave 2                                                                     |                            |                    |
| Items                                                                             | Gateway:                   | 192 . 168 . 10 . 1 |
| ia Local Slave 3                                                                  |                            |                    |
| Items                                                                             |                            |                    |
| Device List                                                                       | Address Server             |                    |
| □ [040] PME_UCM_0202_EXAMPLET <eip: 192.168.1<="" td=""><td></td><td></td></eip:> |                            |                    |
|                                                                                   | ) DHCP for this device:    | Enabled V          |
| items                                                                             |                            |                    |
| Logging                                                                           | Identified by:             | Device Name 🗸 🗸    |
|                                                                                   |                            |                    |
|                                                                                   | Identifier:                | Mx80_01_PMEUCM02   |
|                                                                                   |                            |                    |
|                                                                                   |                            |                    |
|                                                                                   |                            |                    |
| < >                                                                               |                            |                    |
|                                                                                   |                            |                    |
| Help                                                                              |                            | OK Cancel Apply    |
| -⊅D Disconnected ① Data set                                                       |                            |                    |
| BMEP58_EC                                                                         |                            |                    |

The "Identifier" must be modified to define the exact Rack and Slot occupied by

the PMEUCM.

In this example, the PMEUCM is located in the CPU rack, Slot 3. Therefore, the Identifier must be set for "Mx80 02 PMEUCM02".

| Enabled          | The format MUST be :-<br>Mx80_XX_PMEUCM02 or<br>M58A_XX_PMEUCM02 or<br>M58B_XX_PMEUCM02 or<br>C000_XX_PMEUCM02 |
|------------------|----------------------------------------------------------------------------------------------------|
| Device Name      | XX = Slot number(range 01-11)<br>YYY = CRA rack no.(range 000-159                                              |
| Mx80_02_PMEUCM02 |                                                                                                    |

NOTE: If the PMEUCM is located in a remote rack, the YYY value is the thumbwheel (rotary switches) setting of the eCRA, not necessarily the logical rack number.

# Build All

After setting the Identifier, it is time to do a Build All of the Project.

Select "Build > Rebuild All Project"

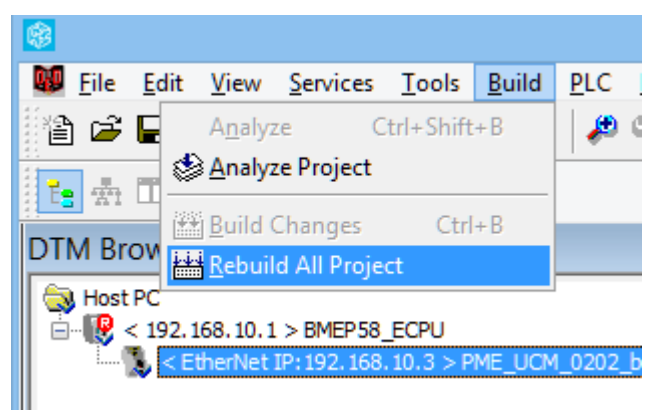

## **Transfer Project to PLC**

After a successful Build, it is time to transfer the project to the M580. Connect the Ethernet port of the PC to the Service Port of the M580.

### **PLC Set Address**

Select PLC > Set Address and choose TCPIP for the Media and set the Address of the M580 (192.168.10.1).

|                                                           | Set Address                                    | ? ×          |
|-----------------------------------------------------------|------------------------------------------------|--------------|
| ✓ PLC<br>Address<br>192.168.10.1 √                        | Simulator<br>Address<br>127.0.0.1 V 💼<br>Media | Bandwidth    |
| TCPIP                                                     | TCPIP <u>Communication Parameters</u>          | OK<br>Cancel |
| $\checkmark$ Speed rate auto-adaptation at the end of dow | vnload                                         | <u>H</u> elp |

It is usually a good idea to try the "Test Connection" button to make sure that the PC can connect with the M580.

### **PLC Connect**

Now select PLC > Connect to open a connection to the M580 CPU.

| Connect       Ctrl X         Set Address       Stadaddress         B'stadad Mode       DDT Types Function Blocks DFB Types         Compare       DDT Types Function Blocks DFB Types         Compare       Image Project from PLC         Transfer Project from PLC       Ctrl - Shift-L         Transfer Project from PLC       Ctrl - Shift-L         Transfer Project from PLC       Ctrl - Shift-L         See blaf from FIC to Ele       Ser VPR SERVICE_B1         Restore Data from FIC to Ele       Ctrl - Shift-L         Restore Data from FIC to Ele       Ctrl - Shift-L         Mun/Stop       Ctrl - Shift-L         Jift       Ctrl - Shift-L         Update Lybioad Information       Ctrl - Shift-L         Update Lybioad Information       Ctrl - Shift-L         Update Lybioad Information       Ctrl - Shift-L         Update Lybioad Information       Ctrl - Shift-L         Compare       BOOL         Compare       Ctrl - Shift-L         Compare       Ctrl - Shift-L         Data Edit       Mode         Sate y/Maintenace       Ctrl - Shift-L         Dide Lybioad Information       Ctrl - Shift-L         Compare       Ctrl - Shift-L         Compare <th>Eile Edit View Services Tools Build PLC</th> <th><u>D</u>ebug <u>W</u>indow <u>H</u>elp</th> <th></th> <th>- 6</th>                                                                                                    | Eile Edit View Services Tools Build PLC        | <u>D</u> ebug <u>W</u> indow <u>H</u> elp |                              | - 6   |
|----------------------------------------------------------------------------------------------------|------------------------------------------------|-------------------------------------------|------------------------------|-------|
| Set Address         3) Standard Mode         is Simulation Mode         Cgmpare         If Inder Project to PLC         Carl I framder Project from PLC or Cirl - Shift-Lirl         Trander Project from PLC to Elle         Restore Data from PLC to Elle         Restore Data from PLC to Elle         Restore Data from PLC to Elle         Init.         Update Upload Information         Update Upload Information         Update Upload Information         Update Upload Information         Init.         Update Upload Information         Cost Dort With PLC Init Values.         Update Upload Information         Init.         Update Upload Information         Init.         Update Upload Information         Init.         Update Upload Information         Init.         Update Upload Information         Init.         Update Upload Information         It is the Ram Viewer         Is Elley Cost Difference         Init.         Update Local Init Values.         Init.         Init.         Update Upload Information         Init.       Init.                                                                                                    | <u>C</u> onnect Ctrl+K                         | 🔍 🖾 🛑 🔛 🔚 🔚                               | 🗄 🔲 🖶 🛪 🗱 🗛                  |       |
| 33 Standard Mode         2 Simulation Mode         2 Simulation Mode         2 Simulation Mode         2 Simulation Mode         2 Simulation Mode         2 Simulation Mode         2 Transfer Project to PLC         C Crit-Shift-L         7 and For Project from Plinary to StandBy PLC         Save Data from PLC to File         Restore Data from File to PLC         Save Data from File to PLC         Save Data from File to PLC         Save Data from PLC to File         Restore Data from File to PLC         Save Data from PLC to File         Restore Data from File to PLC         Save Data from PLC to File         Restore Data from File to PLC         Save Data from PLC to File         Restore Data from File to PLC         Save Data from PLC         Christian         Christian         Bata from PLC         Christian         Christian         Save Data from PLC         Christian         Save Data from PLC         Save Data from PLC         Christian         Save Data from PLC         Save Data from PLC         Save Data from PLC         Christian                                                                                                    | Set <u>A</u> ddress                            |                                           |                              |       |
| Simulation Mode     Compare     Inansfer Project to PLC     Ctrl+L     Transfer Project from PLC bit     Transfer Project from PLC     Save Data from PLC bit     Save Data from PLC bit     Save Data from PLC bit     Save Data from PLC bit     Save Data from PLC     Save Data from PLC     S                                                                                                    | 🖞 Standard Mode                                |                                           |                              |       |
| Compare  Torsder Project ton PLC Cort-L Transfer Project from PLC Cort-Shift-L Transfer Project from PLC Cort-Shift-L Transfer Project from PLC Cort-Shift-L Save Data from File to PLC Save Data from File to PLC Cort-Shift-M Rum/Stop Cort-R Dat Cort-Shift-M Cort-Shift-M Cort-                                                                                                    | Simulation Mode                                | DDT Types Function Blocks DFB Types       |                              |       |
| Innifer Project to PLC     Ctri+L     Trander Project to PLC     Ctri+Shift-L     Trander Project to PLC to File     Restore Data from PLC to File     Restore Data from PLC     Ctri-Shift-M     Run/Stop     Restore Data from PLC     Ctri-Shift-M     Run/Stop     Restore Data from PLC     Ctri-Shift-M     Run/Stop     Restore Data from PLC     Ctri-Shift-M     Run/Stop     Restore Data from PLC     Ctri-Shift-M     Run/Stop     Restore Data from PLC     Ctri-Shift-M     Run/Stop     Restore Data from PLC     Ctri-Shift-M     Run/Stop     Restore Data from PLC     Ctri-Shift-M     Run/Stop     Restore Data from PLC     Ctri-Shift-M     Run/Stop     Restore Data from PLC     Ctri-Shift-M     Run/Stop     Restore Data from PLC     Ctri-Shift-M     Run/Stop     Restore Data from PLC     Ctri-Shift-M     Run/Stop     Restore Data from PLC     Ctri-Shift-M     Run/Stop     Run/Stop     R                                                                                                    | Compare                                        |                                           |                              | т "   |
| Transfer Project from PLC       Ctrl-Shift-L         Transfer Project from PLC       SNMP_SERVICE         Save Data from PLC to File       BOOL         Relation PLC to File       POR_SERVICE B2       BOOL         Save Data from PLC to File       POR_SERVICE B2       BOOL         Save Data from PLC to File       POR_SERVICE B2       BOOL         Save Data from PLC to File       POR_SERVICE B3       BOOL         Save Data from PLC to File       POR_SERVICE B4       BOOL         Save Data from PLC to File       POR_SERVICE B4       BOOL         Save Data from PLC to File       POR_SERVICE B4       BOOL         Save Data from PLC       POR_SERVICE B4       BOOL         Save Data from PLC       POR_SERVICE B4       BOOL         Save Data from PLC       POR_SERVICE B4       BOOL         Save Data from PLC       POR_SERVICE B4       BOOL         Int       POR_SERVICE B4       BOOL         Update Load Information       Ctrl+R       POR_SERVICE B4       BOOL         Update Load Init Values with PLC Init Values.       POR Init PARCE       UNINT       POR_SERVICE B4         Memory Consumption       SIGNATURE       UNINT       POR_SERVICE B4       POR_SERVICE B4         Derived Variable       PI                                                                                                    | Transfer Project to PLC Ctrl+L                 | Name =                                    |                              | . "   |
| Transfer Project from Primary to StandBy PLC<br>Transfer Project from Primary to StandBy PLC<br>Save Data from PLC to Ele<br>Restore Data from PLC to Ele<br>PERSERVICE B3<br>BOOL<br>Save Data from PLC to Ele<br>PERSERVICE B3<br>BOOL<br>Save Data Edata<br>PLC TV PERSERVICE B3<br>BOOL<br>Save Data Edata<br>PLC TV PERSERVICE B3<br>BOOL<br>Save Data Edata<br>PLC TV PERSON<br>UNIT<br>Program<br>PERSERVICE B3<br>BOOL<br>Save Data Edata<br>PLC TV PERSON<br>UNIT<br>PRESERVICE B3<br>PLC TV PERSON<br>UNIT<br>PRESERVICE B3<br>PLC TV PERSON<br>UNIT<br>PRESERVICE B3<br>PLC TV PERSON<br>UNIT<br>PLC TV PERSON<br>UNIT<br>PLC TV PERSON | Transfer Project from PLC Ctrl+Shift+L         | -                                         | Type 👻                       | Adc ^ |
| Save Data Froget Notificity O Jambury PLC     Image: Service_B1     Bool       Save Data from PLC to File     FOR, SERVICE_B2     Bool       Retore_Bat from File to PLC     Image: Service_B1     Bool       Safety/Maintenance     Ctrl-Shift-M     Image: Service_B1     Bool       Run/Stop     Ctrl-R     Image: Service_B1     Bool       Juit     Image: Service_B1     Bool       Juit     Image: Service_B1     Bool       Jupdate Local Init Values.     Image: Service_B1     Bool       Update Local Init Values.     Image: Service_B1     UNIT       Update Local Init Values.     Image: SignATUS     UNIT       Image: Service B1     Bool     Image: SignATUS       Image: Service B2     Biol     Image: SignATUS       Update Local Init Values.     Image: SignATUS     UNIT       Image: Service B1     Image: SignATUS     UNIT       Image: SignATUS     Image: SignATUS     UNIT       Image: SignATUS     Image: SignATUS     UNIT       Image: SignATUS     Image: SignATUS     Image: SignATUS       Image: SignATUS     Image: SignATUS     Image: SignATUS       Image: SignATUS     Image: SignATUS     Image: SignATUS       Image: SignATUS     Image: SignATUS     Image: SignATUS       Image: SignATUS     Imag                                                                                                    | Transfer Project from Drimany to StandBy DLC   | SNMP_SERVICE                              | BOOL                         |       |
| Save Data from PIC to Elie     Image: Star Vice_B2     BOOL       Restore Data from File to PIC     FOR, SERVICE_B3     BOOL       Safety/Maintenance     Ctrl+Shift+M     FOR, SERVICE_B4     BOOL       KuryStop     Ctrl+R     ETH-PORTI_FUNCTION_B1     BOOL       Jint     Ctrl+R     ETH-PORTI_FUNCTION_B1     BOOL       Update Upload Information     Ctrl+R     ETH-PORTI_FUNCTION_B1     BOOL       Update Upload Information     Ctrl+R     UMR true_Pathing     WORO       Update Upload Information     Ctrl+R     Image: Ctrl+R     Image: Ctrl+R       Update Upload Information     Image: Ctrl+R     Image: Ctrl+R     Image: Ctrl+R       Update Upload Information     Image: Ctrl+R     Image: Ctrl+R     Image: Ctrl+R       Update Local Init Values with PLC Init Values.     Image: Ctrl+R     Image: Ctrl+R       Image: Ctrl+R     Image: Ctrl+R     Image: Ctrl+R     Image: Ctrl+R       Image: Ctrl+R     Image: Ctrl+R     Image: Ctrl+R     Image: Ctrl+R       Image: Ctrl+R     Image: Ctrl+R     Image: Ctrl+R     Image: Ctrl+R       Image: Ctrl+R     Image: Ctrl+R     Image: Ctrl+R     Image: Ctrl+R       Image: Ctrl+R     Image: Ctrl+R     Image: Ctrl+R     Image: Ctrl+R       Image: Ctrl+R     Image: Ctrl+R     Image: Ctrl+R     Image: Ctr                                                                                                    | mansfel Project from Primary to Standby PCC    | FDR_SERVICE_B1                            | BOOL                         |       |
| Restore Data from File to PLC       Image: Straw CE B3       BOOL         Safety/Maintenance       Ctrl-Shift-M       Image: Straw CE B4       BOOL         Safety/Maintenance       Ctrl-Shift-M       Image: Straw CE B4       BOOL         Maintenance       Ctrl-Shift-M       Image: Straw CE B4       BOOL         Maintenance       Ctrl-Shift-M       Image: Straw CE B4       BOOL         Image: Straw CE B4       Ctrl-R       Image: Straw CE B4       BOOL         Image: Straw CE B4       Ctrl-R       Image: Straw CE B4       BOOL         Image: Straw CE B4       Ctrl-R       Image: Straw CE B4       BOOL         Image: Straw CE B4       Ctrl-R       Image: Straw CE B4       BOOL         Image: Straw CE B4       Ctrl-R       Image: Straw CE B4       BOOL         Image: Straw CE B4       UCM, Partime Stata       WORD       Image: Straw CE B4         Image: Straw CE B4       Image: Straw CE B4       Image: Straw CE B4       Image: Straw CE B4         Image: Straw CE B4       Image: Straw CE B4       Image: Straw CE B4       Image: Straw CE B4       Image: Straw CE B4         Image: Straw CE B4       Image: Straw CE B4       Image: Straw CE B4       Image: Straw CE B4       Image: Straw CE B4         Image: Straw CE B4       Image: Straw CE B4                                                                                                    | Save Data from PLC to File                     |                                           | BOOL                         |       |
| Safety/Maintenance     Ctrl+Shift-M <sup>A</sup> FOR, SERVICE_84 <sup>B</sup> BOOL <sup>A</sup> FOR, SERVICE_84 <sup>B</sup> BOOL <sup>A</sup> FOR, SERVICE_84 <sup>B</sup> BOOR <sup>A</sup> FOR, SERVICE_84 <sup>A</sup> FOR, SERVICE_84 <sup>A</sup> FOR, SERVICE_84 <sup>B</sup> BOOR <sup>A</sup> FOR, SERVICE_84 <sup>A</sup> FOR, SERVICE_84 <sup>A</sup>                                                                                                    | Restore Data from File to PLC                  |                                           | BOOL                         |       |
| Safety/Maintenance Ctri-Shift-M & & ETH-PORTI_INFO<br>Run/Stop Ctri-R & & ETH-PORTI_INFO<br>Prior Ctri-R & & ETH-PORTI_FUNCTION_B1 BOOL<br>pit & & ETH-PORTI_FUNCTION_B2 BOOL<br>& ETH-PORTI_FUNCTION_B2 BOOL<br>& UCM_Hat_Line_Number<br>UDINT<br>& Device With PLC Init Values.<br>& In_02 INIT<br>& BLOCK_LENGTH<br>& BLOCK_LENGTHER UNIT<br>& BLOCK_STATUS UNIT<br>& BLOCK_STATUS UNIT<br>& BLOCK_STATUS UNIT<br>& BLOCK_STATUS UNIT<br>& BLOCK_STATUS UNIT<br>& Deviced Wanable<br>& PLC_TYPE_IO BYTE<br>& PLC_TYPE_IO BYTE<br>& PLC_TYPE_IO BYTE<br>& PLC_TYPE_IO BYTE<br>& PLC_TYPE_IO BYTE<br>& PLC_TYPE_IO BYTE<br>& PLC_TYPE_IO BYTE<br>& Deviced B Instance<br>& PLC_TYPE_IO BYTE<br>& Deviced B Instance<br>& PLC_TYPE_IO BYTE<br>& PLC_TYPE_IO BYTE<br>& Device DITYTE INTER<br>& PLC_TYPE_IO BYTE<br>& Device DITYTE INTER<br>& Device DITYTE INTER<br>& Device DITYTE INTER<br>& Device DITYTE INTER<br>& PLC_TYPE_IO BYTE<br>& Device DITYTE INTER<br>& Device DITYTE INTER<br>& DITYTE INTER<br>& DITYTE INTER<br>& DITYTE INTER<br>& DITYTE INT                                                                                                    | Notore Bata Holl Hie to Fee                    | _ R SERVICE_B4                            | BOOL                         |       |
| Burry Stop     Ctrl - R                                                                                                    | Safety/Maintenance Ctrl+Shift+M                | ETH_PORT1_INFO                            | BYTE                         |       |
| Init                                                                                                    | Run/Stop Ctrl+R                                | ETH_PORT1_FUNCTION_B1                     | BOOL                         |       |
| Image: Second Second                                                                                                    | Init                                           | ETH_PORT1_FUNCTION_B2                     | BOOL                         |       |
| Update Upload Information     Image: Status     W0/U       Update Lipload Information     Image: Status     W0/U       Update Local Init Values.     Image: Status     UNIT       Update Local Init Values.     Image: Status     UNIT       Update Local Init Values.     Image: Status     UNIT       Project Backup     Image: Status     UNIT       Memory Consumption     Image: Status     UNIT       State Ram Viewer     BLOCK, IDENTIFIER     UNIT       Image: Derived Variable     Image: Status     UNIT       Image: Derived Variable     Image: Status     UNIT       Image: Derived Variable     Image: Status     UNIT       Image: Derived Variable     Image: Status     UNIT       Image: Derived Variable     Image: Status     UNIT       Image: Derived Variable     Image: Status     UNIT       Image: Derived Variable     Image: Status     UNIT       Image: Derived Variable     Image: Status     UNIT       Image: Derived Variable     Image: Status     UNIT       Image: Derived Variable     Image: Status     UNIT       Image: Derived Variable     Image: Derived Variable     Image: Derived Variable       Image: Derived Variable     Image: Derived Variable     Image: Derived Variable       Image: Derived Variable                                                                                                    |                                                | Hree2                                     | BYIE                         | _     |
| Update link Values with Current Values.     0     0.0.1 mg Line Values     0.0.1 mg Line Values       Update link Values with PLC Init Values.     0     0.0.1 mg Line Values     0.0.1 mg Line Values       Project Backup     0     0.0.2 mg Link Values     0     0.0.1 mg Link Values       Project Backup     0     0.0.2 mg Link Values     0     0.0.2 mg Link Values       Memory Consumption     0     0.0.0.7 mg Link Values     0     0.0.0.7 mg Link Values       State Ram Viewer     0     0.0.0.7 mg Link Values     0     0.0.0.7 mg Link Values       Derived Variable     0     0.0.0.7 mg Link Values     0     0.0.1 mg Link Values       Derived PB Instance     0     0.0.2 mg Link Values     0     0.0.1 mg Link Values       Website Communication     0     0.0.2 mg Link Values     0     0.0.1 mg Link Values       Whotom     0     0.0.1 mg Link Values     0     0.0.1 mg Link Values                                                                                                    | Update Upload Information                      | CM_Runtime_Status                         | WORD                         | _     |
| Update Local Init Values with PLC init Values.                                                                                                    |                                                | Com_hat_une_number                        | LIDINT                       | _     |
| Update Local (nit Values with PLC init Values.     Image: Nit Market Marke                                                                                                    | Update Init Values with Current Values.        |                                           | INT                          |       |
| Project Backup Project Backup Project Back                                                                                                    | Update Local Init Values with PLC Init Values. |                                           | UINT                         |       |
| Project gackup     ASS OUT TAG     PEL       Memory Consumption     BLOCK_LEMSTH     UINT       State Ram Viewer     BLOCK_LEMSTH     UINT       BLOCK_LEMSTH     UINT     BLOCK_CENSTH       BLOCK_STATUS     UINT       BLOCK_STATUS     UINT       BLOCK_STATUS     UINT       BLOCK_STATUS     UINT       BLOCK_STATUS     UINT       BLOCK_STATE     BYTE       BLOCK_DOTWORD BInstance     PLC_STATE       BTE     PLC_TYPE_ID       BYTE     PLC_TYPE_ID       BYTE     Image: Communication       Image: Communication     Image: Communication       Image: Communication     Image: Communication       Image: Communication     Image: Communication       Image: Communication     Image: Communication       Image: Communication     Image: Communication       Image: Communication     Image: Communication       Image: Communication     Image: Communication       Image: Communication     Image: Communication       Image: Communication     Image: Communication       Image: Communication     Image: Communication       Image: Communication     Image: Communication       Image: Communication     Image: Communication       Image: Communication     Image: Communication                                                                                                    |                                                | Cutouts                                   | T PME UCM 0202 botest3in4out |       |
| Memory Consumption     Image: BioCK, LENGTH     UNIT       State Ram Viewer     BLOCK, DENTHER     UNIT       Image: Device DOT Variable     BLOCK, DENTHER     UNIT       Image: Device DOT Variable     BLOCK, DENTHER     UNIT       Image: Device DOT Variable     Image: Device DOT Variable     Image: Device DOT Variable       Image: Device DOT Variable     Image: Device DOT Variable     Image: Device DOT Variable       Image: Device DOT Variable     Image: Device DOT Variable     Image: Device DOT Variable       Image: Device DOT Variable     Image: Device DOT Variable     Image: Device DOT Variable       Image: Device DOT Variable     Image: Device DOT Variable     Image: Device DOT Variable       Image: Device DOT Variable     Image: Device DOT Variable     Image: Device DOT Variable       Image: Device DOT Variable     Image: Device DOT Variable     Image: Device DOT Variable       Image: Device DOT Variable     Image: Device DOT Variable     Image: Device DOT Variable       Image: Device DOT Variable     Image: Device DOT Variable     Image: Device DOT Variable       Image: Device DOT Variable     Image: Device DOT Variable     Image: Device DOT Variable       Image: Device DOT Variable     Image: Device DOT Variable     Image: Device DOT Variable       Image: Device DOT Variable     Image: Device DOT Variable     Image: Device DOT Variable       Image: Device                                                                                                    | Project Backup                                 | ASS OUT TAG                               | REAL                         |       |
| BioCK JDENTIFIER UINT     BioCK JDENTIFIER UINT     Device DOT Variable     Dot Variable     Dot Variable     Device Variable     Dot Variable     Device Variable     Device Variabl                                                                                                    | Memory Consumption                             | BLOCK LENGTH                              | UINT                         |       |
| State Kam Viewer     Device DOT Variable     UNT       Do Device DOT Variable     SiGNATURE     UNT       Do Device Variable     SiGNATURE     UNT       Do Device Variable     PIC, START     BYTE       Device dFB Instance     PIC, START     BYTE       Program     PIC, START     BYTE       Data Edtor     State Edtor                                                                                                    | Memory consumption                             | BLOCK IDENTIFIER                          | UINT                         |       |
| Convector Variable     SigNaTure     UNIT     Society Variable     Society Variable     Society Version     UNIT     Overweid PB Instarc     Overweid PB Instarc     Over                                                                                                    | State Ram Viewer                               | BLOCK_STATUS                              | UINT                         |       |
| ID Derived Variable     Pic, FW, VERSION UINT     Pic, START     Pic, START                                                                                                    | Device DDT Variable                            | 🛁 🔶 SIGNATURE                             | UINT                         |       |
| Benentary FB Insta     Derived FB Instance     Motion     Communication     Plc_START     BYTE     Derived FB Instance     Motion     Ormanication     Derived FB Instance     Derived FB Instance     Derived FB Instanc                                                                                                    | IO Derived Variable:                           | Reference PLC_FW_VERSION                  | UINT                         |       |
| Communication     Communication     Communi                                                                                                    | Elementary FB Insta                            | A PLC_STATE                               | BYTE                         |       |
| Motion<br>Communication<br>Communication                           | Derived FB Instance                            |                                           | BYTE                         |       |
| Communication<br>Program<br>Linking<br>Process succeeded : 0 Error(s), 0 Warning(s)                                                                                                    | Motion                                         |                                           | BYTE                         | ~     |
| Program     Program     Data Editor      Data Editor      Process succeeded : 0 Error(s) , 0 Warning(s)                                                                                                    | Communication                                  |                                           |                              | >     |
| Cata Estor     Data Estor     Deta Estor     Process succeeded : 0 Error(s) , 0 Warning(s)                                                                                                    | 🔋 📄 👘 Program 🛛 👻 🛛 🖵                          |                                           |                              |       |
| JLinking           Process succeeded : 0 Error(s) , 0 Warning(s)                                                                                                    | < > Dat                                        | a Editor                                  |                              |       |
| ی Linking<br>Process succeeded : 0 Error(s) , 0 Warning(s)                                                                                                    |                                                | /                                         |                              |       |
| Process succeeded : 0 Error(s) , 0 Warning(s)                                                                                                    | ≚Linking                                       |                                           |                              |       |
|                                                                                                    | Process succeeded : 0 Error(s) . 0 Warnir      | naís)                                     |                              |       |
|                                                                                                    |                                                | -3(-)                                     |                              |       |

### **Transfer Project to PLC**

After connecting, transfer the project to the PLC.

| Eile Edit View Services Tools Build PL          | C <u>D</u> ebug <u>W</u> indow <u>H</u> elp                                                                                                    |                                       | _        |
|-------------------------------------------------|----------------------------------------------------------------------------------------------------|---------------------------------------|----------|
| Disconn <u>e</u> ct Ctrl+K                      | - <b>4</b> d - <b>1</b> - <b>1</b> |                                       |          |
| Set <u>A</u> ddress                             |                                                                                                    |                                       |          |
| l Standard Mode                                 |                                                                                                    |                                       |          |
| simulation Mode                                 |                                                                                                    | 7                                     |          |
| ~                                               | DDT Types Function Blocks DFB Types                                                                                                    |                                       |          |
| Compare                                         | 🝸 🦓 Name = *                                                                                                    | EDT UDDT UDD                          | )T »     |
| in Iransfer Project to PLC Ctrl+L               |                                                                                                    | - Tune                                | Ade      |
| Iransfer Project from PLC Ctrl+Shift+L          |                                                                                                    | ROOL                                  | 1000     |
| Transfer Project from Primary to StandBy PLC    |                                                                                                    | ROOL                                  | -        |
|                                                 |                                                                                                    | BOOL                                  |          |
| Save Data from PLC to File                      |                                                                                                    | BOOL                                  |          |
| Restore <u>D</u> ata from File to PLC           |                                                                                                    | BOOL                                  |          |
|                                                 |                                                                                                    | BYTE                                  | -        |
| Safety/Maintenance Ctrl+Shift+M                 |                                                                                                    | BOOL                                  | -        |
| Stop Ctrl+R                                     |                                                                                                    | BOOL                                  |          |
| Init                                            |                                                                                                    | BYTE                                  |          |
|                                                 | UCM Buntime Statue                                                                                                    | WORD                                  | <u> </u> |
| Update <u>U</u> pload Information               | - A UCM Halt Line Number                                                                                                    | LIINT                                 |          |
|                                                 |                                                                                                    | UDINT                                 |          |
| Update Init <u>V</u> alues with Current Values. |                                                                                                    | INT                                   |          |
| Update Local Init Values with PLC Init Values.  |                                                                                                    | UINT                                  |          |
|                                                 |                                                                                                    | T PME UCM 0202 botest3in4out          |          |
| Project <u>B</u> ackup                          | ASS OUT TAG                                                                                                    | BEAL                                  |          |
| Manage Commention                               | BLOCK LENGTH                                                                                                    | UINT                                  |          |
| Memory Consumption                              |                                                                                                    | UINT                                  |          |
| State Ram Viewer                                | BLOCK STATUS                                                                                                    | UINT                                  |          |
| Device DDT Variable                             | SIGNATURE                                                                                                    | UINT                                  |          |
| IO Derived Variable:                            | R PLC FW VERSION                                                                                                    | UINT                                  |          |
| Elementary FB Insta                             | A PLC STATE                                                                                                    | BYTE                                  |          |
| Derived FB Instance                             | A PLC START                                                                                                    | BYTE                                  |          |
| Motion                                          | PLC TYPE ID                                                                                                    | BYTE                                  |          |
| Communication <                                 |                                                                                                    | · · · · · · · · · · · · · · · · · · · | >        |
| 🛛 🖯 🗁 🦳 Program 🗸 🗍 🖵                           |                                                                                                    |                                       |          |
|                                                 | ta Editor                                                                                                    |                                       |          |
| , <b>3</b>                                      |                                                                                                    |                                       |          |
| × Linking                                       |                                                                                                    |                                       |          |
| Process succeeded : 0 Error(s) 0 Warsi          | ng(e)                                                                                                    |                                       |          |
| TIOCCOS SUCCECUEU . O ETIOT(S), O YYAMII        | ng(ə)                                                                                                    |                                       |          |
|                                                 |                                                                                                    |                                       |          |
| Import     Import                               | t∕export ∧ Useremons ∧ FDT log even                                                                                                    | nt 🔥 Search/Replace /                 |          |

The Transfer Project to PLC window should look something like this:

| Transfer Project to PLC |                              |                   |                        |  |  |
|-------------------------|------------------------------|-------------------|------------------------|--|--|
| PC Project              | Overwritten PLC Project      |                   |                        |  |  |
| Name:<br>Version:       | Example1                     | Name:<br>Version: | Example1<br>0.0.4      |  |  |
| Last Build:             | 11/24/2015 12:39:54 AM       | Last Build:       | 11/24/2015 12:39:54 AM |  |  |
| PLC Ru                  | n after Transfer<br>Transfer |                   | Cancel                 |  |  |

It is usually convenient to check the PLC Run after Transfer box.

PMEUCM DTM Manual

If the PLC is in RUN, you will be prompted to Stop the M580.

WARINING: Stopping a running PLC may result in injury or death. Make sure that you understand the consequences of halting a running program.

| Stop                                                                                                    | × |
|----------------------------------------------------------------------------------------------------|---|
| PLC Project:<br>Name: Example1<br>Version: 0.0.4<br>Last Build: 11/24/2015 12:39:54 AM<br>Confirm Stop on this Project? |   |
| OK Cancel                                                                                                    |   |

The transfer should look like this:

| Project transfer                                |
|-------------------------------------------------|
|                                                 |
| 25% - Wait for PLCReady after download (test 1) |
|                                                 |
|                                                 |
| Cancel                                          |

The Run confirmation screen will be shown if the "Run after Transfer" was selected.

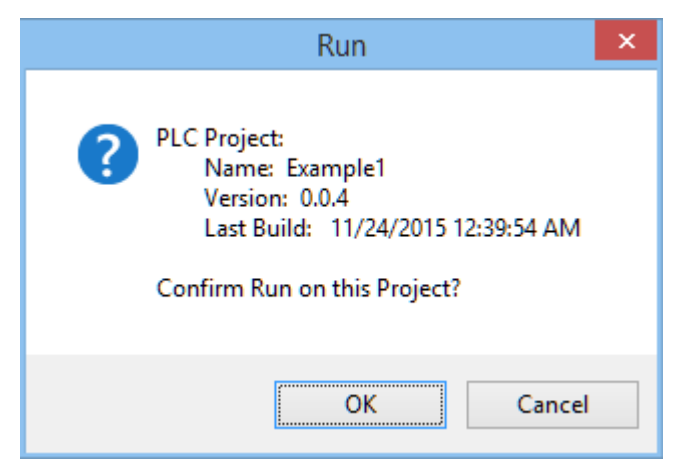

Selecting "OK" will start the PLC.

## Transfer to FDR Server

An additional step that must be followed after any configuration change within the DTM is the "Transfer to FDR Server".

This is accomplished by right clicking on the UCM's entry in the DTM Browser, select "Device Menu", "Additional Functions", and finally "Transfer to FDR Server"

|                        | Eile Edit View                    | Services Iools Build PLC De                                 | window Help<br>□   □   ▲   ◎ ─ ─ ─     ■                                                                 |                                                     | -        |
|------------------------|-----------------------------------|-------------------------------------------------------------|----------------------------------------------------------------------------------------------------|-----------------------------------------------------|----------|
|                        | DTM Browser                       | Variables DE     Filter     Filter                          | T Types Function Blocks DFB Types                                                                        |                                                     | IDT »    |
|                        |                                   | Open<br>Add<br>Delete Del                                   | SNMP_SERVICE FDR_SERVICE_B1 FDR_SERVICE_B2                                                               | Type<br>BOOL<br>BOOL<br>BOOL                        | Adc A    |
|                        | <     Project Browser             | Field bus discovery Sort by address Connect                 | FDR_SERVICE_B3     FDR_SERVICE_B4     ETH_PORT1_INFO     ETH_PORT1_FUNCTION_B1     ETH_PORT1_FUNCTION_B2 | BOOL<br>BOOL<br>BYTE<br>BOOL<br>BOOL                |          |
|                        | Configure                         | Disconnect<br>Load data from device<br>Store data to device | Free2     UCM_Runtime_Status     UCM_Halt_Line_Number     In_01                                          | BYTE<br>WORD<br>UINT<br>UDINT                       |          |
|                        | 2 : E<br>Derived                  | 0:<br>TO Copy<br>Da Paste                                   | In_02 In_03 Itputs ASS_OUT_TAG                                                                           | INT<br>UINT<br>T_PME_UCM_0202_bptest3in4out<br>REAL |          |
|                        | Online Parameter Online Parameter | Properties ALT+Enter                                        | BLOCK_LENGTH     BLOCK_IDENTIFIER     BLOCK_STATUS                                                       | UINT<br>UINT<br>UINT                                |          |
|                        | Configuration<br>Observe          | Print device Zoom out                                       |                                                                                                    | UINT<br>UINT<br>BYTE<br>BYTE                        | <u>+</u> |
| Transfer to FDR Server | Diagnosis<br>Additional functions | Expand all Coliapse all                                     | PLC_TYPE_ID                                                                                              | BYTE                                                | >        |
| Help                   | ▲ Linking<br>Process succee       | ded : 0 Error(s) , 0 Warning(s)                             | ) liser errors ) EDT los avec                                                                            | t ). Search/Replace /                               |          |
|                        |                                   |                                                             |                                                                                                    |                                                     |          |

A progress box will be shown during the transfer.

| BMEP58_ECPU                          |
|--------------------------------------|
|                                      |
| 100% - FDR transfer completed (100%) |
|                                      |
|                                      |
|                                      |

A confirmation box will be shown to show the success of the transfer.

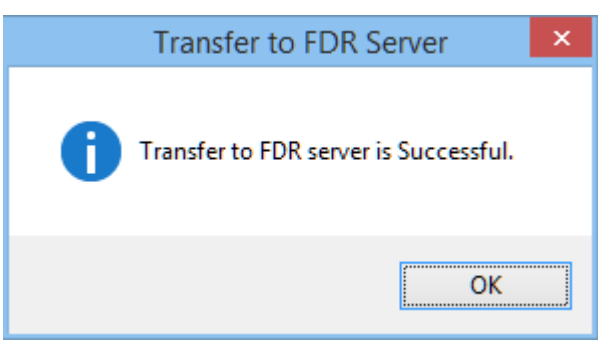

A box will then be shown to remind the user of the requirement to cycle power on the PTK board (entire PMEUCM module) before the new settings will be used.

| Reset Device                                                    | × |
|-----------------------------------------------------------------|---|
| The module must be restarted to apply new configuration change. |   |
| ОК                                                              |   |

#### Cycle Power on the PMEUCM

There are three methods of cycling power on the PMEUCM.

1. The quickest is to press the "Reset" button on the power supply of the PMEUCM's rack.

WARTING: Cycling power on the rack will also restart every device in that rack which may result in injury or death.

2. Remove the mounting screw on the PMEUCM and remove it from the powered rack. Re-install the PMEUCM into the rack to cycle power on the entire device.

3. Remote resetting of the PMEUCM may be done through the DTM Browser. Right click on the PMEUCM entry in the DTM Broweser and select "Connect".

| DTM Browse   | er X                     | es DDT Types Function Blocks DEB Types | 1                                  |
|--------------|--------------------------|----------------------------------------|------------------------------------|
| Host PC      | 168, 10, 1 > BMEP58_ECPU | T         Name         *               | EDT UDDT VIODDT »                  |
|              | Open                     | e 🗸                                    | Type 👻 Adc 🔨                       |
|              | Add                      |                                        | BOOL                               |
|              | Delete Del               |                                        | BOOL                               |
|              | Delete Del               | B FDR_SERVICE_B2                       | BOOL                               |
|              | Field bus discovery      | FDR_SERVICE_B3                         | BOOL                               |
|              | Sort by address          | FDR_SERVICE_B4                         | BOOL                               |
| Project Broy |                          |                                        | BOOL                               |
|              | Connect                  |                                        | BOOL                               |
| E Structura  | Disconnect               | Ree2                                   | BYTE                               |
| Proj         | Level data form de las   | 😓 🔶 UCM_Runtime_Status                 | WORD                               |
| 📄 🛱 🖓 👘      | Load data from device    | 🚗 🔶 UCM_Halt_Line_Number               | UINT                               |
| ₿ ₽ • ₹      | Store data to device     |                                        | UDINT                              |
| ÷,           | Сору                     |                                        | INT                                |
|              | Dacte                    | - 10 ln_03                             | UINT TRAFF LICK 0000 L to 12" 4 -1 |
|              |                          |                                        | I_PME_UCM_U2U2_pptest3in4out       |
|              | Device menu 🕨            |                                        |                                    |
|              |                          |                                        | UINT                               |
|              | Properties ALT+Enter     | BLOCK_STATUS                           | UINT                               |
|              | Print device             | SIGNATURE                              | UINT                               |
|              |                          | Reference PLC_FW_VERSION               | UINT                               |
|              | Zoom out                 | B PLC_STATE                            | BYTE                               |
|              | France of all            | PLC_START                              | BYTE                               |
|              | Expand an                | PLC_ITPE_ID                            | BTIE                               |
|              | Collapse all             |                                        | >                                  |
|              | >                        | ta Editor                              |                                    |
| J            |                          |                                        |                                    |
| × Linking    |                          |                                        |                                    |
|              |                          | <i>(</i> )                             | <u>^</u>                           |

If the connection is successful you will be able to select: Device Menu > Additional Functions > Reset Device.

|                                                                                                    |                                                           | N/I NI A                  |                                     |  |  |  |
|----------------------------------------------------------------------------------------------------|-----------------------------------------------------------|---------------------------|-------------------------------------|--|--|--|
|                                                                                                    | Unity Pro XL : <ino name="">*</ino>                       |                           |                                     |  |  |  |
| <u>File Edit View Services To</u>                                                                                                    | Eile Edit View Services Iools Build PLC Debug Window Help |                           |                                     |  |  |  |
|                                                                                                    | ○ ○ ○ ○ ○ ○ ○ ○ ○ ○ ○ ○ ○ ○ ○ ○ ○ ○ ○                     |                           |                                     |  |  |  |
| <b>き</b> ⊕ □ ⊟  Q, -                                                                                                    |                                                           |                           |                                     |  |  |  |
| DTM Browser                                                                                                    | DTM Browser                                               |                           |                                     |  |  |  |
| Host PC                                                                                                    |                                                           | Data Editor               |                                     |  |  |  |
| □ ⊕ 🕎 < 192.168.10.1 > BM                                                                                                    | EP58_E Variables DDT Types                                | Function Blocks DFB Types |                                     |  |  |  |
| the second second secon | Open                                                      | Name = *                  | EDT DDT VIODDT »                    |  |  |  |
|                                                                                                    | Add                                                       | •                         | Type 👻 🖌 ۸                          |  |  |  |
|                                                                                                    | Delete Del                                                |                           | BYTE                                |  |  |  |
|                                                                                                    | Field bus discovery                                       |                           | BYTE                                |  |  |  |
| <                                                                                                    | Cost law address                                          | STATUS                    | BYTE                                |  |  |  |
|                                                                                                    | Sort by address                                           | 1_LINK                    | BOOL                                |  |  |  |
| Project Browser                                                                                                    | Connect                                                   | F_IN_PROGRESS             | BOOL                                |  |  |  |
| P                                                                                                    | Discount                                                  | INDANCY_OWNER             | BOOL                                |  |  |  |
| Ca Structural view                                                                                                    | Disconnect                                                | AL_STATUS                 | BOOL                                |  |  |  |
| Project                                                                                                    | Load data from device                                     | ICE_STATUS                | BYTE                                |  |  |  |
| 📄 👘 📩 Configuration                                                                                                    | Change dista tra discission                               | _SERVICE                  | BOOL                                |  |  |  |
| 😑 🚽 📴 🖓 🛛 🖓 🔁                                                                                                    | store data to device                                      | SERVICE                   | BOOL                                |  |  |  |
| ш III 0 : ВМЕ ХВР                                                                                                    |                                                           | SERVICE_B1                | BOOL                                |  |  |  |
| 2 : EIO Bus                                                                                                    | Deste                                                     | SERVICE_B2                | BOOL                                |  |  |  |
| 📄 Derived Data Type                                                                                                    | Paste                                                     | SERVICE_B3                | BOOL                                |  |  |  |
| Offline Parameter                                                                                                    | Device menu                                               | SERVICE_B4                | BOOL                                |  |  |  |
| Online Parameter                                                                                                    | beneemens                                                 | PORT1_INFO                | BYTE                                |  |  |  |
| Online Parameter                                                                                                    | Properties ALT+Enter                                      | PORT1_FUNCTION_B1         | BOOL                                |  |  |  |
| Compare                                                                                                    |                                                           | PORT1_FUNCTION_B2         | BOOL                                |  |  |  |
| Configure                                                                                                    | Print device                                              |                           | BTIE                                |  |  |  |
| Configuration                                                                                                    | 7 .                                                       | Nuntime_Status            | WORD                                |  |  |  |
| Observe                                                                                                    | Zoom out                                                  | Hatt_une_number           | UINT                                |  |  |  |
| Diagnosis                                                                                                    | Expand all                                                |                           | INT                                 |  |  |  |
|                                                                                                    | Callenae all                                              |                           | 1111                                |  |  |  |
| I ransfer to FDK Server Additional functions                                                                                                    | Conapse an                                                |                           |                                     |  |  |  |
| Reset Device Program                                                                                                    | · · · · · · · · · · · · · · · · · · ·                     |                           |                                     |  |  |  |
| Help                                                                                                    | Data Editor                                               |                           |                                     |  |  |  |
| DTM message: PME_UCI<br>##WRONG_ADDRESS                                                                                                    | M_0202_bptest3in4out<br>roject λ Import/export λUse       | er errors / FDT log event | ∧<br>∧ Search/Replace /             |  |  |  |
| Reset Device                                                                                                    |                                                           | HMI R/V                   | V mode EQUAL RUN UPLOAD INFO OK TCP |  |  |  |

Otherwise this windows will be shown:

|                     | BMEP58_ECPU                                                                                                    | ×    |
|---------------------|----------------------------------------------------------------------------------------------------|------|
| A No<br>Prop<br>has | Ethernet/IP device at the specified address. Check Channel<br>perties configuration screen and verify that the Source IP Addr<br>been configured correctly. All online functions are disabled. | ress |
|                     |                                                                                                    | ок   |
|                     |                                                                                                    |      |
|                     | Unity Pro XL 🛛 🗙                                                                                                    |      |
|                     | Impossible to go in on-line mode.                                                                                                    |      |
|                     | ОК                                                                                                    |      |

Cycling power on the PMEUCM is the most reliable method for forcing the PTK card to reboot.

# 9 Using Example1

## LED Panel

Most of the LED indicators on the top panel are controlled by the user application. Example1 blinks many of these lights at different rates just for fun. Other LEDs are controlled by the PTK board or the UCM operating system.

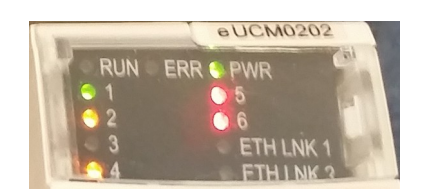

#### **PTK Board Controlled Lights**

The top three lights are controlled by the PTK board. The meaning of these lights is described in the following table.

| Label | Color |                                                          | Description                                                                                                    |  |  |  |  |  |
|-------|-------|----------------------------------------------------------|----------------------------------------------------------------------------------------------------|--|--|--|--|--|
| RUN   | Green | ON – The PTK<br>data across the<br>NOTE: This is<br>PLC. | board is properly configured and exchanging<br>backplane with the M580 PLC.<br>NOT an indication of the run/halt state of the |  |  |  |  |  |
| ERR   | Red   | The blink patte backplane inter                          | The blink pattern of the ERR light indicates the state of the PTK packplane interface.                                        |  |  |  |  |  |
|       |       | Blink Rate                                               | Meaning                                                                                                    |  |  |  |  |  |
|       |       | Steady OFF                                               | If RUN light is ON – No errors present<br>If RUN light is OFF – No backplane<br>configuration                                 |  |  |  |  |  |
|       |       | Steady ON                                                | UCM has not started backplane operation or invalid MAC address or no Ethernet link                                            |  |  |  |  |  |
|       |       | 2 blinks ON                                              | No IP Address                                                                                                    |  |  |  |  |  |
|       |       | 3 blinks ON                                              | Invalid configuration                                                                                                    |  |  |  |  |  |
|       |       | 4 blinks ON                                              | Duplicate IP Address                                                                                                    |  |  |  |  |  |
|       |       | 5 blinks ON                                              | Awaiting served IP Address                                                                                                    |  |  |  |  |  |
|       |       | 6 blinks ON                                              | IP Address invalid                                                                                                    |  |  |  |  |  |
|       |       | 7 blinks ON                                              | Error on UCM board                                                                                                    |  |  |  |  |  |
| PWR   | Green | The PMEUCM backplane when                                | has proper 24Vdc power from the Ethernet n lit.                                                                               |  |  |  |  |  |

### UCM OS Controlled Lights

The ETHLINK1 and ETHLINK2 lights are controlled by the UCM operating system.

| Label    | Color | Description                                                  |
|----------|-------|--------------------------------------------------------------|
| ETHLINK1 | Green | ON – Link OK on port E1<br>OFF – NO Ethernet Link on port E1 |
| ETHLINK2 | Green | ON – Link OK on port E2<br>OFF – NO Ethernet Link on port E2 |

### USER Controlled Lights

The LEDs labeled 1 through 6 on the top panel are under control of the running application. Lights 1, 2, 3, 4, and 6 are blinked at various timed rates as an example for controlling these lights. Light 5 is used to indicate the UCM's status of the communication with the M580 PLC.

NOTE: While the label on the top panel shows the number 1 through 6, the UCM programming language labels these lights as 3 through 8. This is because UCM lights 1 and 2 are the red LEDs behind the LCD to maintain compatibility with other Niobrara UCM products with these two LEDs behind the LCD (MUCM, QUCM, DUCM, and CUCM).

| Panel<br>Label | UCM<br>Programming<br>Reference | Color  | Example1 Functional Description                                |
|----------------|---------------------------------|--------|----------------------------------------------------------------|
| 1              | 3                               | Green  | Toggles at 50mS rate                                           |
| 2              | 4                               | Yellow | Toggles at 100mS rate                                          |
| 3              | 5                               | Green  | Toggles at 200mS rate                                          |
| 4              | 6                               | Yellow | Toggles at 400mS rate                                          |
| 5              | 7                               | Red    | ON – Data comms with PLC BAD<br>OFF – Data comms with PLC GOOD |
| 6              | 8                               | Red    | Toggles at 800mS rate                                          |

### Example code for blinking lights

At the end of Thread 1 of the program Example1.ucm2 are several timers that expire to change on/off state of the blinking lights.

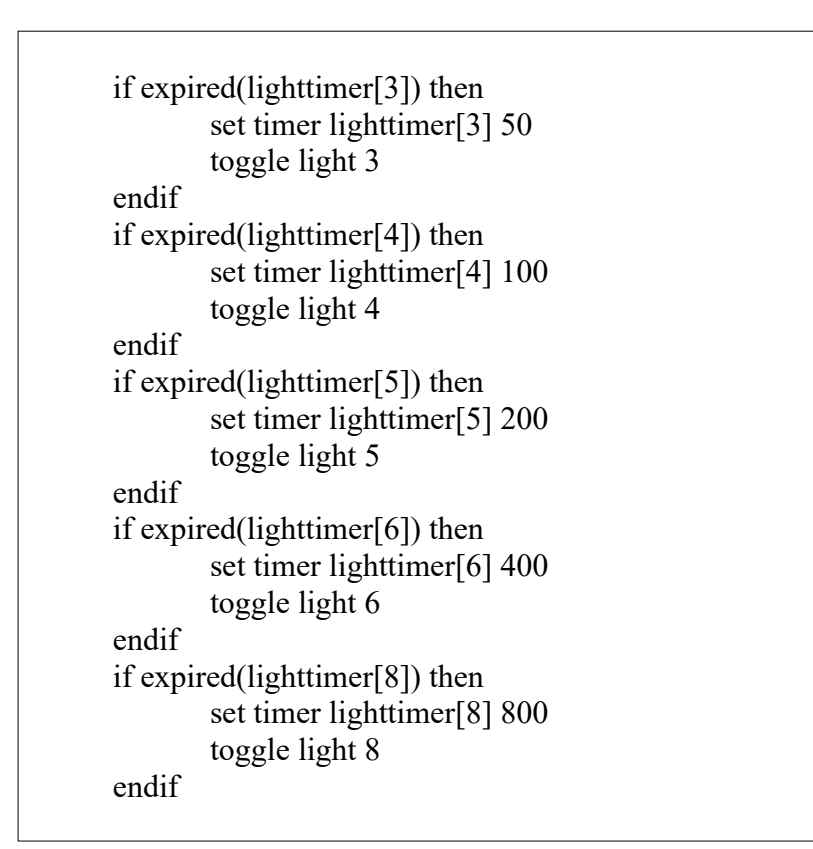

# LCD and Joystick Operation

The front panel LCD provides status information about the PMEUCM and user interaction with the setup and operation of the card/application.

Most of the UCM code for controlling the screen and handling the joystick input is in Thread 2 of Example1.ucm2. In fact, most of the code for this program is the screen driver.

The information displayed on the "splash" screen varies depending on the configuration and state of the PTK board.

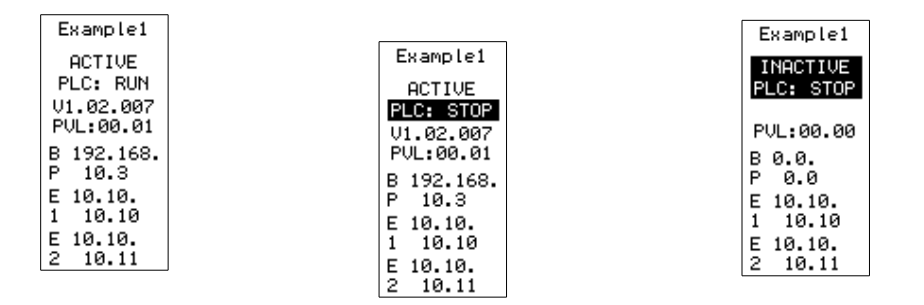

The text "ACTIVE" or "INACTIVE" describes the backplane operation. ACTIVE means that the UCM is exchanging data with the M580 while INACTIVE means that it is not.

PLC: RUN or STOP shows the UCMs understanding of the state of the M580 CPU.

NOTE: RUN is only possible if the connection is ACTIVE. STOP will always be displayed if the connection is INACTIVE. This description may not actually represent the RUN/STOP state of the CPU if the link is INACTIVE.

V1.02.007 shows the software version of the PTK board. This value may not be displayed if the UCM is unable to configure the PTK board. The most likely reason is that the PMEUCM is installed in an unconfigured slot of an active PLC system.

PVL:00.01 shows the PVL version of the SPI interface between the UCM board and the PTK board.

BP IP Address indicates the actual IP Address on the Ethernet backplane. In the above screen shots, the PTK board is at 192.168.10.3 or 0.0.0.0. If the PMEUCM is mounted in a powered slot of a rack without a PLC, the PTK board will revert to an IP address determined by its MAC address.

E1 IP Address shows the IP Address of the E1 port on the PMEUCM. By default it is 10.10.10.10.

E2 IP Address shows the IP Address of the E2 port on the PMEUCM. By default it is 10.10.10.11.

#### **Backlight**

The backlight time is controlled user code. In this case there is a timer that keeps the backlight on for 60000 mS when there is no activity of the joystick. At the end of this timer, the UCM code changes the screen back to the splash screen.

#### Menus

Moving the joystick will cause the application to show various menus to access status or setup screens. Move the highlighted cursor around with the joystick. Typically a right press will act as "Enter" while a left press will act as "Escape". Sometimes a push in "Enter" is needed (Factory Default for example).

### **Data Echo Config**

The Example1 performs one of three different tasks:

- 1. Echo PLCOUT data to PLCIN data
- 2. Echo the inversion of PLCOUT to PLCIN
- 3. Allow the user to manually edit the PLCIN data from the front panel

The mode of operation is set in the Data menu screen by moving selecting the bottom entry and moving the joystick to the right to cycle through the options.

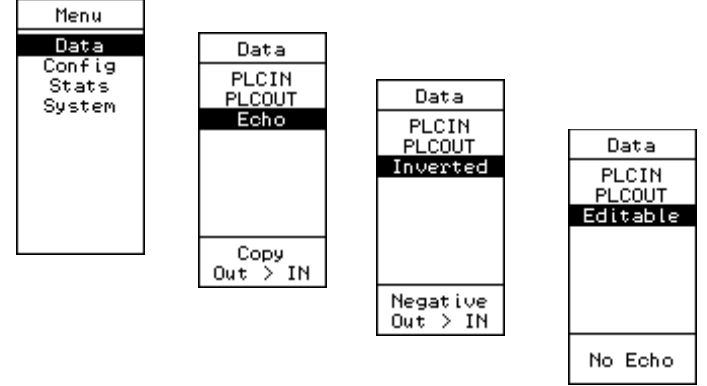

#### **PLCOUT** Data

The PLCOUT data may be vied by selecting the PLCOUT menu item. The radix of the displayed value may be changed between SIGNED, UNSIGNED and HEX by moving the joystick right while on the PLCOUT data screen.

In the following example, an animation table has been built to allow modification of the PLCOUT data to the UCM.

| 🗲 Table[Data Editor] |                |              |                     |
|----------------------|----------------|--------------|---------------------|
| Modification Force   | <u>v</u> 5   v |              | > 国 列 🖡             |
| Name 🔹               | Value          | Туре 👻       | Comment             |
|                      |                | T_PME_UCM_0  |                     |
| 🔶 Freshness          | 1              | BOOL         | Global Freshness    |
| Freshness_1          | 1              | BOOL         | Freshness of Object |
|                      |                | T_PME_UCM_0  | Input Variables     |
| 🖃 🗐 Outputs          |                | T_PME_UCM_0  | Output Variables    |
| ASS_OUT_TAG          | 0.0            | REAL         |                     |
| BLOCK_LEN            | 0              | UINT         |                     |
| BLOCK_IDEN           | 0              | UINT         |                     |
| BLOCK_STAT           | 0              | UINT         |                     |
| SIGNATURE            | 0              | UINT         |                     |
|                      | 0              | UINT         |                     |
| PLC_STATE            | 0              | BYTE         |                     |
| PLC_START            | 0              | BYTE         |                     |
| PLC_TYPE_ID          | 0              | BYTE         |                     |
| PLC_AB_ADD           | 0              | BYTE         |                     |
| DATA_FRES            | 0              | BYTE         |                     |
| 🕀 🖬 📘 Free3          |                | ARRAY[06] OF | Unused Variable     |
|                      | -15373         | INT          | out_01              |
|                      | 123            | INT          | out_02              |
|                      | -500           | INT          | out_03              |
|                      | 333            | INT          | out_04              |
|                      | 0              | INT          | out_05              |
| - 🔶 out_06           | 12345          | INT          | out_06              |
| 🔷 🔶 out_07           | 9876           | INT          | out_07              |
| b-                   |                |              |                     |

Now, the PLCOUT data may be viewed on the PMEUCM screen:

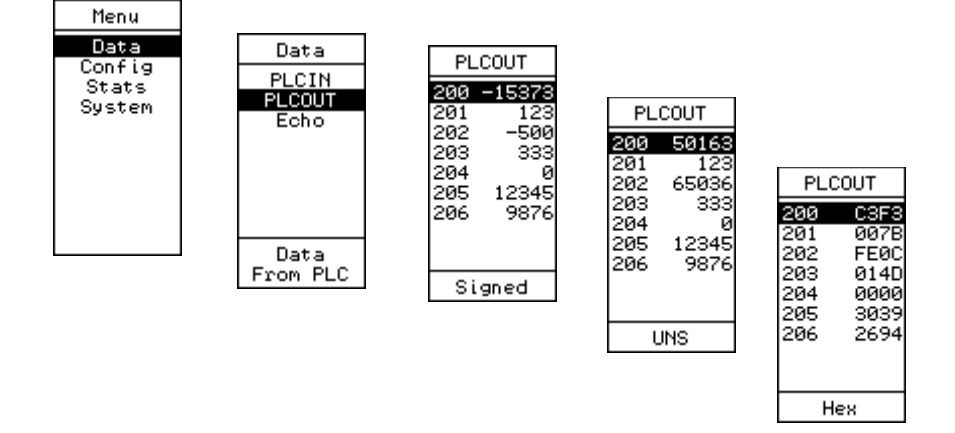

#### **PLCIN Data**

The data returned to the M580 by the UCM depends upon the setting of the ECHO, INVERTED, or EDITABLE menu item on the Data menu.

ECHO – The data is copied directly so  $In_01 = Out_01$  and  $In_02 = Out_02$ .

| 🗲 Table[Data Editor] |        |                                         |                                    |
|----------------------|--------|-----------------------------------------|------------------------------------|
| Modification Force   | 고 고 그  | - i - i - i - i - i - i - i - i - i - i | ジ 川 永 📘 📄                          |
| Name 👻               | Value  | Туре 💌                                  | Comment                            |
| Free2                | 0      | BYTE                                    | Unused Variable                    |
| UCM_Runtime_S        | 22768  | WORD                                    | .15=Run; LSB=Runtime Error         |
| UCM_Halt_Line        | 0      | UINT                                    | UCM Runtime Error Halt Line Number |
| 🖌 🔶 🔤 01             | -15373 | INT                                     | In_01                              |
| • In_02              | 123    | INT                                     | ln_02                              |
| <b>-</b> In_03       | -500   | INT                                     | ln_03                              |
| <b>In_04</b>         | 333    | INT                                     | In_04                              |
| 📄 🗇 Outputs 📃        |        | T_PME_UCM_0                             | Output Variables                   |
| ASS_OUT_TAG          | 0.0    | REAL                                    |                                    |
| BLOCK_LEN            | 0      | UINT                                    |                                    |
| BLOCK_IDEN           | 0      | UINT                                    |                                    |
| BLOCK_STAT           | 0      | UINT                                    |                                    |
| SIGNATURE            | 0      | UINT                                    |                                    |
| PLC_FW_VE            | 0      | UINI                                    |                                    |
|                      | 0      | BYIE                                    |                                    |
|                      | 0      | BYIE                                    |                                    |
|                      | 0      | BTIE                                    |                                    |
|                      | 0      | BTIE                                    |                                    |
|                      |        |                                         | Libuard Variable                   |
|                      | -15272 |                                         | out 01                             |
|                      | 123    | INT                                     | out 02                             |
|                      | -500   | INT                                     | out 03                             |
|                      | 333    | INT                                     | out 04                             |
| out 05               | 0      | INT                                     | out 05                             |
| • out 06             | 12345  | INT                                     | out 06                             |
| • out 07             | 9876   | INT                                     | out 07                             |
| · · · · ·            |        | -                                       |                                    |

Viewing the PLCIN screens:

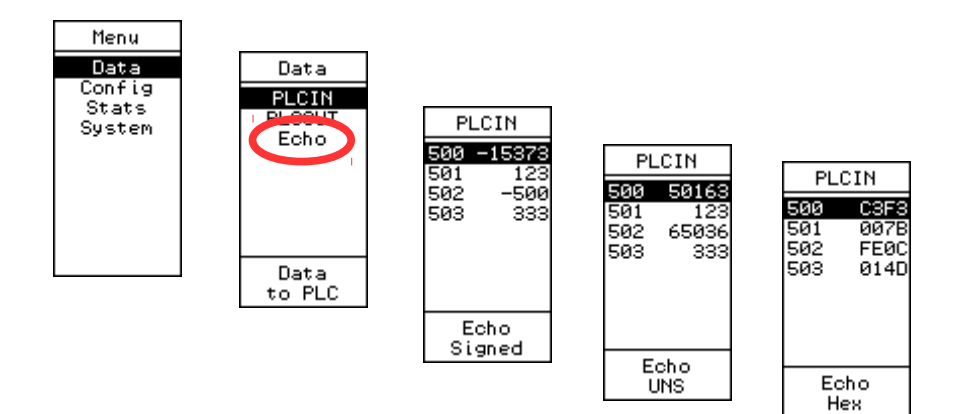

| 🗲 Table[Data Editor] |                     |         |          |                  |                      |  |
|----------------------|---------------------|---------|----------|------------------|----------------------|--|
| Modification Force   | [] <u>E</u> <u></u> | N 5 3   |          | > 14 名           |                      |  |
| Name 🔻               | Value               | Туре    | <b>.</b> | Comment          |                      |  |
| Free2                | 0                   | BYTE    |          | Unused Variable  |                      |  |
| UCM_Runtime_S        | 32768               | WORD    |          | .15=Run; LSB=R   | untime Error         |  |
| UCM_Halt_Line_       | . U                 | UINT    |          | UCM Runtime En   | ror Halt Line Number |  |
| • In_01              | 15373               | INT     |          | In_01            |                      |  |
| In_02                | -123                | INT     |          | In_02            |                      |  |
| 🗣 ln_03              | 500                 | INT     |          | In_03            |                      |  |
| 📃 👘 🔶 ln_04          | -333                | INT     |          | In_04            |                      |  |
| 🖻 🗐 Outputs          |                     | T_PME_  | UCM_0    | Output Variables |                      |  |
| ASS_OUT_TA           | G 0.0               | REAL    |          |                  |                      |  |
| BLOCK_LEN            | . 0                 | UINT    |          |                  |                      |  |
| BLOCK_IDEN.          | 0                   | UINT    |          |                  |                      |  |
| BLOCK_STAT           | 0                   | UINT    |          |                  |                      |  |
| SIGNATURE            | 0                   | UINT    |          |                  |                      |  |
| PLC_FW_VE            | . 0                 | UINT    |          |                  |                      |  |
| PLC_STATE            | 0                   | BYTE    |          |                  |                      |  |
| PLC_START            | 0                   | BYTE    |          |                  |                      |  |
| PLC_TYPE_ID          | 0                   | BYTE    |          |                  |                      |  |
| PLC_AB_ADD           | 0                   | BYTE    |          |                  |                      |  |
| DATA_FRES,.          | . 0                 | BYTE    |          |                  |                      |  |
| Free3                |                     | ARRAY[0 | )6] OF   | Unused Variable  |                      |  |
|                      | -153/3              | IN      |          | out_01           |                      |  |
| out_02               | 123                 | INT     |          | out_02           |                      |  |
| out_03               | -500                |         |          | out_03           |                      |  |
| out_04               | 333                 | INT     |          | out_04           |                      |  |
|                      | U                   |         |          | CU_00            |                      |  |
|                      | 12345               |         |          | out_06           |                      |  |
|                      | 30/0                |         |          | 001_07           |                      |  |
|                      |                     |         |          |                  |                      |  |
|                      |                     |         |          |                  |                      |  |

INVERTED – The data is copied and negated so  $in_01 = -out_01$  and  $in_02 = -out_02$ .

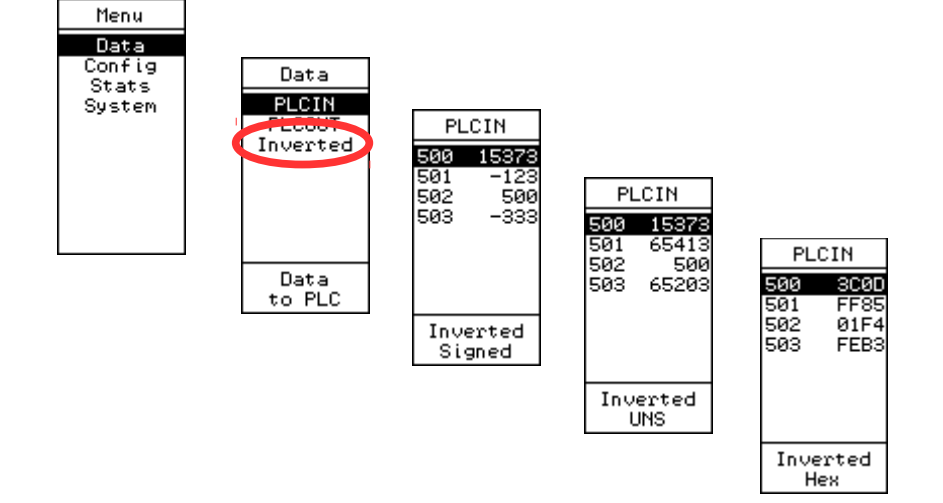

EDITABLE – The PLCIN data is set from the front panel of the PMEUCM.

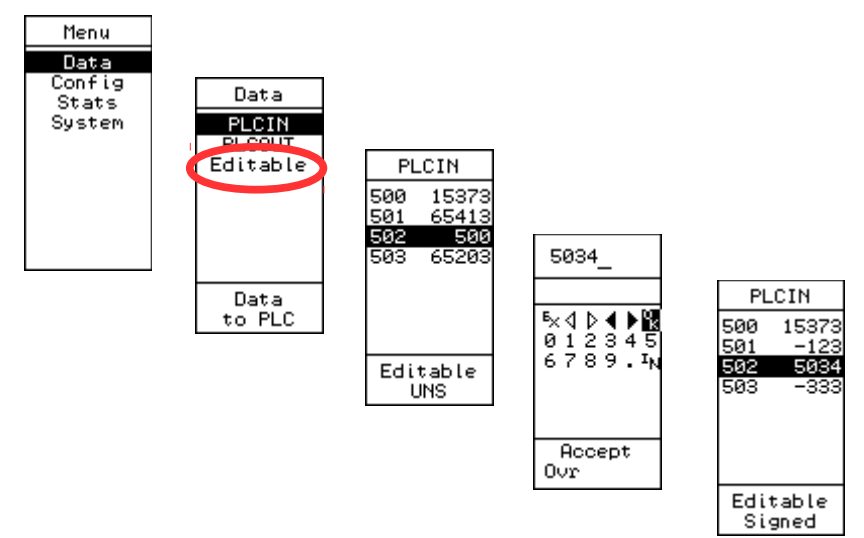

In this example, the value in register 502 is changed from 500 to 5034. Now the value in the M580 has changed to 5034 while the Out\_03 stays at -500.

| • Table[Data Editor] |           |                                         |                                  |
|----------------------|-----------|-----------------------------------------|----------------------------------|
| Modification Force   | [ 군 고 ] 군 | - 14 - 14 - 14 - 14 - 14 - 14 - 14 - 14 | > 川 卯   🖥 🔟                      |
| Name -               | Value     | Туре 👻                                  | Comment                          |
| Free2                | 0         | BYTE                                    | Unused Variable                  |
| UCM_Runtime_S        | 32768     | WORD                                    | .15=Run; LSB=Runtime Error       |
| UCM_Halt_Line_       | 0         | UINT                                    | UCM Runtime Error Halt Line Numb |
| 🔶 ln_01              | 15373     | INT                                     | In_01                            |
| 🔶 In_02 📊            | -123      | INT                                     | ln_02                            |
| In_03                | 5034      | INT                                     | In_03                            |
| 🔜 🔶 ln_04            | -333      | INT                                     | In_04                            |
| 🚊 🗐 Outputs          |           | T_PME_UCM_0                             | Output Variables                 |
| ASS_OUT_TA           | G 0.0     | REAL                                    |                                  |
| BLOCK_LEN            | 0         | UINT                                    |                                  |
| BLOCK_IDEN.          | 0         | UINT                                    |                                  |
| BLOCK_STAT.          | 0         | UINT                                    |                                  |
| SIGNATURE            | 0         | UINT                                    |                                  |
| PLC_FW_VE            | . 0       | UINT                                    |                                  |
| PLC_STATE            | 0         | BYTE                                    |                                  |
| PLC_START            | 0         | BYTE                                    |                                  |
| PLC_TYPE_ID          | 0         | BYTE                                    |                                  |
| PLC_AB_ADD.          | 0         | BYTE                                    |                                  |
| DATA_FRES            | . 0       | BYTE                                    |                                  |
| 🕢 🖪 Free3            |           | ARRAY[06] OF                            | Unused Variable                  |
| out_01               | -15373    | INT                                     | out_01                           |
| out_02               | 123       | INT                                     | out_02                           |
| out_03               | -500      | INT                                     | out_03                           |
| out_04               | 333       | INT                                     | out_04                           |
| out_05               | 0         | INT                                     | out_05                           |
| out_06               | 12345     | INT                                     | out_06                           |
| out_07               | 9876      | INT                                     | out_07                           |
| <b>b</b>             |           |                                         |                                  |
|                      |           |                                         |                                  |

PMEUCM DTM Manual

9 Using Example1 105

# Modbus Registers

A close inspection of Thread 1 in Example1.ucm2 shows that the PLCOUT data is copied to output[200] through output[206]. These output registers may be accessed as Modbus Holding registers through the built-in Modbus/TCP server of the PMEUCM OS.

The PLCIN data is copied to output[500] through output[503].

The NRDTOOL program may be used to inspect/modify these Modbus registers.

NRDTOOL may be started by Start > Programs > Niobrara > NRDTOOL

| ſ                | 😰 N          | iobrara Desl    | ktop Tool |  | ×            |
|------------------|--------------|-----------------|-----------|--|--------------|
|                  | <u>F</u> ile | <u>W</u> indows | ⊻iew      |  | <u>H</u> elp |
| Open Connection  |              |                 |           |  |              |
| Open Recent      | >            |                 |           |  |              |
| Close            |              |                 |           |  |              |
| Preserve Desktop |              |                 |           |  |              |
| Restore Desktop  |              |                 |           |  |              |
| Quit             |              |                 |           |  |              |
|                  |              |                 |           |  |              |

To open a new Modbus/TCP connection to the PMEUCM, Select File >Open Connection.

| File Windows View       Help         Image: Connection       Image: Connection Settings         Modbus TCP       Meximum Asyncronous Reads         Host       Image: Connection Settings         Host       Default Slave Address         Z55       Starting Register         Ox Registers       Slave         Starting Register       Starting Register         Variangesters       Starting Register         Starting Register       Starting Register         Disable multi-register writes       Disable multi-register writes         Disable ingle-register writes       Do not process XML                                                                                                    | 🔞 Niobrara Desktop Tool                    | — |   | ×            |
|----------------------------------------------------------------------------------------------------|--------------------------------------------|---|---|--------------|
| Image: Connection Settings         Host       Image: Connection Settings         Host       Image: Connection Settings         Host       Image: Connection Settings         Host       Image: Connection Settings         Host       Image: Connection Settings         Host       Image: Connection Settings         Host       Image: Connection Settings         Maximum Asyncronous Reads       1         Max Timeout       Image: Connection Settings         Image: Connection Settings       Image: Connection Settings         Image: Connection Settings       Slave Eddress         Image: Connection Settings       Image: Connection Settings         Image: Connection Settings       Connect                                                                                                    | <u>File W</u> indows <u>V</u> iew          |   |   | <u>H</u> elp |
| Image: Connection         Modbus TCP         Modbus RTU         Modbus ASCII         Sy/Max         Host         Maximum Asyncronous Reads         Maximum Asyncronous Reads         Concet         Maximum Asyncronous Reads         Connect                                                                                                    |                                            |   |   |              |
| Modbus TCP       Mabus ASCII       Sy/Max         Connection Settings       Port       502         Host       1       Port       502         Maximum Asyncronous Reads       1       Maximum Asyncronous Reads       1         Max Timeout       5000       Default Slave Address       255         Register Editor Settings       Government       1         Ox Registers       Slave Address       255         C tx Registers       Slave Address       255         C tx Registers       Starting Register       1         • 4x Registers       Read Count       0         • 4x Registers       Read Count       0         • 50 not process XML       Connect                                                                                                    | Deep connection                            |   | × |              |
| Connection Settings       Port 502         Host       10,10,10,10         Maximum Asyncronous Reads       1         Max Timeout       500         Default Slave Address       255         Register Editor Settings       1         O x Registers       Slave Fideress         Ax Registers       Slave Fideress         X Registers       Starting Register         X Registers       Read Count         X Register       6x File         Diable multi-register writes       Diable single-register writes         Diable single-register writes       Connect                                                                                                    | Modbus TCP Modbus RTU Modbus ASCII Sy/Max  |   |   |              |
| Maximum Asyncronous Reads   Max Timeout   5000   Default Slave Address   255     Register Editor Settings <ul> <li>Ox Registers</li> <li>Starting Register</li> <li>A Registers</li> <li>Starting Register</li> <li>Read Count</li> <li>Concut</li> </ul> <ul> <li>Connect</li> </ul> Do not process XML   Connect                                                                                                    | Connection Settings<br>Host 10.10.10.10    |   |   |              |
| Max Timeout       5000       Default Slave Address       255         Register Editor Settings       1         Ox Registers       Slave Address       255         1 x Registers       Slave Address       255         1 x Registers       Starting Register       1         3 x Registers       Starting Register       1         • 3 x Registers       Read Count       0         • 4x Registers       Read Count       0         • ownegister S       6x File       0         • Isable Register Editor       6x File       0         • Disable multi-register writes       Disable single-register writes       0         • Do not process XML       Connect                                                                                                    | Maximum Asyncronous Reads 1                |   |   |              |
| Register Editor Settings   Ox Registers   Slave Indress   1 x Registers   Starting Register   1 x Registers   Starting Register   1 x Registers   Starting Register   1 x Registers   Read Count   0   * ox Registers   * ox Register Editor   Disable Register Editor   Disable single-register writes   Do not process XML   Connect                                                                                                    | Max Timeout 5000 Default Slave Address 255 |   |   |              |
| ○ 0x Registers       Slave iddress       255         ○ 1x Registers       Starting Register       1         ○ 3x Register       Read Count       0         ○ 4x Registers       Read Count       0         ○ ox negister S       6x File       0         ○ bisable multi-register writes       □       □         □ Do not process XML       Connect                                                                                                    | Register Editor Settings                   |   |   |              |
| C       1x Registers       Starting Register       1         Dx Register       Read Count       0         C       4x Registers       Read Count       0         C       4x Register       6x File       0         Image: Starting Register       6x File       0         Image: Starting Register       6x File       0         Image: Starting Register       6x File       0         Image: Starting Register       6x File       0         Image: Starting Register       6x File       0         Image: Starting Register       6x File       0         Image: Starting Register       6x File       0         Image: Starting Register       6x File       0         Image: Starting Register Writes       0       0         Image: Do not process XML       Connect                                                                                                    | C 0x Registers Slave Address 255           |   |   |              |
| SX Registers       Read Count         • 4x Registers       Read Count         • ox registers       6x File         • Disable Register Editor       0         • Disable multi-register writes       0         • Disable single-register writes       0         • Do not process XML       Connect                                                                                                    | C 1x Registers Starting Register 1         |   |   |              |
| Image: Connect       6x File       0         Image: Connect       0       0         Image: Connect       0       0         Image: Connect <td>Ax Registers     Read Count</td> <td></td> <td></td> <td></td> | Ax Registers     Read Count                |   |   |              |
| Disable multi-register writes     Disable single-register writes     Do not process XML     Connect                                                                                                    |                                            |   |   |              |
| Do not process XML Connect                                                                                                    | Disable multi-register writes              |   |   |              |
| Do not process XML Connect                                                                                                    | Disable single register writes             |   |   |              |
|                                                                                                    | Do not process XML Connect                 |   |   |              |
|                                                                                                    |                                            |   |   |              |
|                                                                                                    |                                            |   |   |              |

Select the Modbus TCP tab.

Enter the IP Address of E1 (10.10.10.10) for the Host.

Make sure that the Port is set to match the OS Port of the UCM (502 default).

Make sure that the radio button is set to 4x.

Make sure that the Slave Address is set to 255.

Now click "Connect"

The screen should now show the first block of 4x Holding Registers.

|              | Niobrara De     | sktop Tool        |               |             |                |      |                               |              | — |   | ×            |
|--------------|-----------------|-------------------|---------------|-------------|----------------|------|-------------------------------|--------------|---|---|--------------|
| <u>F</u> ile | <u>W</u> indows | <u>V</u> iew      |               |             |                |      |                               |              |   |   | <u>H</u> elp |
|              |                 |                   |               |             |                |      |                               |              |   |   | )            |
|              | 🚺 Modb          | us TCP 10.1       | 10.10.10:502: | Register Ed | itor - Editing | 255  |                               |              |   | × |              |
|              | Register        | Editor            |               |             |                |      |                               |              |   |   |              |
|              | Modbus          | TCP 10            | .10.10.1      | 0:502 -     | Editing        | 255  |                               |              |   |   |              |
|              | Aunnin<br>4x RE | g Norma<br>GISTER | HEX           | VALUE       | SIGNED         |      | BII                           | NARY         |   |   |              |
|              |                 | 1                 | 0             | 0           | 0              | 0000 | _0000_0000_0                  | 0000         |   |   |              |
|              |                 | 3                 | 0<br>0        | 0<br>0      | 0<br>0         | 0000 | _0000_00000_(                 | 3000<br>3000 |   |   |              |
|              |                 | 4                 | Ø             | 0           | Ø              | 0000 | _0000_0000_0                  | 0000         |   |   |              |
|              |                 | 5                 | Ю             | 0<br>0      | 0<br>0         | 0000 | _0000_00000_(                 | 3000<br>3000 |   |   |              |
|              |                 | 2                 | Ō             | Ø           | Ø              | 0000 | _0000_0000_                   | 0000         |   |   |              |
|              |                 | 8                 | и<br>0        | 0<br>0      | и<br>0         | 0000 | _0000_00000_0                 | 1000<br>1000 |   |   |              |
|              |                 | 10                | õ             | õ           | õ              | 0000 | _0000_00000_0                 | 0000         |   |   |              |
|              |                 | 11                | 0             | Ø           | 0              | 0000 | _0000_0000_0                  | 0000         |   |   |              |
|              |                 | 13                | Ø             | Ø           | 0<br>0         | 0000 | _0000_0000_0                  | 3000         |   |   |              |
|              |                 | 14                | 0             | 0           | 0              | 0000 | _0000_0000_(                  | 0000         |   |   |              |
|              |                 | 15<br>16          | И             | 0<br>0      | ы<br>10        | 0000 | _0000_00000_0<br>0000_00000_0 | 1000<br>1000 |   |   |              |
|              |                 | 17                | õ             | õ           | õ              | 0000 | _0000_00000_0                 | 0000         |   |   |              |
|              |                 | 18                | 0             | Ø           | 0              | 0000 | _0000_0000_0                  | 0000         |   |   |              |
|              |                 | 20                | И             | 0<br>0      | 0<br>0         | 0000 | _0000_00000_(                 | 0000<br>1000 |   |   |              |
|              |                 | 21                | Ø             | Ø           | ē              | 0000 | _0000_0000_                   | 0000         |   |   |              |
|              |                 | 22                | 0<br>0        | 0<br>0      | ы<br>10        | 0000 | _0000_00000_0                 | 4000<br>1000 |   |   |              |
|              |                 | 24                | õ             | õ           | õ              | 0000 | _0000_00000_0                 | 0000         |   |   |              |
|              |                 | 25                | 0             | 0           | 0              | 0000 | _0000_0000_0                  | 0000         |   |   |              |
|              |                 | 25                | И             | 0<br>0      | 0<br>0         | 0000 | _0000_00000_0                 | 0000         |   |   |              |
|              |                 | 28                | õ             | Ø           | ŏ              | 0000 | _0000_0000_                   | 0000         |   |   |              |
|              |                 | 29                | 0             | 0           | 0              | 0000 | _0000_00000_(<br>             | 0000<br>2000 |   |   |              |
|              |                 | 10                | U             | ย           | ย              | 0000 | _0000_00000_0                 | 0000         |   |   |              |
|              | -               |                   |               |             |                |      |                               |              |   |   |              |
|              |                 |                   |               |             |                |      |                               |              |   |   |              |
|              |                 |                   |               |             |                |      |                               |              |   |   |              |

Typing in a value in the blue cursor enters the new value. Typing in 200 in the Register number will cause the viewer to jump to register 200.

| 👔 Niobrara Desktop Tool                                                                                                    | - 0                                                                                                    | ×            |
|----------------------------------------------------------------------------------------------------|----------------------------------------------------------------------------------------------------|--------------|
| <u>File W</u> indows <u>V</u> iew                                                                                                    |                                                                                                    | <u>H</u> elp |
| Moibrara Desktop Tool           File         Windows         View           Image: Construct of the state of the state o | 255<br>BINARY<br>1100_0011_1111_0011<br>0000_0000_011_1011<br>1111_110_0000_01101<br>0000_0000_0111_001<br>1111_1110_0000_01101<br>0000_0000_0000_0000<br>0011_0000_0011_1001<br>0000_0000_0000_0000<br>0000_0000_0000_0000 | ×<br>Help    |
| 220         0         0         0           221         0         0         0           222         0         0         0           223         0         0         0           224         0         0         0                                                                                                    | 0000_0000_0000_0000<br>0000_0000_0000<br>0000_0000_0000<br>0000_0000_0000<br>0000_0000_0000<br>0000_0000_0000                                                                                                    |              |
| 225         0         0         0           226         0         0         0           227         0         0         0           228         0         0         0           229         0         0         0                                                                                                    | 0000_0000_0000_0000<br>0000_0000_0000<br>0000_0000_0000<br>0000_0000_0000<br>0000_0000_0000<br>0000_0000_0000                                                                                                    |              |
|                                                                                                    |                                                                                                    |              |

Notice that now the PLCOUT data is shown.

Type in the number 500 in the REGISTER column and the screen will jump to the location of the PLCIN data.

|              | Niobrara De                                                                         | sktop Tool                                                                                                    |                                                                                                    |                                                                                                    |                                                                                                    |                                                                    |                                                             |                                                                                                    | — | ×            |
|--------------|-------------------------------------------------------------------------------------|----------------------------------------------------------------------------------------------------|----------------------------------------------------------------------------------------------------|----------------------------------------------------------------------------------------------------|----------------------------------------------------------------------------------------------------|--------------------------------------------------------------------|-------------------------------------------------------------|----------------------------------------------------------------------------------------------------|---|--------------|
| <u>F</u> ile | <u>W</u> indows                                                                     | <u>V</u> iew                                                                                                    |                                                                                                    |                                                                                                    |                                                                                                    |                                                                    |                                                             |                                                                                                    |   | <u>H</u> elp |
| Eile         | Niobrara Des<br><u>W</u> indows<br>Modbus<br>Register<br>Modbus<br>Runn in<br>4× RE | ktop Tool<br>View<br>us TCP 10.<br>Editor<br>g Norma<br>GISTER<br>501<br>502<br>503<br>504<br>505<br>503<br>504<br>505<br>503<br>504<br>505<br>503<br>504<br>505<br>509<br>510<br>511<br>512<br>513<br>514<br>515<br>516<br>517<br>518 | 10.10.10:502:<br>1.10.10.1<br>11y<br>HEX<br>3c0d<br>ff85<br>13aa<br>feb3<br>0<br>0<br>0<br>0<br>0<br>0<br>0<br>0<br>0<br>0<br>0<br>0<br>0 | Register Edi<br>0:502 -<br>UALUE<br>15373<br>5034<br>65203<br>0<br>0<br>0<br>0<br>0<br>0<br>0<br>0<br>0<br>0<br>0<br>0<br>0<br>0<br>0<br>0<br>0<br>0 | tor - Editing<br>SIGNED<br>15373<br>-123<br>5034<br>-333<br>0<br>0<br>0<br>0<br>0<br>0<br>0<br>0<br>0<br>0<br>0<br>0<br>0<br>0<br>0<br>0<br>0 | 255<br>255<br>0011<br>1111<br>0000<br>1111<br>1111<br>0000<br>0000 | 1100<br>1111<br>0011<br>0000<br>0000<br>0000<br>0000<br>000 | BINARY<br>0000 1101<br>1000 0101<br>1010 101<br>1011 001<br>0000 0000<br>0000 0000<br>0000 0000<br>0000 0000<br>0000 0000<br>0000 0000<br>0000 0000<br>0000 0000<br>0000 0000<br>0000 0000<br>0000 0000<br>0000 0000<br>0000 0000<br>0000 0000 |   | ×<br>Help    |
|              |                                                                                     | 519<br>520<br>521<br>522<br>523<br>524                                                                                                    | 0<br>0<br>0<br>0<br>0                                                                                                    | 0<br>0<br>0<br>0<br>0                                                                                                    | 0<br>0<br>0<br>0<br>0                                                                                                    | 0000<br>0000<br>0000<br>0000<br>0000<br>0000                       | _0000<br>_0000<br>_0000<br>_0000<br>_0000<br>_0000          | _0000_0000<br>_0000_0000<br>_0000_0000<br>_0000_0000<br>_0000_0000<br>_0000_0000                                                                                                    |   |              |
|              |                                                                                     | 525<br>526<br>527<br>528<br>529                                                                                                    | 0<br>0<br>0<br>0                                                                                                    | 0<br>0<br>0<br>0<br>0                                                                                                    | 0<br>0<br>0<br>0<br>0                                                                                                    | 0000<br>0000<br>0000<br>0000                                       | 0000<br>0000<br>0000<br>0000<br>0000                        | _0000_0000<br>_0000_0000<br>_0000_0000<br>_0000_0000<br>_0000_0000                                                                                                    |   |              |
|              |                                                                                     |                                                                                                    |                                                                                                    |                                                                                                    |                                                                                                    |                                                                    |                                                             |                                                                                                    |   | ]            |

Notice that register 502 has the value 5034 that was entered from the front panel.

Because the DATA configuration is still set for EDITABLE, we can manually enter data in this Modbus viewer and see the new data show up in the M580.

Move the cursor into the SIGNED column on register 503 and change the -333 value to 1234 and press ENTER.

| e | <u>W</u> indows                                              | <u>V</u> iew      |              |             |                |           |             |  | <u>H</u> elj |
|---|--------------------------------------------------------------|-------------------|--------------|-------------|----------------|-----------|-------------|--|--------------|
|   | _                                                            | -                 |              |             |                |           |             |  | _            |
|   |                                                              |                   |              |             |                |           |             |  |              |
| ſ | Modbi                                                        | TCP 10            | 10 10 10 502 | Register Ed | itor - Editing | 255       |             |  |              |
|   | w would us for 10.10.10.10.22: Register Editor - Editing 255 |                   |              |             |                |           |             |  |              |
|   | Register I                                                   | Editor            |              |             |                |           |             |  |              |
|   | Modbus                                                       | TCP 10            | 0.10.10.1    | .0:502 -    | Editing        | 255       |             |  |              |
|   | 4x RE                                                        | g Norma<br>Gister | HEX H        | UALIE       | SIGNED         |           | BINARY      |  |              |
|   |                                                              | 500               | 3cØd         | 15373       | 15373          | 0011_1100 | _0000_1101  |  |              |
|   |                                                              | 501               | ff85         | 65413       | -123           | 1111_1111 | _1000_0101  |  |              |
|   |                                                              | 502               | 13aa         | 5034        | 5034           | 0001_0011 | _1010_1010  |  |              |
|   |                                                              | 503<br>504        | 4az<br>Ø     | 1234        | 1234           | 0000_0100 | _1101_0010  |  |              |
|   |                                                              | 505               | õ            | ดี          | õ              | 0000_0000 | 0000 0000   |  |              |
|   |                                                              | 506               | Ø            | Ø           | Ø              | 0000_0000 | _0000_0000  |  |              |
|   |                                                              | 507               | 0            | Ø           | 0              | 0000_0000 | _0000_0000  |  |              |
|   |                                                              | 508               | N            | N           | N              | 0000_0000 | -0000-0000  |  |              |
|   |                                                              | 510               | 6            | 0<br>0      | 6              | 0000_0000 | _0000_00000 |  |              |
|   |                                                              | 511               | õ            | õ           | õ              | 0000 0000 | 0000 0000   |  |              |
|   |                                                              | 512               | Ø            | Ø           | Ø              | 0000_0000 | _0000_0000  |  |              |
|   |                                                              | 513               | Ø            | 0           | 0              | 0000_0000 | _0000_0000  |  |              |
|   |                                                              | 514<br>C1C        | 0            | 0           | 0              | 0000_0000 | 0000_0000   |  |              |
|   |                                                              | 516               | ñ            | ดี          | Й              | 0000_0000 | _0000_0000  |  |              |
|   |                                                              | 517               | õ            | õ           | Õ              | 0000_0000 | _0000_0000  |  |              |
|   |                                                              | 518               | 0            | Ø           | Ø              | 0000_0000 | _0000_0000  |  |              |
|   |                                                              | 519               | 0            | Ø           | 0              | 0000_0000 | _0000_0000  |  |              |
|   |                                                              | 520<br>591        | 0            | 9<br>0      | 0<br>0         | 0000_0000 | _0000_00000 |  |              |
|   |                                                              | 522               | ă            | ดี          | й              | 0000_0000 | _0000_0000  |  |              |
|   |                                                              | 523               | Ō            | ø           | Ō              | 0000_0000 | _0000_0000  |  |              |
|   |                                                              | 524               | 0            | Ø           | Ø              | 0000_0000 | _0000_0000  |  |              |
|   |                                                              | 525               | 0            | Ø           | 0              | 0000_0000 | _0000_0000  |  |              |
|   |                                                              | 526               | 0            | 0<br>0      | 0<br>0         | 0000_0000 | _0000_00000 |  |              |
|   |                                                              | 528               | ă            | ดี          | й              | 0000_0000 | 0000_0000   |  |              |
|   |                                                              | 529               | Ø            | 0           | 0              | 0000_0000 | _0000_0000  |  |              |
|   |                                                              |                   |              |             |                |           |             |  |              |
| L |                                                              |                   |              |             |                |           |             |  |              |
|   |                                                              |                   |              |             |                |           |             |  |              |

Now look in Unity Pro and see that In\_04 has changed to 1234.

| Table[Data Editor] |                     |              |                                    |  |  |  |  |
|--------------------|---------------------|--------------|------------------------------------|--|--|--|--|
| Modification Force | 2 <u>7</u> <u>7</u> |              | メ 川 永   🖪 📄                        |  |  |  |  |
| Name 🔹             | Value               | Туре 💌       | Comment                            |  |  |  |  |
| Free2              | 0                   | BYTE         | Unused Variable                    |  |  |  |  |
| UCM_Runtime_S      | 32768               | WORD         | .15=Run; LSB=Runtime Error         |  |  |  |  |
| UCM_Halt_Line      | 0                   | UINT         | UCM Runtime Error Halt Line Number |  |  |  |  |
| <b>h_</b> 01       | 15373               | INT          | In_01                              |  |  |  |  |
| <b>h_02</b>        | -123                | INT          | ln_02                              |  |  |  |  |
| 🔶 In_03            | 5034                | INT          | In_03                              |  |  |  |  |
| In_04              | 1234                | INT          | In_04                              |  |  |  |  |
| 🖻 🗇 🗇 Outputs      |                     | T_PME_UCM_0  | Output Variables                   |  |  |  |  |
| ASS_OUT_TAG        | 0.0                 | REAL         |                                    |  |  |  |  |
| BLOCK_LEN          | 0                   | UINT         |                                    |  |  |  |  |
| BLOCK_IDEN         | 0                   | UINT         |                                    |  |  |  |  |
| BLOCK_STAT         | 0                   | UINT         |                                    |  |  |  |  |
| SIGNATURE          | 0                   | UINT         |                                    |  |  |  |  |
| PLC_FW_VE          | 0                   | UINT         |                                    |  |  |  |  |
| PLC_STATE          | 0                   | BYTE         |                                    |  |  |  |  |
| PLC_START          | 0                   | BYTE         |                                    |  |  |  |  |
| PLC_TYPE_ID        | 0                   | BYTE         |                                    |  |  |  |  |
| PLC_AB_ADD         | 0                   | BYTE         |                                    |  |  |  |  |
| DATA_FRES          | 0                   | BYTE         |                                    |  |  |  |  |
|                    |                     | ARRAY[06] OF | Unused Variable                    |  |  |  |  |
| out_01             | -15373              | INT          | out_01                             |  |  |  |  |
| out_02             | 123                 | INT          | out_02                             |  |  |  |  |
| • out_03           | -500                | INT          | out_03                             |  |  |  |  |
| out_04             | 333                 | INI          | out_04                             |  |  |  |  |
| • out_05           | 0                   | INI          | out_05                             |  |  |  |  |
| • out_06           | 12345               | INI          | out_06                             |  |  |  |  |
|                    | 9876                | INT          | out_0/                             |  |  |  |  |
| ······ •           |                     |              |                                    |  |  |  |  |

PMEUCM DTM Manual

#### Modbus 6x Files

NRDTOOL may be used to directly inspect the data in the Modbus 6x files used for passing data between the PMEUCM and the PTK board.

Inspecting Thread 1 of Examle1.ucm2 shows this line:

read file 58201 offset 0 BPOutputs { Copy outputs from backplane block 1}

This instruction copies the PLCOUT data from backplane block 1 located in 6x file 58201 into the array of bytes variable BPOutputs. The offset 0 means to start the file read at byte offset 0 (the beginning of the file).

Note: File 58201 is used because this is the file specified by the DTM. Looking at the DTM Utility, we see file 58201 listed in the Output assembly.

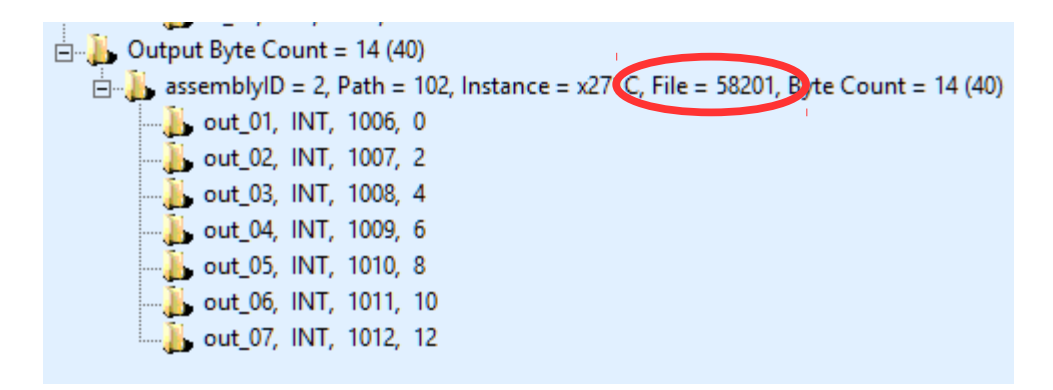

Before we look at the 6x file, change the starting register back to 200 to see the PLCOUT data:

| 🔣 Niobrara Desktop Tool — 🗆 🗙                                                                                                    |                                                                                                    |                                                                                                    |                                                                                                    |  |   |              |  |
|----------------------------------------------------------------------------------------------------|----------------------------------------------------------------------------------------------------|----------------------------------------------------------------------------------------------------|----------------------------------------------------------------------------------------------------|--|---|--------------|--|
| <u>F</u> ile <u>W</u> indows <u>V</u> iew                                                                                                    |                                                                                                    |                                                                                                    |                                                                                                    |  |   | <u>H</u> elp |  |
| Modbus TCP 10<br>Register Editor<br>Modbus TCP 11<br>Running Norm.<br>4x REGISTER<br>200<br>201<br>202<br>203<br>204<br>205<br>206<br>207<br>208<br>209<br>209<br>210<br>211<br>212<br>213<br>214<br>215 | 10.10.10:502: Register<br>0.10.10.10:502<br>ally<br>HEX UALU<br>c3f3 5016<br>7b 12<br>fe0c 6503<br>14d<br>3039 1234<br>2694 987<br>0<br>0<br>0<br>0<br>0<br>0<br>0<br>0<br>0<br>0<br>0<br>0<br>0 | Editor - Editing<br>E SIGNED<br>3 -15373<br>3 123<br>6 -500<br>6 3333<br>6 2345<br>6 9876<br>0 0<br>0 0<br>0 0<br>0 0<br>0 0<br>0 0<br>0 0<br>0 0<br>0 0<br>0 | 255<br>255<br>255<br>BINARY<br>1100_0011_1111_0011<br>0000_0000_0111_001<br>0000_0000_0011_000<br>0000_0001_0100_01101<br>0000_0001_0100_01100<br>0000_0000_0000_0000<br>0000_0000_0000_0000<br>0000_0000_0000_0000<br>0000_0000_0000_0000<br>0000_0000_0000_0000<br>0000_0000_0000_0000<br>0000_0000_0000_0000<br>0000_0000_0000_0000 |  | ~ |              |  |

PMEUCM DTM Manual
Now Open a new connection in NRDTOOL by selecting File >Open connection.

| 👔 Niobrara Desktop Tool — 🗆 🗙                                                                                                    |  |  |              |  |  |  |  |  |
|----------------------------------------------------------------------------------------------------|--|--|--------------|--|--|--|--|--|
| <u>File Windows</u> <u>View</u>                                                                                                    |  |  | <u>H</u> elp |  |  |  |  |  |
| U Open connection                                                                                                    |  |  |              |  |  |  |  |  |
| Re     Modbus TCP     Modbus RTU     Modbus ASCII     Sy/Max       Hor     Connection Settings       Host     10.10.10.10     Port                                                                                                    |  |  |              |  |  |  |  |  |
| Maximum Asyncronous Reads       1         Max Timeout       5000       Default Slave Address       255         Register Editor Settings       Cox Registers       Slave Address       255         1       X.Registers       Slave Address       255         2       X.Registers       Starting Register       1         3       X.Registers       Read Count       0         1       M.Kegisters       Read Count       0         4       crusser kegister       6x File       58201         1       Disable multi-register writes       1       1 |  |  |              |  |  |  |  |  |
| Do not process XML Connect                                                                                                    |  |  |              |  |  |  |  |  |

Select 6x Registers then enter 58201 in the 6x File and press "Connect"

Move the cursor up to register 0.

|              | Niobrar      | a Desktop Too                                             | I                  |                    |           |                      |           |            | -  |   | ×            |
|--------------|--------------|-----------------------------------------------------------|--------------------|--------------------|-----------|----------------------|-----------|------------|----|---|--------------|
| <u>F</u> ile | <u>W</u> ind | ows <u>V</u> iew                                          |                    |                    |           |                      |           |            |    |   | <u>H</u> elp |
|              |              |                                                           |                    |                    |           |                      |           |            |    |   |              |
|              | И М          | odbus TCP 10.                                             | 10.10.10:502: R    | egister Editor -   | Editing 2 | 55                   |           |            |    | 8 |              |
|              | Regi         | ster Editor                                               |                    |                    |           |                      |           |            |    |   |              |
|              | Mod          | bus TCP 10                                                | .10.10.10          | :502 - Ed:         | iting 2   | 55                   |           |            |    | ~ |              |
|              | 4x           | REGISTER                                                  | HEX                | VALUE SI           | GNED      |                      | BIN       | RY         |    |   |              |
|              |              | 200                                                       | c3f3<br>7b         | 50163 -1<br>123    | 123       | 1100_00              |           | 911<br>911 |    |   |              |
|              |              | 202                                                       | 14d                | 333                | 333       | 0000_00              | 1_0100_1  | 100<br>101 |    |   |              |
|              |              | 204                                                       | 3039               | 12345 1            | 2345      | 0000_000<br>0011_000 | 00_0000_0 | 900<br>301 |    |   |              |
|              |              | 205                                                       | 2674               | 9876<br>Ø          | 9876      | 0010_01<br>0000_00   | 0_0000_0  | 100<br>100 |    |   |              |
|              |              | 208                                                       | 0                  | 0                  | 0         | 0000 <u>0</u> 000    | 00_0000_0 | 300<br>300 |    |   |              |
|              |              | 210                                                       | <u></u>            | <u>ل</u> ا         | U         | 0000_000             | 00_0000_0 | 000        |    |   |              |
|              |              | Modbus TCP 10.10.10.10:502: Register Editor - Editing 255 |                    |                    |           |                      |           |            | ×= |   |              |
|              |              | Register Editor                                           | <br>P 10 10 10     | 10-502 -           | Editir    | w 955 f              | 110 59201 |            |    |   |              |
| L.           |              | Running N                                                 | ormally<br>TED UEY | .10.302<br>IIALIIE | SIGN      | 19 200 I<br>70       | 110 30201 | BINGRU     |    |   | <u>^</u>     |
|              |              |                                                           | f3c3               | 62403              | -313      |                      | _0011_110 | 0_0011     |    |   |              |
|              |              | 2                                                         | cfe                | 3326               | 332       | 6 0000               |           | 1_1110     |    |   |              |
|              |              | 4                                                         | -1001<br>0<br>2020 | 14649              | 146       | 0 0000               |           | 0_0000     |    |   |              |
|              |              | 6                                                         | 9426               | 37926              | -2761     | 0 1001               |           | 0_0110     |    |   |              |
|              |              | 8                                                         | 0                  | 6                  |           | 0 0000               | _0000_000 | 0_0000     |    |   |              |
|              |              | 10                                                        | 0                  | 2<br>2             |           | 0 0000               | -0000-000 | 0_0000     |    |   |              |
|              |              | 11<br>12                                                  | 0                  | 6                  |           | 0 0000               | _0000_000 | 0_0000     |    |   |              |
|              |              | 13                                                        | 0                  |                    |           | 0 000                | _0000_000 | เด_ดดดด    |    | _ | ~            |
|              |              |                                                           |                    |                    |           |                      |           |            |    |   |              |
|              |              |                                                           |                    |                    |           |                      |           |            |    |   |              |

Look at the data in HEX and notice that the data is byte swapped. This is

because the data in the 6x file is straight from the Ethernet/IP data handed to the UCM by the PTK board. This explains the code in Thread 1 that swaps the byte order of the data as it copies to/from the OUTPUT[] registers.

We can look at the PLCINPUT data 6x file as well.

| R N          | liobrara De                                       | sktop Tool                                                                                                    |                                                                                                    |                                                                                                    |                                                                                                    |                                                                                                    | — |   | ×            |
|--------------|---------------------------------------------------|----------------------------------------------------------------------------------------------------|----------------------------------------------------------------------------------------------------|----------------------------------------------------------------------------------------------------|----------------------------------------------------------------------------------------------------|----------------------------------------------------------------------------------------------------|---|---|--------------|
| <u>F</u> ile | <u>W</u> indows                                   | <u>V</u> iew                                                                                                    |                                                                                                    |                                                                                                    |                                                                                                    |                                                                                                    |   |   | <u>H</u> elp |
|              | Modbu<br>Register E<br>Modbus<br>Running<br>4x RE | TCP 10.10<br>ditor TCP 10.10<br>Gittor 9<br>Normal<br>GISTER<br>500<br>501<br>502<br>503<br>504<br>505<br>504<br>505<br>506<br>507<br>508<br>509<br>509<br>509<br>509<br>509<br>509<br>511<br>512 | 0.10.10:502: R<br>10.10.10<br>1y<br>HEX<br>3c0d<br>ff85<br>ff85<br>f13aa<br>4d2<br>0<br>0<br>0<br>0<br>0<br>0<br>0<br>0<br>0<br>0<br>0<br>0<br>0 | egister Editor<br>: 502 - Ed<br>UALUE S<br>15373<br>65413<br>5034<br>1234<br>0<br>0<br>0<br>0<br>0<br>0<br>0<br>0<br>0<br>0<br>0<br>0<br>0<br>0<br>0<br>0<br>0<br>0<br>0 | - Editing<br>liting<br>IGNED<br>15373<br>-1234<br>5034<br>1234<br>0<br>0<br>0<br>0<br>0<br>0<br>0<br>0<br>0<br>0<br>0<br>0<br>0<br>0<br>0<br>0<br>0<br>0<br>0 | 255<br>255<br>BINARY<br>0011_1100_0000_1101<br>1111_1100_0000_101<br>1001_0011_1010_1010                                                                                                    |   | * | 3            |
|              | 6×                                                | 514<br>515<br>REGIST<br>1<br>2<br>3<br>4<br>5<br>6<br>7<br>8<br>9<br>10<br>11<br>12<br>13                                                                                                    | 0<br>0<br>ER HEX<br>f3c3<br>7b00<br>cfe<br>4d01<br>3930<br>3930<br>9426<br>9426<br>0<br>0<br>0<br>0<br>0<br>0<br>0<br>0                          | 0<br>0<br>0<br>3148<br>332<br>1971<br>1464<br>3792                                                                                                    | 0<br>0<br>E SIG<br>3 -3:<br>8 31:<br>6 3:<br>3 19<br>0 14:<br>6 -27:<br>0 0<br>0 0<br>0 0<br>0 0<br>0 0<br>0 0<br>0 0<br>0                                    | ODD         ODD         ODD <thodd< th=""> <thodd< th=""> <thodd< th=""></thodd<></thodd<></thodd<> |   | ~ | ~            |

First change the start register from 200 back to 500.

Inspecting Thread 1 again shows the following line of code:

write file 58100 offset 4 BPInputs { Copy inputs to backplane block 0}

This procedure copies the data from the byte array BPInputs to 6x file 58100. Again looking back at the DTM shows why file 58100 is chosen.

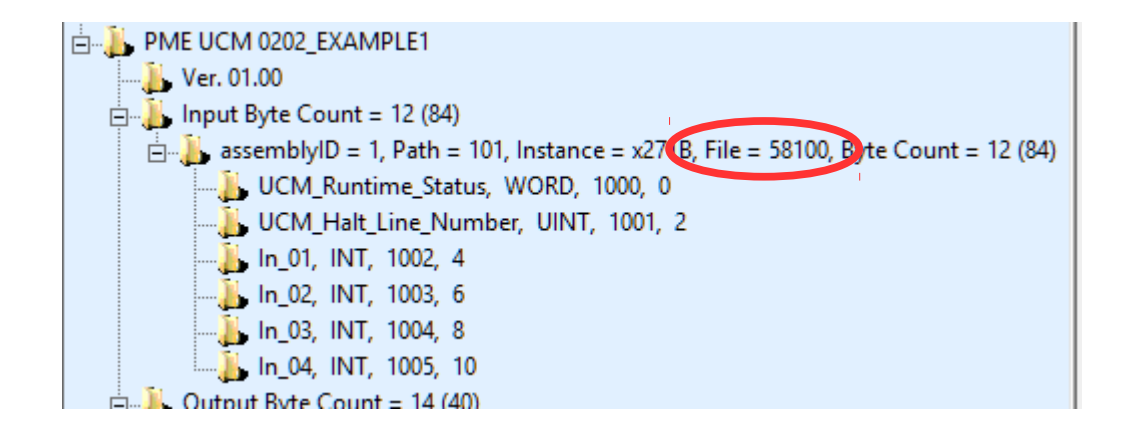

Also notice that the first 4 bytes of this file are the UCM Runtime Status and Halt Line Number. The UCM operating system automatically fills in these two values so the UCM application must start its data with an offset of 4 bytes as shown in the WRITE FILE line of code above.

Open a new connection in NRDTOOL with 6x file 58100.

| 📊 Niobrara Desktop Tool                                                                                                    |  | ×            |
|----------------------------------------------------------------------------------------------------|--|--------------|
| <u>File W</u> indows <u>V</u> iew                                                                                                    |  | <u>H</u> elp |
| File       Windows       View         Image: Modbus TCP 10:10:10:502: Register Editor - Editing 255         Image: Modbus TCP       Modbus RTU         Modbus TCP       Modbus ASCII         Image: Modbus TCP       Modbus RTU         Modbus TCP       Modbus ASCII         Image: Modbus TCP       Modbus ASCII         Image: Modbus TCP       Maximum Asyncronous Reads         Image: Modbus TCP       Maximum Asyncronous Reads       1         Image: Modbus TCP       Maximum Asyncronous Reads       1         Image: Modbus TCP       Maxing Registers       1         I |  | Help         |
|                                                                                                    |  |              |
|                                                                                                    |  |              |
|                                                                                                    |  |              |

Again notice that the hex values are byte swapped because of the Ethernet/IP data

PMEUCM DTM Manual

structures. Also notice that the data starting in register 500 is in register 2 of the 6x file because of the 4 byte offset of the write file command.

Using the 6x file register viewer can be very handy when byte aligning the data in a UCM application.

NOTE: Accessing the 6x files associated with the DIO interface has a big impact on the performance of the backplane. These registers should only be accessed during troubleshooting and not normal operation.